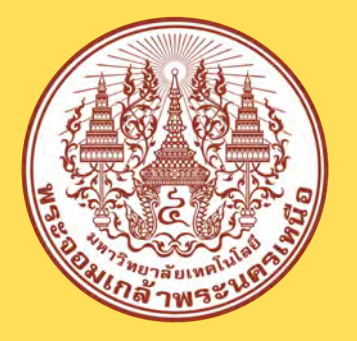

เอกสารผลงานองค์ความรู้ในรูปแบบคลิปวิดีโอ (CLIP VDO)

### โครงการวันแลกเปลี่ยนเรียนรู้ KM SHARING DAY ครั้งที่ 9

"พลิกโฉมมหาวิทยาลัย สู่วิถีใหม่แห่งการเรียนรู้ ควบคู่นวัตกรรมและการสร้างสรรค์"

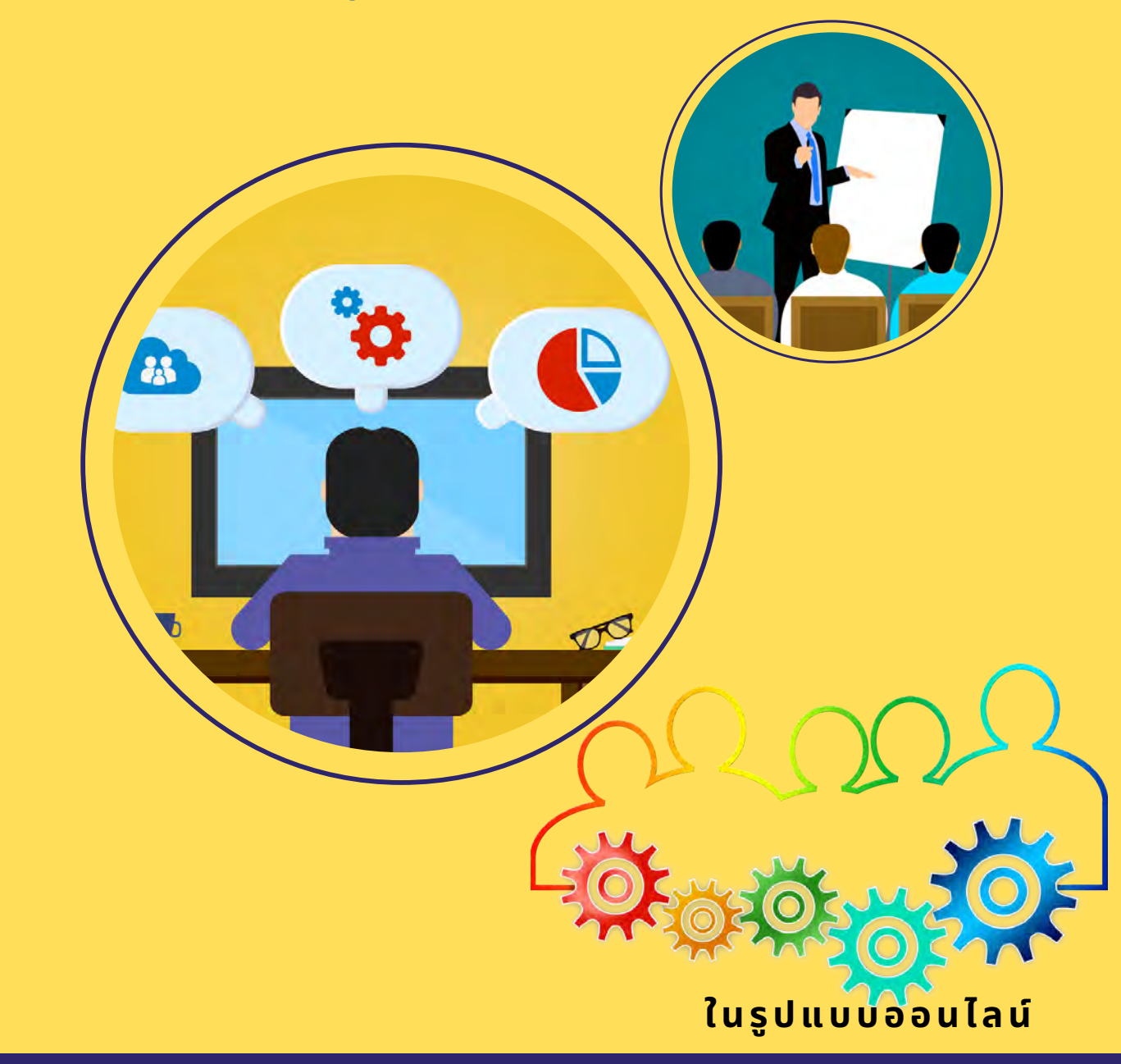

กิจกรรมวันแลกเปลี่ยนเรียนรู้ KM Sharing Day ครั้งที่ 9 นำเสนอผ่าน Clip VDO ภายใต้ชื่องาน "พลิกโฉมมหาวิทยาลัย สู่วิถีใหม่แห่งการเรียนรู้ ควบคู่นวัตกรรมและการสร้างสรรค์" ในรูปแบบออนไลน์ บน Facebook (KMUTNB KM ZONE) และ YouTube (KMUTNB KM ZONE) ระหว่างวันที่ 18 เมษายน – 10 มิถุนายน 2565 (องค์ความรู้ที่นำเสนอมีทั้งหมด จำนวน 24 เรื่อง)

| รหัส | ส่วนงาน | ประเภทองค์ความรู้                  | หัวข้อองค์ความรู้                                                                                                    | ผู้นำเสนอ                       |
|------|---------|------------------------------------|----------------------------------------------------------------------------------------------------|---------------------------------|
| 01   | AGRO    | ด้านการบริหารจัดการ                | เทคนิคการตรวจใบเสร็จรับเงิน/ใบรับจ้าง<br>ก่อนส่งเบิกรายวิชาโครงงานพิเศษ                                                                                                    | นางอุไรวรรณ เสนชู               |
| 02   | ARCHD   | ด้านวิจัย เทคโนโลยี<br>และนวัตกรรม | Organic Form - Parametric Modeling for<br>Furniture Design                                                                                                    | อาจารย์ปัทม์วรรณ จำปาเทศ        |
| 03   | BAS     | ด้านการบริหารจัดการ                | ปฏิทินกิจกรรมของส่วนงาน Google Calendar &<br>Google Site                                                                                                    | นางสาวปาริฉัตร บุญมา            |
| 04   | BID     | ด้านการบริหารจัดการ                | การพิมพ์ด้วยเสียงกับ Office Dictation                                                                                                    | นางสาวพันธุ์ทิพย์ ทรัพย์ผลไทย   |
| 05   | CIT     | ด้านวิจัย เทคโนโลยี<br>และนวัตกรรม | การตรวจจับวัตถุจากกล้องโดยเทคโนโลยี<br>ปัญญาประดิษฐ์                                                                                                    | อาจารย์ ดร.วัยอาจ สายคง         |
| 06   | EAT     | ด้านการบริหารจัดการ                | ระบบคัดกรองนักศึกษาเข้าอาคารปฏิบัติการ<br>วิถี "นิวนอร์มัล" (New Normal)                                                                                                    | นางสาวศิริญา นาคาวงศ์           |
| 07   | ENG     | ด้านการเรียนการสอน                 | แนะนำการใช้งานฟังก์ชันใหม่ ๆ Google Meet 2022                                                                                                    | ผศ.ดร.พรศักดิ์ ศรีสังสิทธิสันติ |
| 08   | FAA     | ด้านวิจัย เทคโนโลยี<br>และนวัตกรรม | จริยธรรมการวิจัยในมนุษย์ : Ethics in human<br>research                                                                                                    | อาจารย์ ดร.รติ มณีงาม           |
| 09   | FBA     | ด้านการบริการวิชาการ               | iTAX คำนวณภาษีเงินได้บุคคลธรรมดา โดยไม่ต้องรู้ภาษี<br>เพื่อเสียภาษีน้อยที่สุด                                                                                                    | ผศ.ดร.อนุชา ถาพยอม              |
| 10   | FITM    | ด้านวิจัย เทคโนโลยี<br>และนวัตกรรม | การพัฒนากระบวนการผลิต ผลิตภัณฑ์คอมโพสิตจาก<br>พืชกัญชง เพื่อพัฒนาสู่เชิงพาณิชย์ ผลิตภัณฑ์ต้นแบบ<br>Door Panel Component กันการลามไฟในรถยนต์                                            | ผศ.ดร.จักรพันธ์ เงาทอง          |
| 11   | FTE     | ด้านการเรียนการสอน                 | การจัดการเรียนรู้รายวิชาฝึกประสบการณ์วิชาชีพครู 1<br>ด้วยรูปแบบชุมชนการเรียนรู้ทางวิชาชีพ (Professional<br>Learning Community : PLC) ภายใต้สถานการณ์<br>โรคระบาดโคโรนาไวรัส (COVID-19) | ผศ.ดร.เมธา อึ่งทอง              |
| 12   | GRAD    | ด้านการบริหารจัดการ                | การพิมพ์ข้อความและลายเซ็นใน PDF File                                                                                                    | นางสาวชิดชญา แซ่ลิ้ว            |
| 13   | IC      | ด้านการบริหารจัดการ                | สร้าง Flowchart ง่าย ๆ ด้วยปลายนิ้วกับ<br>Diagrams.Net บน Google Drive                                                                                                    | อาจารย์หมายชนก กระปุกทอง        |
| 14   | ICIT    | ด้านการบริหารจัดการ                | การจัดระเบียบงานจาก Google Mail<br>ด้วยฟังก์ชัน Tasks                                                                                                    | นางสาวไข่มุก สรรพวุธ            |

| รหัส | ส่วนงาน | ประเภทองค์ความรู้                  | หัวข้อองค์ความรู้                                                      | ผู้นำเสนอ                                              |
|------|---------|------------------------------------|------------------------------------------------------------------------|--------------------------------------------------------|
| 15   | ITD     | ด้านวิจัย เทคโนโลยี<br>และนวัตกรรม | การใช้งานระบบ Video Conference (Line Meeting)                          | นายภูวดิษฐ์ นพชินวงศ์                                  |
| 16   | ITDI    | -                                  | - ไม่ส่งผลงาน -                                                        | -                                                      |
| 17   | ITED    | ด้านวิจัย เทคโนโลยี<br>และนวัตกรรม | เทคนิคการแจ้งเตือนการเข้าปฏิบัติงาน Work from<br>Home ด้วย Line Notify | นางสาวอริยา แก้วคำบ้ง และ<br>นางสาวปิ่นรัตน์ นวชาตธำรง |
| 18   | LIB     | ด้านการบริหารจัดการ                | SMART Approval 🖌                                                       | นางสาวกนกพรรณ ทองรัศมี                                 |
| 19   | OP      | ด้านการบริหารจัดการ                | การทำ GMAIL Merging                                                    | นางสาวปรารถนา ธูปสมุทร                                 |
| 20   | SCI     | ด้านการเรียนการสอน                 | การใช้แอปพลิเคชัน OBS เพื่อประยุกต์ใช้ในการเรียน<br>การสอน Online      | อาจารย์ ดร.อภิสิทธิ์<br>รัตนาตรานุรักษ์                |
| 21   | SciEE   | ด้านการเรียนการสอน                 | การสร้างข้อสอบออนไลน์แบบหลายชุดด้วยโปรแกรม<br>Testportal               | ผศ.ดร.ธิดาพร เสียงวัฒนะ                                |
| 22   | STRI    | ด้านการบริหารจัดการ                | ถ่ายทอดองค์ความรู้การให้บริการห้องปฏิบัติการและ<br>การบริการวิชาการ    | นายอดุลย์ ถีติปริวัตร                                  |
| 23   | TFII    | ด้านการบริหารจัดการ                | การเปลี่ยนหมายเลข COM port ของอุปกรณ์ USB<br>Serial Port               | นายสุวัจน์ สิกบุตร                                     |
| 24   | TGDE    | ด้านการเรียนการสอน                 | การใช้ระบบเตรียมความพร้อมนักศึกษาก่อนออก<br>สหกิจศึกษา                 | นายณัฐพล ชุมดี                                         |
| 25   | TGGS    | ด้านวิจัย เทคโนโลยี                | Basic Steps in Making Intro VDO                                        | นายถิรวัฒน์ เมืองเล็น และ                              |
| 23   |         | และนวัตกรรม                        | (การทำ Intro VDO แบบง่ายๆ)                                             | นายวุฒิภัทร อุดมกฤตยาชัย                               |

กิจกรรมวันแลกเปลี่ยนเรียนรู้ KM SHARING DAY ครั้งที่ 9 นำเสนอผ่าน CLIP VDO

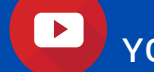

YOUTUBE (KMUTNB KM ZONE)

ระหว่างวันที่ 18 เมษายน – 10 มิถนายน 2565

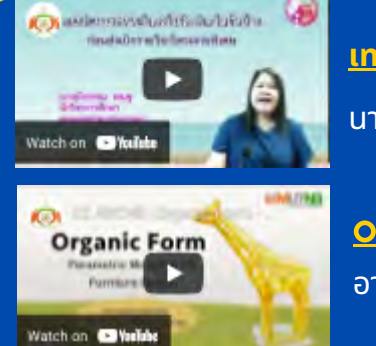

al in fact,

• 13

atch on - We

Office Dictation

Face

Curack Grack

ch on Studie 3 115510!

1

2

3

5

6

7

้<u>เทคนิคการตรวจใบเสร็จรับเงิน/ใบรับจ้างก่อนส่งเบิกรายวิชาโครงงานพิเศษ</u> นางอไรวรรณ เสนช คณะอตสาหกรรมเกษตร (มจพ.ปราจีนบรี)

Organic Form - Parametric Modeling for Furniture Design 🎺 ้อาจารย์ปัทม์วรรณ จำปาเทศ คณะสถาปัตยกรรมและการออกแบบ

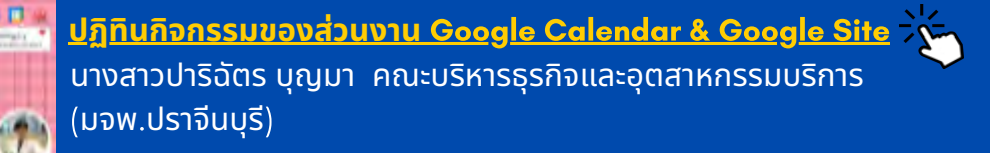

การพิมพ์ด้วยเสียงกับ Office Dictation ้นางสาวพันธุ์ทิพย์ ทรัพย์ผลไทย คณะพัฒนาธุรกิจและอุตสาหกรรม

<u>การตรวจจับวัตถุจากกล้องโดยเทคโนโลยีปัญญาประดิษฐ์</u> ้อาจารย์ ดร.วัยอาจ สายคง วิทยาลัยเทคโนโลยีอตสาหกรรม

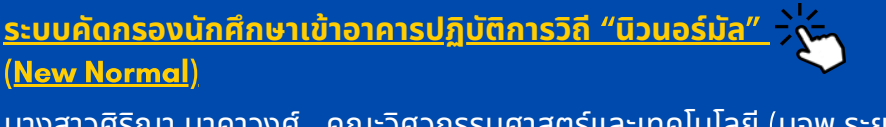

้นางสาวศิริญา นาคาวงศ์ คณะวิศวกรรมศาสตร์และเทคโนโลยี (มจพ.ระยอง)

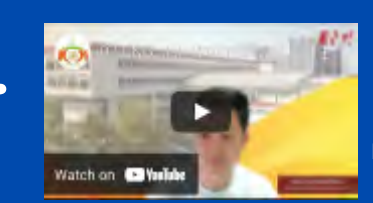

<u>แนะนำการใช้งานฟังก์ชันใหม่ ๆ Google Meet 2022</u> ผศ.ดร.พรศักดิ์ ศรีสังสิทธิสันติ คณะวิศวกรรมศาสตร์

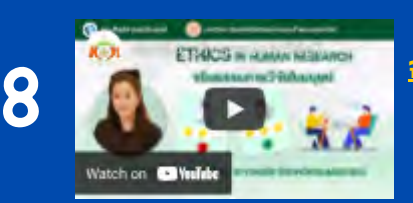

<u>จริยธรรมการวิจัยในมนุษย์ : Ethics in human research</u>  $\sim$ อาจารย์ ดร.รติ มณีงาม คณะศิลปศาสตร์ประยุกต์

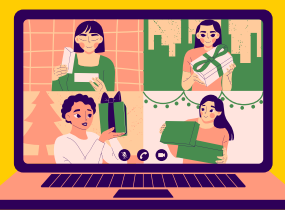

กิจกรรมวันแลกเปลี่ยนเรียนรู้ KM SHARING DAY ครั้งที่ 9

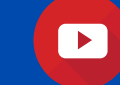

นำเสนอผ่าน CLIP VDO YOUTUBE (KMUTNB KM ZONE)

ระหว่างวันที่ 18 เมษายน – 10 มิถนายน 2565

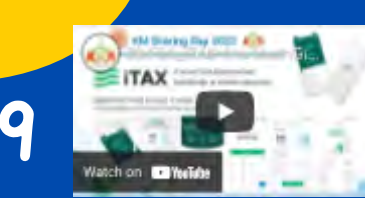

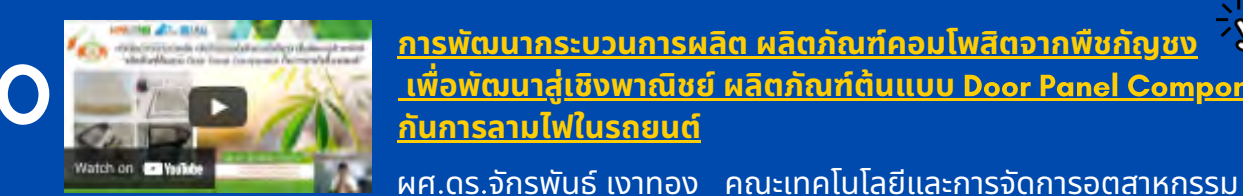

<u>iTAX คำนวณภาษีเงินได้บุคคลธรรมดา โดยไม่ต้องรู้กาษี</u> <u>เพื่อเสียภาษีน้อยที่สุด</u>

ผศ.ดร.อนุชา ถาพยอม คณะบริหารธุรกิจ (มจพ.ระยอง)

<u>ชุมชนการเรียนรู้ทางวิชาชีพ (Professional Learning</u>

การพัฒนากระบวนการผลิต ผลิตภัณฑ์คอมโพสิตจากพืชกัญชง เพื่อพัฒนาส่เชิงพาณิชย์ ผลิตภัณฑ์ต้นแบบ Door Panel Component กันการลามไฟในรถยนต์

<u>การจัดการเรียนรู้รายวิชาฝึกประสบการณ์วิชาชีพครู ด้วยรูปแบบ</u>

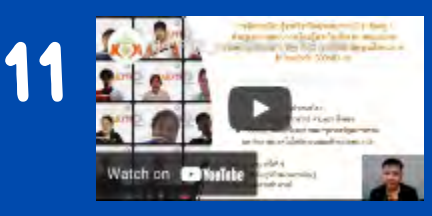

Watch on Malike

Community : PLC) ภายใต้สถานการณ์โรคระบาดโคโรนาไวรัส (<u>COVID-19</u>) ผศ.ดร.เมธา อึ่งทอง คณะครุศาสตร์อุตสาหกรรม <u>การพิมพ์ข้อความและลายเซ็นใน PDF File</u>

(มจพ.ปราจีนบรี)

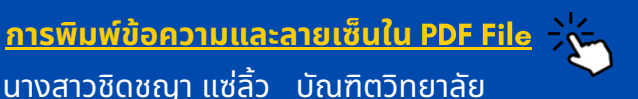

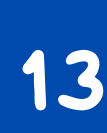

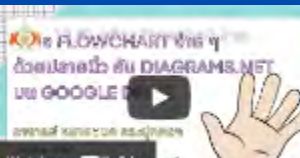

<u>สร้าง Flowchart ง่าย ๆ ด้วยปลายนิ้วกับ Diagrams.Net</u> **UU Google Drive** อาจารย์หม<sup>้</sup>ายชนก กระปกทอง วิทยาลัยนานาชาติ

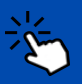

14 ด้วยฟังก์ชับ

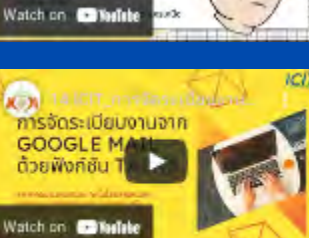

<u>การจัดระเบียบงานจาก Google Mail ด้วยฟังก์ชัน Tasks</u> นางสาวไข่มก สรรพวธ สำนักคอมพิวเตอร์และเทคโนโลยีสารสนเทศ

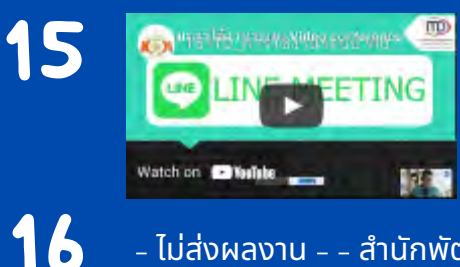

<u>การใช้งานระบบ Video Conference (Line Meeting)</u>

้นายภูวดิษฐ์ นพชินวงศ์ คณะเทคโนโลยีสารสนเทศและนวัตกรรมดิจิทัล

– ไม่ส่งผลงาน – – สำนักพัฒนาเทคโนโลยีเพื่ออุตสาหกรรม

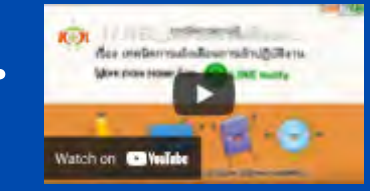

<u>เทคนิคการแจ้งเตือนการเข้าปฏิบัติงาน Work from Home</u> <u>ด้วย Line Notify</u> ้นางสาวอริยา แก้๋วคำบ้ง และ นางสาวปิ่นรัตน์ นวชาตธำรง สำนักพัฒนาเทคนิคศึกษา

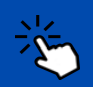

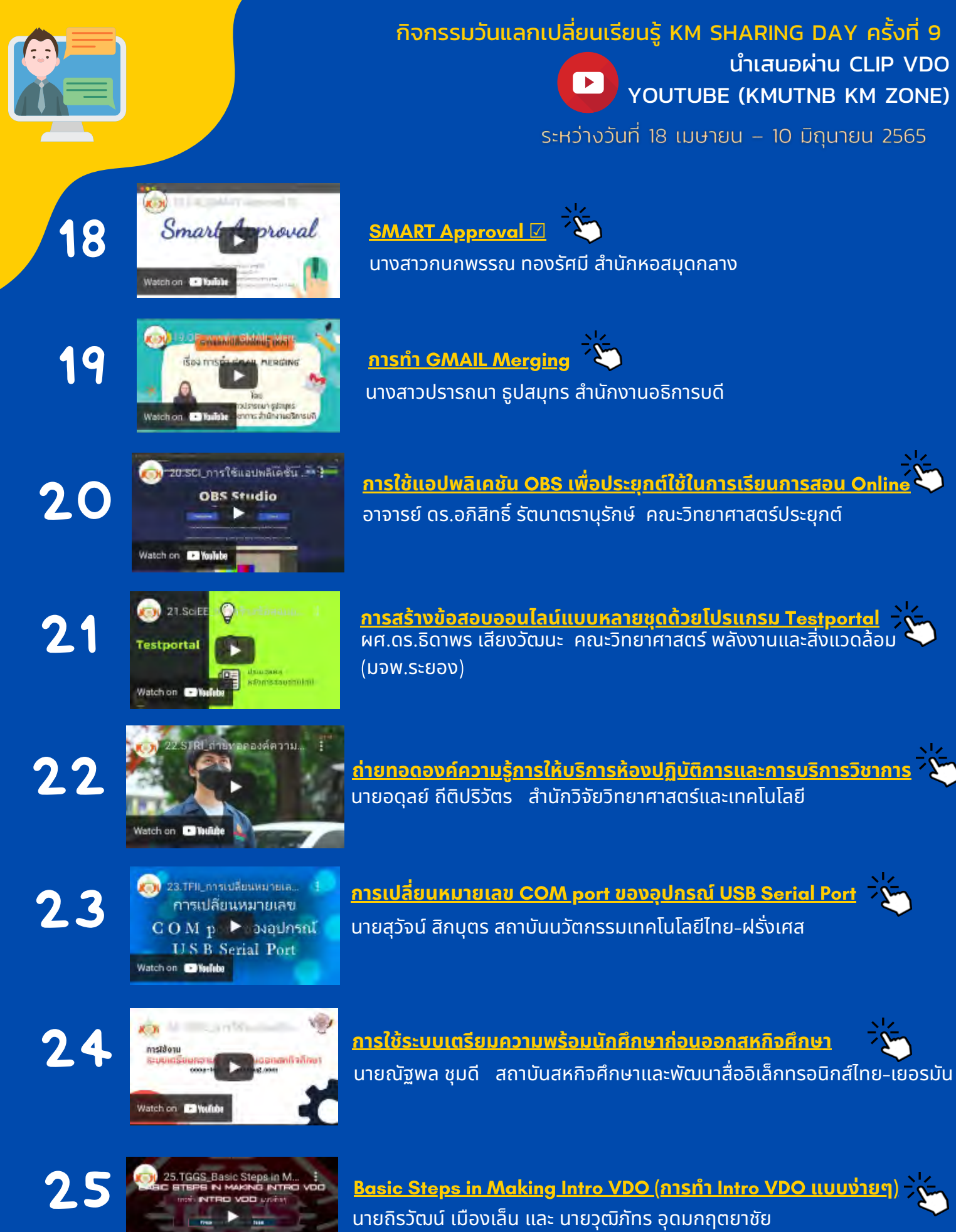

บัณฑิตวิทยาลัยวิศวกรรมศาสตร์นานาชาติสิรินธร ไทย-เยอรมัน

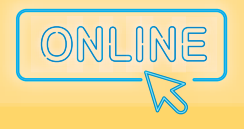

> " พลิกโฉมมหาวิทยาลัย สู่วิถีใหม่แห่งการเรียนรู้ ควบคู่นวัตกรรมและการสร้างสรรค์ "

### คณะอุตสาหกรรมเกษตร วิทยาเขตปราจีนบุรี (AGRO)

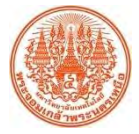

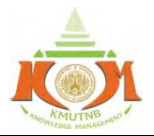

| เรื่อง เทคนิคการตรวจใบเส |                                                                          | ผู้จัดทำ         | นางอุไรวรรณ เสนชู     |
|--------------------------|--------------------------------------------------------------------------|------------------|-----------------------|
|                          | RHU 13M3 14 FOFU 34 3 OF4 M FO 3 OF 14 UNDER UTO 13 16 30 FM 344 IM MEAR | วันที่นำเสนอ     | 31 พฤษภาคม 2565       |
| ประเภทองค์               | ความร้ 🔲 ด้านการเรียนการสอน 🔲 ด้านวิจัย เทคโนโลยีและนวัตกรรม 🔲 ด้านการ   | เบริการวิชาการ โ | 🗸 ด้านการบริหารจัดการ |

#### <u>วัตถุประสงค์</u>

 เพื่อให้นักศึกษา บุคลากรของคณะอุตสาหกรรมเกษตร และบุคคลที่สนใจ ได้รับความรู้ความเข้าใจเกี่ยวกับขั้นตอน และเทคนิคการตรวจใบเสร็จรับเงิน/ใบรับจ้าง ก่อนส่งเบิกรายวิชาโครงงานพิเศษ

2. เพื่อให้การเบิกจ่ายรายวิชาโครงงานพิเศษเป็นไปด้วยความถูกต้อง รวดเร็ว และมีประสิทธิภาพ

 เพื่อเผยแพร่องค์ความรู้ให้กับนักศึกษาที่ลงทะเบียนรายวิชาโครงงานพิเศษ และบุคคลที่สนใจ สามารถนำขั้นตอน และเทคนิคการตรวจใบเสร็จรับเงิน/ใบรับจ้าง ไปประยุกต์ใช้ให้เกิดประโยชน์ต่อไป

#### <u>บทสรุปองค์ความรู้</u>

 ขั้นตอนการดำเนินงาน ภาควิชารับหัวข้อโครงงานพิเศษ ภาควิชาจัดทำบันทึกข้อความขออนุมัติซื้อวัสดุฝึก นักศึกษาส่งใบเสร็จรับเงิน/ใบรับจ้างที่ภาควิชา พร้อมแนบสำเนาบัตรนักศึกษา (ส่งภายใน 3 วัน นับจากวันที่ของใบเสร็จฯ/ ใบรับจ้าง) ภาควิชาตรวจสอบเอกสาร ภาควิชาจัดทำใบรายงานขอความเห็นชอบโดยวิธีเฉพาะเจาะจงเสนอผู้เกี่ยวข้องลงนาม ภาควิชาส่งเอกสารไปยังงานพัสดุ งานพัสดุตรวจสอบเอกสาร งานพัสดุเสนอผู้เกี่ยวข้องลงนาม งานพัสดุส่งเอกสารไปยังงานการเงิน และบัญชี งานการเงินและบัญชีตรวจสอบเอกสาร งานการเงินและบัญชีจัดทำเอกสารเบิกจ่ายเงินเสนอผู้เกี่ยวข้องลงนาม งานการเงินและบัญชีเบิกจ่ายเงินให้กับอาจารย์ที่ปรึกษาโครงงานพิเศษ อาจารย์ที่ปรึกษาโครงงานพิเศษจ่ายเงินให้กับนักศึกษา

 สิ่งที่ต้องตรวจสอบของใบเสร็จรับเงิน ประกอบด้วย เลขที่ใบเสร็จรับเงิน/ใบกำกับภาษี นาม ที่อยู่ผู้ซื้อ เลขที่ผู้เสีย ภาษี วัน เดือน ปี รายการสินค้า จำนวนเงิน ลายมือชื่อผู้รับเงิน

 สิ่งที่ต้องตรวจสอบของใบรับจ้าง ประกอบด้วย วัน เดือน ปี ชื่อ ที่อยู่ ผู้รับจ้าง รายการสินค้า จำนวนเงินตัวเลขและ ตัวอักษร ลายมือชื่อผู้รับเงิน สำเนาบัตรประชาชนรับรองสำเนาถูกต้อง

(ภาพประกอบอยู่ในแผนผังขั้นตอนการดำเนินงานในหน้าที่ 2/2)

#### <u>ประโยชน์ที่ได้รับ</u>

 นักศึกษา บุคลากรของคณะอุตสาหกรรมเกษตร และบุคคลที่สนใจ ได้รับความรู้ความเข้าใจเกี่ยวกับขั้นตอนและ เทคนิคการตรวจใบเสร็จรับเงิน/ใบรับจ้าง ก่อนส่งเบิกรายวิชาโครงงานพิเศษ

2. การเบิกจ่ายรายวิชาโครงงานพิเศษเป็นไปด้วยความถูกต้อง รวดเร็ว และมีประสิทธิภาพ

 การเผยแพร่องค์ความรู้ให้กับนักศึกษาที่ลงทะเบียนรายวิชาโครงงานพิเศษ และบุคคลที่สนใจ สามารถนำขั้นตอน และเทคนิคการตรวจใบเสร็จรับเงิน/ใบรับจ้าง ไปประยุกต์ใช้ให้เกิดประโยชน์ต่อไป

| กิจกรรม KM Sharing Day ครั้งที่ 9 ภายใต้ชื่องาน "พลิกโฉมมหาวิทยาลัย สู่วิถีใหม่แห่งการเรียนรู้ ควบคู่นวัตกรรมและการสร้างสรรค์" | ออกครั้งที่ 5 | หน้า 1/2       |
|----------------------------------------------------------------------------------------------------|---------------|----------------|
| ออกโดย : คณะกรรมการดำเนินการจัดการความรู้มหาวิทยาลัยเทคโนโลยีพระจอมเกล้าพระนครเหนือ                                            | เริ่มใช้      | 21 มกราคม 2565 |

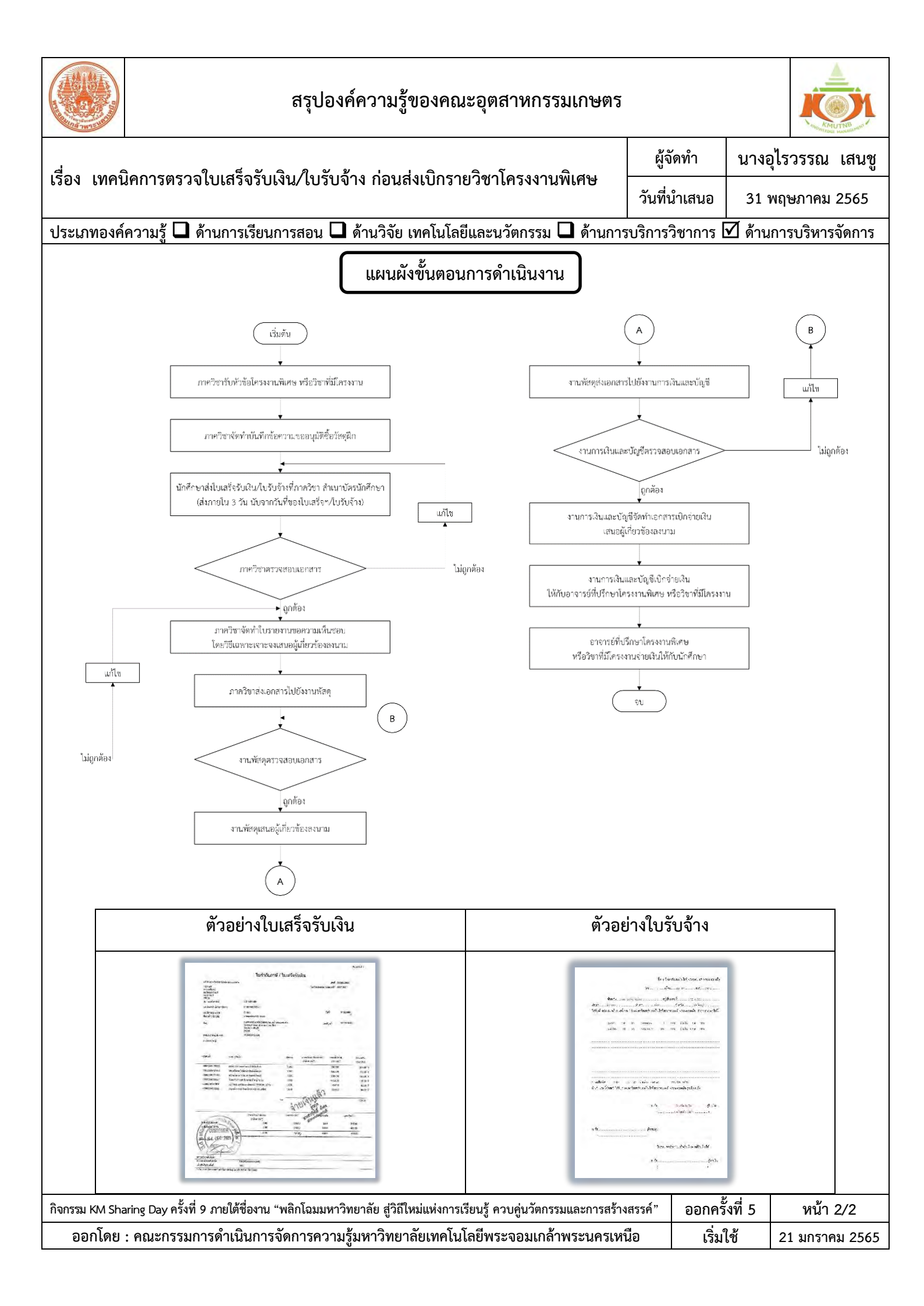

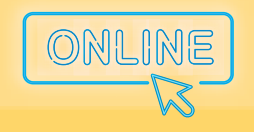

" พลิกโฉมมหาวิทยาลัย สู่วิถีใหม่แห่งการเรียนรู้ ควบคู่นวัตกรรมและการสร้างสรรค์ "

### คณะสถาปัตยกรรม และการออกแบบ (ARCHD)

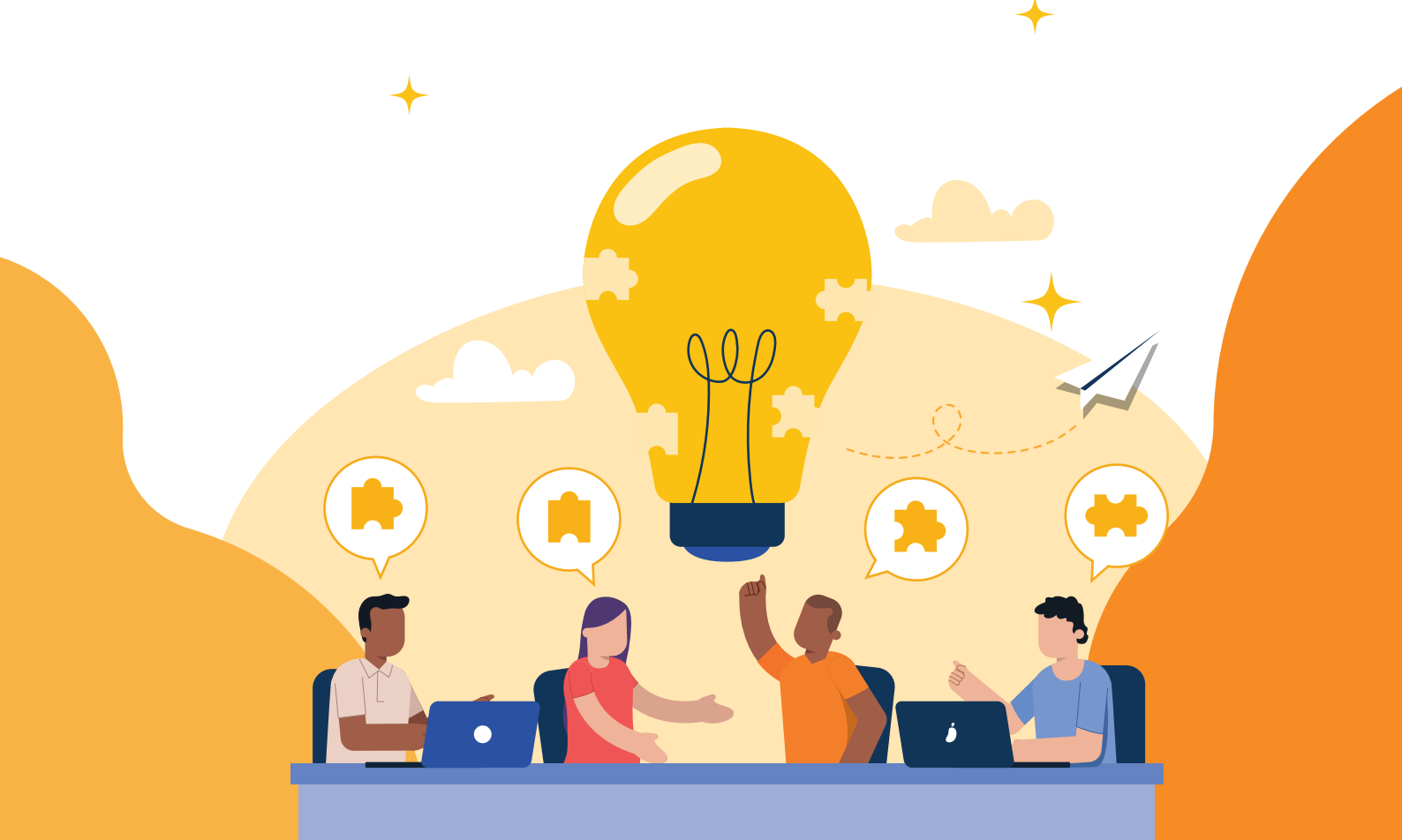

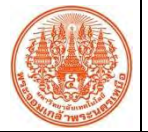

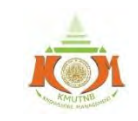

|                                                              | ผู้จัดทำ     | อาจารย์ปัทม์วรรณ จำปาเทศ |
|--------------------------------------------------------------|--------------|--------------------------|
| 1501 Organic Form - Parametric Modeling for Furniture Design | วันที่นำเสนอ | 31 พฤษภาคม 2565          |
|                                                              | * • •        |                          |

ประเภทองค์ความรู้ 🗖 ด้านการเรียนการสอน 🗹 ด้านวิจัย เทคโนโลยีและนวัตกรรม 🗖 ด้านการบริการวิชาการ 🗖 ด้านการบริหารจัดการ

#### <u>วัตถุประสงค์</u>

- เพื่อศึกษาการใช้งานโปรแกรมในรูปแบบ Parametric Design โดยใช้ Algorithm ในการออกแบบแนวคิดชิ้นงาน Organic Form
- 2. นำผลจากการศึกษามาออกแบบต้นแบบ Prototype เพื่อวิเคราะห์รูปทรงชนิดต่าง ๆ ของ Organic Form
- 3. เพื่อทดสอบผลิตชิ้นงานโมเดลจากเครื่องพิมพ์ 3 มิติ (3D Printer) ที่มีความซับซ้อน

#### <u>บทสรุปองค์ความรู้</u>

แนวคิดการอยู่ร่วมกันในธรรมชาติทำให้สร้างแรงบันดาลใจในงานออกแบบโดยผสมผสานกับการใช้โปรแกรม คอมพิวเตอร์ในรูปแบบ Parametric Design ออกแบบโมเดลในรูปทรงแบบ Organic Form

เหตุผลที่เลือกเครื่องมือชนิดนี้ในการออกแบบคือ Algorithm ที่ใช้ในโปรแกรมออกแบบ Parametric Design มีชุดคำสั่ง Script และ Method ในการคำนวณทดสอบวิธีการเพื่อสร้างทางเลือก (Solution) ในการออกแบบรูปทรงที่มี ความซับซ้อน จุดแข็งของวิธีการนี้คือ ช่วยให้สามารถออกแบบโดยข้อมูลจำนวนมากที่ต้องการทางเลือกแบบมีเงื่อนไข และ การทำงานซ้ำ ๆ แบบวนลูป เป็นการผสมผสานแนวทางวิศวกรรม และงานออกแบบ Design ให้ตอบโจทย์กับวัตถุประสงค์ ที่ตั้งไว้

ขั้นตอนการออกแบบ ผู้ศึกษาวิจัยจะต้องเรียนรู้โปรแกรม และชุดคำสั่ง เพื่อนำมาประยุกต์ใช้ในงานออกแบบ รวมถึง การใช้งานเครื่องพิมพ์สามมิติ รวมถึงคุณสมบัติของวัสดุที่ใช้พิมพ์

โปรแกรมที่ใช้ในการออกแบบโมเดล คือ Rhino7 ซึ่งมาพร้อม Plug-in Grasshopper เพื่อใช้ในการเขียน Script เสริมเพื่อสร้าง Method ในการทำงานแบบจำลอง Algorithm ซึ่งผู้ออกแบบสามารถกำหนดตัวแปรต่าง ๆ ได้เอง ทำให้ ปรับเปลี่ยนชุดคำสั่งได้หลากหลาย

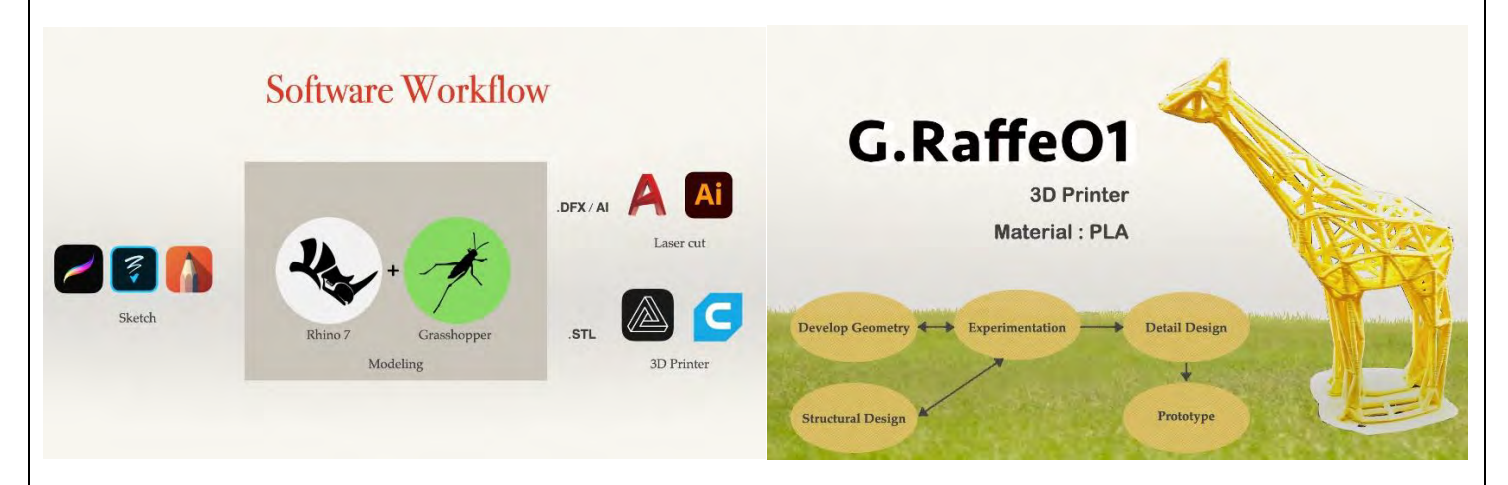

ชุดคำสั่ง หรือเงื่อนไข (Condition) ที่ได้ทำการศึกษามีขอบเขตในการออกแบบรูปทรงที่มี Polygon Mesh โดยจะมี การทำงานที่ใกล้เคียงกัน โดยขั้นตอนแรก จะลดขนาดของ Polygon ให้ลดลงโดยใช้คำสั่ง (Reduce Mesh)

| กิจกรรม KM Sharing Day ครั้งที่ 9  ภายใต้ชื่องาน "พลิกโฉมมหาวิทยาลัย สู่วิถีใหม่แห่งการเรียนรู้ ควบคู่นวัตกรรมและการสร้างสรรค์" | ออกครั้งที่ 5 | หน้า 1/2       |
|----------------------------------------------------------------------------------------------------|---------------|----------------|
| ออกโดย : คณะกรรมการดำเนินการจัดการความรู้มหาวิทยาลัยเทคโนโลยีพระจอมเกล้าพระนครเหนือ                                             | เริ่มใช้      | 21 มกราคม 2565 |

สรุปองค์ความรู้ของคณะสถาปัตยกรรมและการออกแบบผู้จัดทำอาจารย์ปัทม์วรรณ จำปาเทศเรื่อง Organic Form - Parametric Modeling for Furniture Designผู้จัดทำอาจารย์ปัทม์วรรณ จำปาเทศบระเภทองค์ความรู้ 🗖 ด้านการเรียนการสอน 🗹 ด้านวิจัย เทคโนโลยีและนวัตกรรม 🗖 ด้านการบริการวิชาการ 🗖 ด้านการบริหารจัดการด้านการบริหารจัดการ

จากนั้นทำการปรับเปลี่ยนโครงสร้างของพื้นผิว Mesh โดยเลือกคำสั่งทั้งหมด 3 แบบ คือ

- 1. Multipipe ท่อที่มีส่วนประกอบ (Component) ที่ปรับเปลี่ยนความโค้งของจุดเชื่อมต่อได้
- 2. Weaverbird Mesh การสร้างกรอบ Face Mesh Model ทำให้ปรับเปลี่ยนแบบพีชคณิตได้ (Topology)
- Parameter Pipe ท่อที่เชื่อมกับคำสั่ง Cytoskeleton ซึ่งเป็นโครงข่ายรอบ ๆ ท่อ มีจุดเชื่อมข้อต่อกับวัตถุอีกชนิด หนึ่ง

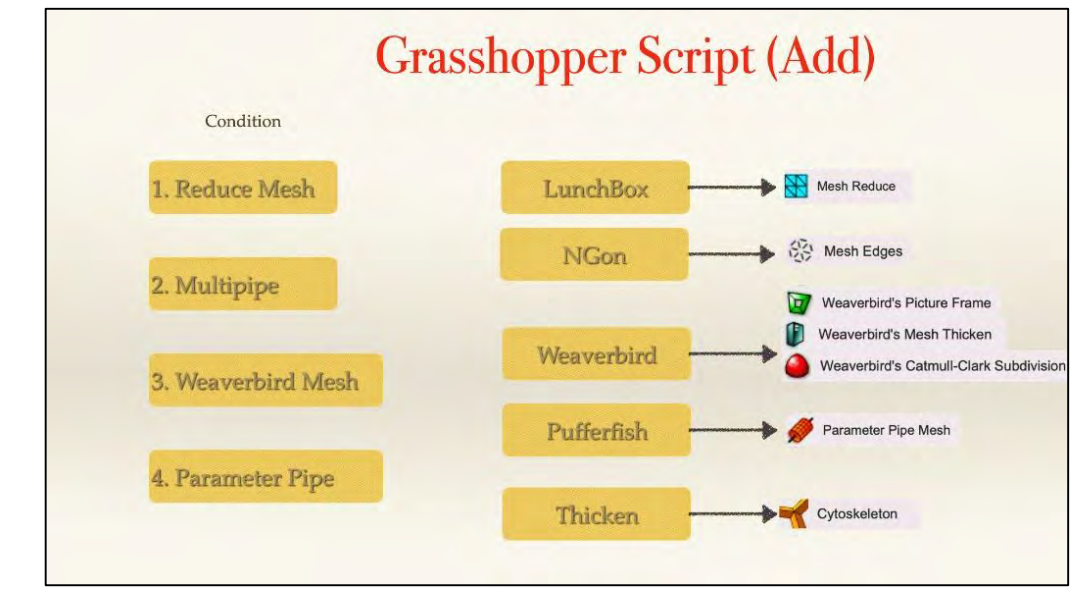

#### <u>ประโยชน์ที่ได้รับ</u>

- 1. ได้ศึกษาวิธีการพัฒนาการสร้างโมเดล Organic Form โดยใช้ Algorithm
- 2. สามารถนำผลจากการศึกษามาออกแบบต้นแบบ Prototype เพื่อวิเคราะห์รูปทรงชนิดต่าง ๆ ของ Organic Form
- 3. สามารถผลิตชิ้นงานโมเดลจากเครื่องพิมพ์ 3 มิติ (3D Printer) ที่มีความซับ<sup>์</sup>ซ้อน

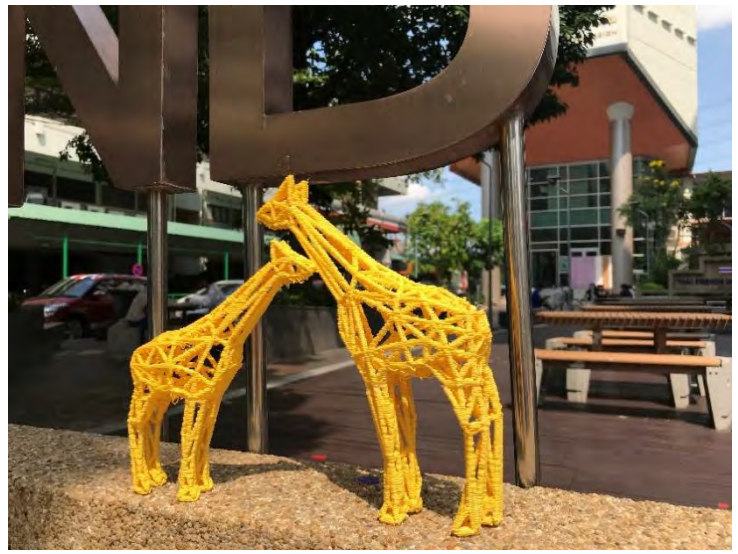

| กิจกรรม KM Sharing Day ครั้งที่ 9  ภายใต้ชื่องาน "พลิกโฉมมหาวิทยาลัย สู่วิถีใหม่แห่งการเรียนรู้ ควบคู่นวัตกรรมและการสร้างสรรค์" | ออกครั้งที่ 5 | หน้า 2/2       |  |  |  |
|----------------------------------------------------------------------------------------------------|---------------|----------------|--|--|--|
| ออกโดย : คณะกรรมการดำเนินการจัดการความรู้มหาวิทยาลัยเทคโนโลยีพระจอมเกล้าพระนครเหนือ                                             | เริ่มใช้      | 21 มกราคม 2565 |  |  |  |

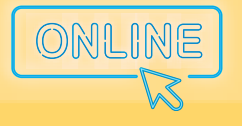

> " พลิกโฉมมหาวิทยาลัย สู่วิถีใหม่แห่งการเรียนรู้ ควบคู่นวัตกรรมและการสร้างสรรค์ "

# คณะบริหารธุรกิจ และอุตสาหกรรมบริการ วิทยาเขตปราจีนบุรี (BAS) +

|           | สรุปองค์ความรู้ของคณะบริหารธุรกิจและอุตสาหกร   | รมบริการ     | MUNB WARMAN          |
|-----------|------------------------------------------------|--------------|----------------------|
| .d 199.   |                                                | ผู้จัดทำ     | นางสาวปาริฉัตร บุญมา |
| เรอง บฏทา | เกจกรรมของสวนงาน Google Calendar & Google Site | วันที่นำเสนอ | 31 พถษภาคม 2565      |

ประเภทองค์ความรู้ □ ด้านการเรียนการสอน □ ด้านวิจัย เทคโนโลยีและนวัตกรรม □ ด้านการบริการวิชาการ ☑ ด้านการบริหารจัดการ วัตถุประสงค์ เพื่อให้บุคลากรทุกคนในส่วนงานได้ทราบถึงกิจกรรม/โครงการ หรืองานต่าง ๆ ที่จะมีการดำเนินงาน ที่มีการ กรอกข้อมูลบนปฏิทินส่วนงานร่วมกัน และเพื่อให้ได้รับการแจ้งเตือนผ่านทางอีเมลก่อนถึงช่วงวันเวลาที่มีกิจกรรม รวมถึงรับรู้ กิจกรรมที่จะมีการดำเนินการร่วมกันทุกคนที่แสดงบนปฏิทินให้บุคลากรทุกคนได้ทราบ บทสรุปองค์ความรู้

 เริ่มต้นสร้างปฏ<sup>ิ</sup>พินกิจกรรมของส่วนงานโดยเข้าที่เว็บเบราว์เซอร์ Google ค้นหาคำว่า "Google Calendar" (ปฏิพินของกูเกิล) แล้วเลือกเข้าไปที่ปฏิพินของกูเกิล

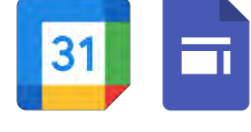

| 🖛 🔟 ปฏิทีน 📑                                                                        | นถ์ <> มีนาคม 20 | 22 |     |    |         | Q 💮 🤁 14au - |        |
|-------------------------------------------------------------------------------------|------------------|----|-----|----|---------|--------------|--------|
| Н абта<br>Билац 2022 с >                                                            | 85.<br>27        | 21 | 16. | 2  | NL<br>J | 1            | 4<br>5 |
| 17 5 5 8 80 6 9<br>17 28 1 2 3 4 5<br>6 7 8 9 18 10 11 12                           |                  |    |     |    |         |              |        |
| 2 14 19 (2) 17 18 19<br>10 21 22 23 24 23 24<br>17 28 29 40 40 1 2<br>2 4 3 1 7 8 9 |                  | ., |     |    | 10      | n            | 12     |
| 23 ในหาลู้คน<br>โอมูลเฮิเล็กล้านเรลา XX V<br>ใช้ที่เหนองอัน V                       | 13               | ü  | 13. | ø  | τ       | 18           |        |
| Sungalulno                                                                          | 20               | 21 | 22  | 22 | 24      | 25           | 26     |

- 2. เมื่อเข้าที่หน้าปฏิทินเลือกที่ปฏิทินอื่น ๆ เลือก "เพิ่มปฏิทินอื่น" และใส่ชื่อของปฏิทิน จากนั้นกดปุ่ม "สร้างปฏิทิน"
- 3. เมื่อสร้างปฏิทินแล้วให้ไปที่การตั้งค่าปฏิทิน เลือกปฏิทินที่เพิ่งสร้าง โดยตั้งค่าในส่วน "ใช้ร่วมกับบุคคลที่ระบุ" กดเพิ่ม บุคคลและเพิ่มอีเมลของทุกคนที่จะใช้ปฏิทินนี้ร่วมกัน ตั้งค่าในสิทธิ์ให้เป็น "แก้ไขและจัดการการแชร์" และกด "ส่ง" ตั้งค่าการแจ้งเตือนเกี่ยวกับกิจกรรม กดที่ "เพิ่มการแจ้งเตือน" จะสามารถกำหนดเวลาที่จะให้แจ้งเตือนการจะมี กิจกรรม
- ในส่วนต่อมาจะสร้าง Google Sites เพื่อให้ทุกคนสามารถเข้าถึงปฏิทินได้สะดวกขึ้นโดยเข้าไปที่เว็บเบราว์เซอร์ Google ค้นหาคำว่า "Google Sites"

| = 📄 Sites          |                            | Q ศันกฤ           |                     |                       |                                                                                                    |                    |    | (Constant |      |
|--------------------|----------------------------|-------------------|---------------------|-----------------------|----------------------------------------------------------------------------------------------------|--------------------|----|-----------|------|
|                    | เริ่มเว็บไซด์ไหม่          |                   |                     |                       | u                                                                                                    | กลเลอรีเทมเพลต 🗧 🚦 |    |           |      |
|                    | +                          |                   | - Charles           |                       | Constant of the second second se |                    |    |           |      |
|                    | ina                        | พอร์คโฟลิโอรูปภาพ | ขึ้นเรียน           | ชมรม                  | ประวัติผลงานของนักเรียน                                                                                                    | พอร์ตโฟลิโอ        |    |           |      |
|                    | เว็บไซด์ล่าสุด             |                   |                     |                       | ของกูกคน 👻                                                                                                    | 🗐 AZ 🗖             |    |           |      |
|                    |                            | dağındaması bakı  |                     | 2                     |                                                                                                    |                    |    |           | 5-   |
|                    |                            |                   |                     |                       |                                                                                                    |                    |    |           |      |
| กิจกรรม KM Sharing | Day ครั้งที่ 9 ภายใต้ชื่อง | าน "พลิกโฉมมหาวิท | ยาลัย สู่วิถีใหม่แห | ่งการเรียนรู้ ควบคู่น | วัตกรรมและการสร้าง                                                                                                    | สรรค์" ออกครั้งที่ | 5  | หน้า 1/   | ′2   |
| ออกโดย : คถ        | นะกรรมการดำเนินก           | ารจัดการความรู้ม  | หาวิทยาลัยเท        | คโนโลยีพระจอม         | เกล้าพระนครเหนื                                                                                                    | อ เริ่มใช้         | 21 | มกราคม    | 2565 |

|            | สรุปองค์ความรู้ของคณะบริหารธุรกิจและอุตสาหกรรมบริการ                  |                 |                       |  |  |
|------------|-----------------------------------------------------------------------|-----------------|-----------------------|--|--|
|            |                                                                       | ผู้จัดทำ        | นางสาวปาริฉัตร บุญมา  |  |  |
| เรอง บฏทเ  | เกจกรรมของสวนงาน Google Calendar & Google Site                        | วันที่นำเสนอ    | 31 พฤษภาคม 2565       |  |  |
| ประเภทองค์ | ความรู้ 🗖 ด้านการเรียนการสอน 🗖 ด้านวิจัย เทคโนโลยีและนวัตกรรม 🗖 ด้านก | ารบริการวิชาการ | 🗹 ด้านการบริหารจัดการ |  |  |
|            |                                                                       |                 |                       |  |  |

5. เมื่อเข้ามาที่หน้า Google Sites ให้เลือกที่เริ่มเว็บไซต์ใหม่ จากนั้นใส่ชื่อและปรับแต่งเว็บไซต์โดยเปลี่ยนภาพปกและสีของ เว็บไซต์ได้ตามความชอบ

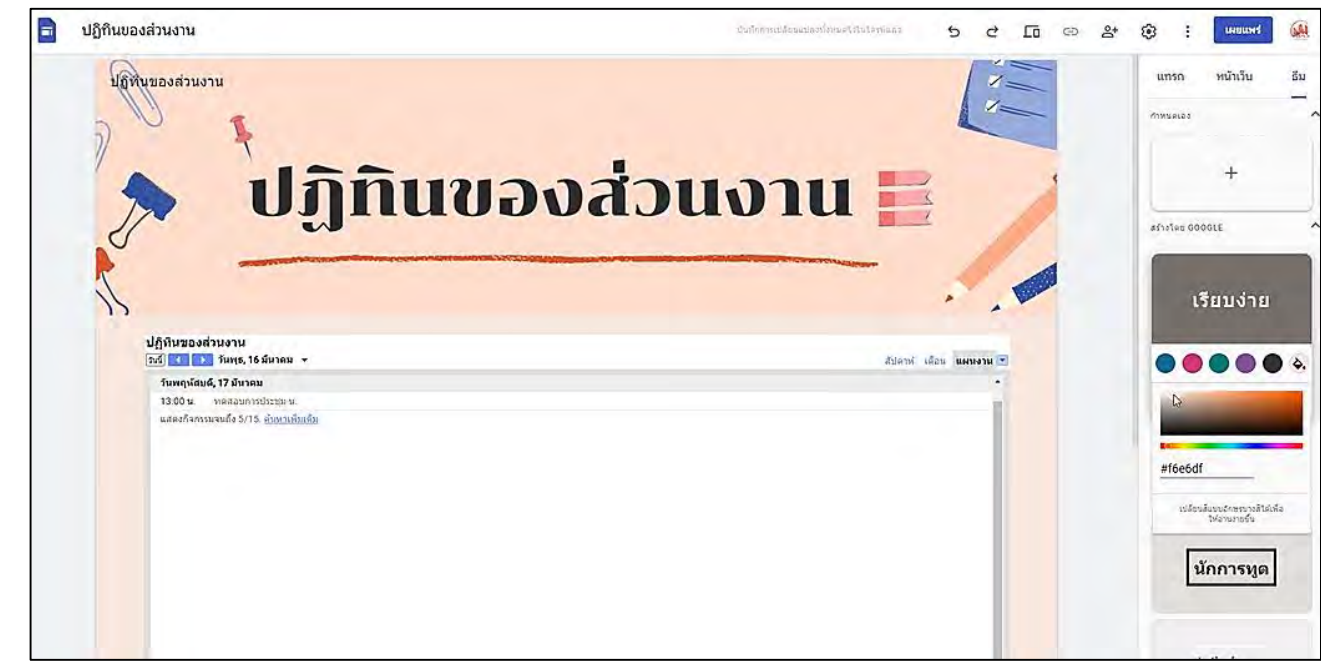

- เมื่อตกแต่งเว็บไซต์ได้ตามที่ต้องการแล้ว ขั้นตอนต่อไปเราจะใส่ปฏิทินในหน้าเว็บ โดยเลือกที่ "แทรก" แล้วเลื่อนหา "ปฏิทิน" เลือกปฏิทินตามชื่อปฏิทินที่เราเพิ่งสร้าง แล้วกด "แทรก"
- 7. จะได้ปฏิทินเข้าม<sup>ิ</sup>าในหน้าเว็บไซต์ของเรา ให้เราเลือกขยับตำแหน่งปฏิทินตามต้องการ โดยสามารถกดที่ปุ่มด้านบนเพื่อ แสดงตัวอย่างหน้าเว็บไซต์ที่จะเห็นจริง
- 8. ขั้นตอนต่อไปจะกดปุ่มสีน้ำเงินด้านบนขวา "เผยแพร่" เมื่อกดเข้าไปจะให้เราตั้งชื่อเว็บไซต์ที่จะเผยแพร่ ให้พิมพ์ชื่อที่ อยู่เว็บไซต์ จากนั้นกด "เผยแพร่" ตอนนี้เราก็สามารถส่งลิงก์ให้กับส่วนงานของเราเพื่อทุกคนจะได้เห็นเว็บไซต์ที่เราสร้าง ขึ้นมาโดยการไปที่ปุ่ม เผยแพร่ จะเห็นลูกศรเล็ก ๆ ด้านขวา ให้เรากดแล้วเลือกคำว่า "ดูเว็บไซต์ที่เผยแพร่" จากนั้น คัดลอกลิงก์ด้านบนของเว็บไซต์เพื่อนำไปส่งต่อให้กับทุกคนในส่วนงานที่เราต้องการให้เห็นปฏิทินร่วมกัน
- เมื่อส่งลิงก์ให้ทุกคนเข้าที่หน้าเว็บไซต์แล้ว ทุกคนจะสามารถเพิ่มกิจกรรมบนปฏิทินได้ที่ด้านล่างสุดของปฏิทินจะมี สัญลักษณ์ ตามรูปภาพตัวอย่าง <u>sourcesses</u> กดเข้าไปจะเข้าไปที่หน้าปฏิทินของกูเกิล
- เมื่อเข้ามาที่หน้าปฏิทินให้กดเลือกวันที่เราต้องการเพิ่มกิจกรรม กดคลิกแล้วจะขึ้นให้เราเพิ่มกิจกรรม ใส่ชื่อกิจกรรม และรายละเอียดต่าง ๆ ให้เราสังเกตตรงช่องนี้ 
   มู่มีมันของส่วนงาน (สูง รับก่องแหน่า เวลา 23:50 น.)
   จะต้องขึ้นเป็นชื่อปฏิทินที่เราเพิ่งสร้าง จากนั้นให้กดที่ปุ่ม "บันทึก" เป็นอันเรียบร้อยสำหรับการเพิ่มกิจกรรม

<u>ประโยชน์ที่ได้รับ</u> ได้สร้างปฏิทินของส่วนงานที่ทำให้ทุกคนในส่วนงานรู้ถึงกิจกรรมหรือโครงการต่าง ๆ ของแต่ละบุคคลและ สะดวกในการจัดสรรตารางการดำเนินงานต่าง ๆ ในปฏิทินของส่วนงานนี้จะได้รับการแจ้งเตือนกิจกรรมที่เพิ่มไว้ในอีเมลของ ทุกคนที่เข้าร่วมในปฏิทินนี้

| กิจกรรม KM Sharing Day ครั้งที่ 9  ภายใต้ชื่องาน "พลิกโฉมมหาวิทยาลัย สู่วิถีใหม่แห่งการเรียนรู้ ควบคู่นวัตกรรมและการสร้างสรรค์" | ออกครั้งที่ 5 | หน้า 2/2       |
|----------------------------------------------------------------------------------------------------|---------------|----------------|
| ออกโดย : คณะกรรมการดำเนินการจัดการความรู้มหาวิทยาลัยเทคโนโลยีพระจอมเกล้าพระนครเหนือ                                             | เริ่มใช้      | 21 มกราคม 2565 |

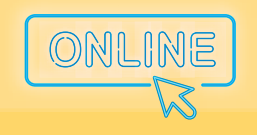

> " พลิกโฉมมหาวิทยาลัย สู่วิถีใหม่แห่งการเรียนรู้ ควบคู่นวัตกรรมและการสร้างสรรค์ "

## คณะพัฒนาธุรกิจและอุตสาหกรรม (BID)

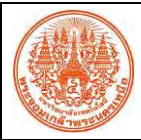

### สรุปองค์ความรู้ของคณะพัฒนาธุรกิจและอุตสาหกรรม

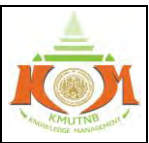

| เรื่อง การพิมพ์ด้วยเสียงกับ Office Dictation                                                                                                    |                                                                                                    |                                                                                                    |                                                                                       | ผู้จัดทำ                                                                             | นางสาวพันธุ์ทิพย์ ทรัพย์ผลไทย                                                                                                    |                                                                                           |  |
|----------------------------------------------------------------------------------------------------|----------------------------------------------------------------------------------------------------|----------------------------------------------------------------------------------------------------|---------------------------------------------------------------------------------------|--------------------------------------------------------------------------------------|----------------------------------------------------------------------------------------------------|-------------------------------------------------------------------------------------------|--|
|                                                                                                    |                                                                                                    |                                                                                                    | วันที่นำเสนอ                                                                          | 31 พฤษภาคม 2565                                                                      |                                                                                                    |                                                                                           |  |
| ประเภทองค์ความรู้ 🗖 ด้านการเรียนการสอน 🛛 ด้านวิจัย เทคโนโลยีและนวัตกรรม 🗖 ด้านการบริการวิชาการ 🗹 ด้านการบริหารจัดการ                                                                                                    |                                                                                                    |                                                                                                    |                                                                                       |                                                                                      |                                                                                                    |                                                                                           |  |
| วัตถุประสงค์<br>ในปัจจุบันผู้ผลิตและพัฒนาซ<br>เป็นจำนวนมาก โดยผู้ใช้งานสามาร<br>งานมีประสิทธิภาพมากยิ่งขึ้น ซึ่งจ<br>พิมพ์ด้วยคีย์บอร์ด จึงสามารถนำม                                                                                                    | ้อฟต์แวร์อย่าง M<br>รถนำมาปรับใช้ใ<br>ากฟีเจอร์ Office<br>าประยุกต์ใช้กับ                                                                      | Microsoft ได้มี<br>ในการทำงานเ<br>= Dictation ที่มี<br>การทำงานได้                                                                                                    | ไการพัฒนาการทำ<br>เพื่อลดขั้นตอนแล<br>มีใน Office 365 นั่                             | างานแล<br>ะอำนวง<br>เ้น คือก                                                         | ะมีฟีเจอร์ที่อำ<br>ยความสะดวก<br>ารใช้งานเพื่อ <sup>เ</sup>                                                                                                    | านวยความสะดวกให้แก่ผู้ใช้งาน<br>ให้แก่การทำงาน และพัฒนาให้<br>พิมพ์ข้อความด้วยเสียงแทนการ |  |
| <ul> <li>บทสรุปองค์ความรู้<br/>การใช้ฟีเจอร์ Office Dictation</li> <li>เสียงแทนการใช้คีย์บอร์ด ซึ่งขั้นตอ</li> <li>1. ดาวน์โหลด Office 365 จากเว็ท</li> <li>2. ทำการติดตั้ง Office 365 ลงบน</li> <li>3. เมื่อติดตั้งเรียบร้อยแล้ว ให้เปิดใ</li> <li>4. ในแถบ Ribbon จะมีรูปไอคอน</li> <li>5. เมื่อกดไอคอนเพื่อใช้งานแล้ว ใน</li> <li>1. เขา office.com และท</li> </ul> | า เป็นตัวช่วยที่ดี<br>เนในการใช้งาน<br>บไซต์ office.co<br>แครื่องคอมพิวเด<br>ช้งาน Microso<br>ไมโครโฟน "Dio<br>เหน้าต่างจะมีเค<br>ทำการ Log Ir | เ้ในการทำงาน<br>มีดังนี้<br>om และทำกา<br>ตอร์<br>ft word<br>ctate" ให้กด<br>เรื่องหมายการ<br>า ดวย ICIT                                                                                                    | เสำหรับผู้ใช้ Micro<br>15 Log In ด้วย IC<br>ที่รูปไอคอนเพื่อใจ่<br>5ตั้งค่า สามารถเลื | osoft W<br>IT Acco<br>อังาน<br>อกภาษ                                                 | ord และ Pow<br>ount ของมห<br>Dictate<br>าที่ใช้พูดได้                                                                                                    | er Point สำหรับการพิมพ์ด้วย<br>าวิทยาลัย<br>Click the microphone to resume<br>dictation   |  |
| South Office Mill Microsoft →                                                                                                    | มสมาสรัง มากรัญระ ของสมาย<br>บุคลับมา<br>ก<br>Microsoft Store<br>ระหม่างผู้หูก<br>พูปภาพิพ<br>ผู้สมายิพ<br>ผู้สมายิพ                           | restinge Optimitie (Internet internet i |                                                                                       | າດ<br>ດັ່ງເປັນ<br>ທີ່<br>ທີ່<br>ທີ່<br>ທີ່<br>ທີ່<br>ທີ່<br>ທີ່<br>ທີ່<br>ທີ່<br>ທີ່ | Accession<br>CICIT ACCO<br>CICIT ACCO<br>CICIT ACCO<br>CICIT<br>CICIT<br>CICI |                                                                                           |  |

| กิจกรรม KM Sharing Day ครั้งที่ 9 ภายใต้ชื่องาน "พลิกโฉมมหาวิทยาลัย สู่วิถีใหม่แห่งการเรียนรู้ ควบคู่นวัตกรรมและการสร้างสรรค์" | ออกครั้งที่ 5 | หน้า 1/2       |
|----------------------------------------------------------------------------------------------------|---------------|----------------|
| ออกโดย : คณะกรรมการดำเนินการจัดการความรู้มหาวิทยาลัยเทคโนโลยีพระจอมเกล้าพระนครเหนือ                                            | เริ่มใช้      | 21 มกราคม 2565 |

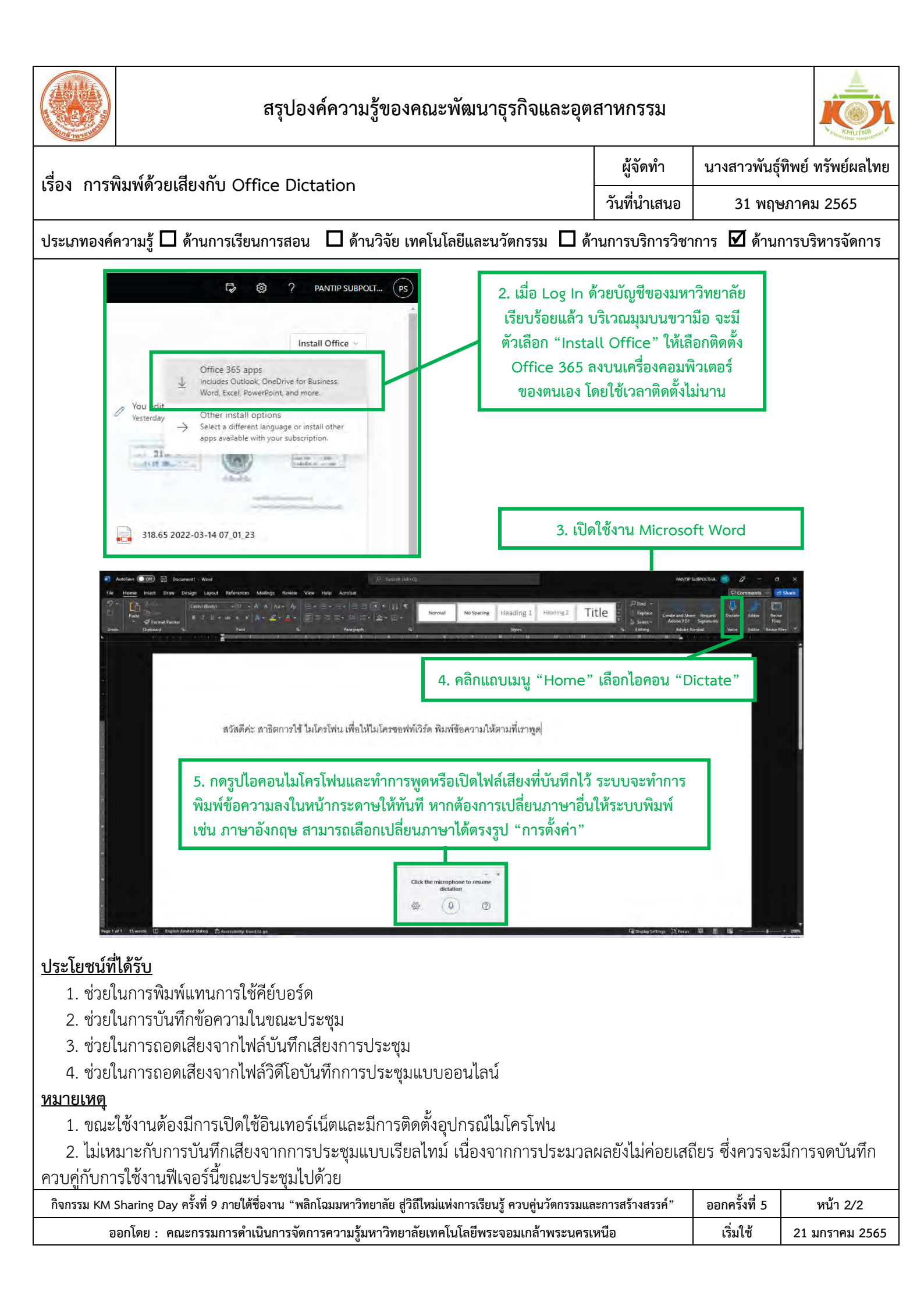

![](_page_18_Picture_0.jpeg)

> " พลิกโฉมมหาวิทยาลัย สู่วิถีใหม่แห่งการเรียนรู้ ควบคู่นวัตกรรมและการสร้างสรรค์ "

# วิทยาลัยเทคโนโลยีอุตสาหกรรม (CIT)

![](_page_19_Figure_0.jpeg)

![](_page_20_Figure_0.jpeg)

| ออกโดย : คณะกรรมการดำเนินการจัดการความรู้มหาวิทยาลัยเทคโนโลยีพระจอมเกล้าพระนคร | เหนือ เริ่มใช้ | 21 มกราคม 2565 |
|--------------------------------------------------------------------------------|----------------|----------------|

![](_page_21_Picture_0.jpeg)

> " พลิกโฉมมหาวิทยาลัย สู่วิถีใหม่แห่งการเรียนรู้ ควบคู่นวัตกรรมและการสร้างสรรค์ "

### คณะวิศวกรรมศาสตร์ และเทคโนโลยี วิทยาเขตระยอง (EAT)

![](_page_22_Picture_0.jpeg)

#### สรุปองค์ความรู้ของคณะวิศวกรรมศาสตร์และเทคโนโลยี

![](_page_22_Picture_2.jpeg)

| เรื่อง ระบบคัดกรองนักศึกษาเข้าอาคารปฏิบัติการ วิถี "นิวนอร์มัล"                   | ผู้จัดทำ       | นางสาวศิริญา นาคาวงศ์ |
|-----------------------------------------------------------------------------------|----------------|-----------------------|
| (New Normal)                                                                      | วันที่นำเสนอ   | 31 พฤษภาคม 2565       |
| ประเภทองค์ความรู้ 🗖 ด้านการเรียนการสอน 🗖 ด้านวิจัย เทคโนโลยีและนวัตกรรม 🗖 ด้านการ | รบริการวิชาการ | 🗹 ด้านการบริหารจัดการ |

#### <u>วัตถุประสงค์</u>

1. เพื่อเป็นแนวทางในการประยุกต์ใช้ Google Apps ภายในองค์กร สำหรับผู้สนใจ Google Drives, Google form และ Google Sheets

2. เพื่อส่งเสริมการใช้ข้อมูลสถิติช่วยในการวิเคราะห์ และตัดสินใจ ในการทำงานตลอดจนบริหารความเสี่ยงภายในองค์กร

#### <u>บทสรุปองค์ความรู้</u>

ระบบคัดกรองนักศึกษาเข้าอาคารปฏิบัติการ วิถี "นิวนอร์มัล" (New Normal) แบ่งออกเป็น 3 ขั้นตอนหลัก ๆ ได้แก่ 1) Input 2) Process และ 3) Output รายละเอียดดังต่อไปนี้

![](_page_22_Figure_9.jpeg)

ภาพสรุปขั้นตอนของระบบคัดกรองนักศึกษาเข้าอาคารปฏิบัติการ วิถี "นิวนอร์มัล" (New Normal)

#### <u>ขั้นตอนที่ 1 Input</u>

**1.1 ประชาสัมพันธ์ขั้นตอนการเข้าเรียนรายวิชาปฏิบัติ** ผ่านช่องทาง Page Facebook ของคณะ เพื่อให้นักศึกษาได้ทราบแนวทางปฏิบัติ ในการเข้าเรียนในรายวิชาปฏิบัติ หรือเข้าใช้อาคาร ในภาคการเรียนที่ 2/2564

1.2 รวบรวมข้อมูลสถิตินักศึกษา ที่ประสงค์เข้าใช้อาคารเรียน และข้อมูลการรับวัคซีน โดยนักศึกษาจะต้องกรอกข้อมูลการฉีดวัคซีน พร้อม แนบหลักฐานการฉีดวัคซีน และที่สำคัญนักศึกษาต้องแนบภาพถ่ายตนเอง เข้ามาใน Google Form ซึ่งเป็น Google Apps ที่ช่วยในการสอบถามและ เก็บรวบรวมข้อมูล สามารถรายงานผลข้อมูลสถิติออกมาเป็นกราฟอย่างสะดวกและรวดเร็ว และเก็บข้อมูลไว้อยู่ในรูปแบบ Google Sheets ส่วน รูปภาพนั้น จะถูกเก็บไว้ใน Google Drive

![](_page_22_Picture_14.jpeg)

ภาพการประชาสัมพันธ์ ขั้นตอนการเข้าเรียนรายวิชาปฏิบัติ

| แบบฟอร์มข้อมูลการฉีดวัคซีนโควิด 19 ของ<br>นักศึกษาคณะวิศวกรรมศาสตร์และเทคโนโ<br>มจพ. วิทยาเขตระยอง<br>มะไม่สีปีหากรอนแขอปตะมะจิต่อปหลอกร่อนจูกะ่ารเป่าจัด Onsite | າ<br>ລຍັ |
|----------------------------------------------------------------------------------------------------|----------|
| siriya.n@eat.kmutub.ac.th สถับบัญชี<br>รงแรงมันกีกนี้องลงรูปภาพที่เชื่อมใจทับบัญชี Google เมื่อคุณอันไรเอกไฟต์และส่วนเน<br>กรายปืน                               | (Massud  |
| ขึ้อ-สฤค *<br>ค่าขอมของคน                                                                                                    |          |
| วทัสนักศึกษา *<br>ทำหนบของคุณ                                                                                                    |          |
| หมายเลขโทรศัพท์ *                                                                                                    |          |

ภาพ Google Form สำหรับรวบรวมข้อมูล สถิตินักศึกษาที่ประสงค์เข้าใช้อาคารเรียน และข้อมูลการรับวัคซีน

| 16, 296 (11)24<br>5, 194<br>786, 974<br>786, 974 | unná: |
|--------------------------------------------------|-------|
| การรับวัคซีน                                     | จำนวน |
|                                                  | (คน)  |
| ยังไม่ได้รับวัคซีน                               | 5     |
| รับวัคซีนแล้ว 1 โดส                              | 16    |
| รับวัคซีนแล้ว 2 โดส หรือมากกว่า                  | 786   |

ตัวอย่างข้อมูลสถิตินักศึกษาและการรับวัคซีน เพื่อใช้ในการวางแผนบริหารจัดการ

| กิจกรรม KM Sharing Day ครั้งที่ 9 ภายใต้ชื่องาน "พลิกโฉมมหาวิทยาลัย สู่วิถีใหม่แห่งการเรียนรู้ ควบคู่นวัตกรรมและการสร้างสรรค์" | ออกครั้งที่ 5 | หน้า 1/2       |
|----------------------------------------------------------------------------------------------------|---------------|----------------|
| ออกโดย : คณะกรรมการดำเนินการจัดการความรู้มหาวิทยาลัยเทคโนโลยีพระจอมเกล้าพระนครเหนือ                                            | เริ่มใช้      | 21 มกราคม 2565 |

![](_page_23_Picture_0.jpeg)

#### สรุปองค์ความรู้ของคณะวิศวกรรมศาสตร์และเทคโนโลยี

![](_page_23_Picture_2.jpeg)

| เรื่อง ระบบคัดกรองนักศึกษาเข้าอาคารปฏิบัติการ วิถี "นิวนอร์มัล"             | ผู้จัดทำ     | นางสาวศิริญา นาคาวงศ์ |
|-----------------------------------------------------------------------------|--------------|-----------------------|
| (New Normal)                                                                | วันที่นำเสนอ | 31 พฤษภาคม 2565       |
| и с м П м а с П м а м с с с а м с П м а м с с с с а м с с с с с с с с с с с | 9 9          | <b>7</b> y a v        |

ประเภทองค์ความร้ 🔲 ด้านการเรียนการสอน 🔲 ด้านวิจัย เทคโนโลยีและนวัตกรรม 🖵 ด้านการบริการวิชาการ 🗹 ด้านการบริหารจัดการ ขั้นตอนที่ 2 Process

#### 2.1 จัดทำระบบคัดกรองนักศึกษา โดยใช้ Google Sheets

้จากขั้นตอนที่ 1 ข้อมูลสถิตินักศึกษาที่ประสงค์เข้าใช้อาคารเรียน และข้อมูลการรับวัคซีน ถูกรวบรวมไว้อยู่ในรูปแบบ Google Sheets และ Google Drives ให้สร้าง Sheet ใหม่ พร้อมกับออกแบบแบบฟอร์มเพื่อใช้งานเกี่ยวกับการคัดกรองนักศึกษา จากนั้น เขียน Code ดึงข้อมลมาแสดงในแบบฟอร์ม เช่น VLOOKUP Date Time If/Else Image เป็นต้น

![](_page_23_Figure_7.jpeg)

ภาพการจัดทำระบบคัดกรองนักศึกษา โดยใช้ Google Sheets

#### 2.2 ดำเนินการคัดกรองนักศึกษาก่อนเข้าอาคารปฏิบัติการ

เมื่อนักศึกษาเดินทางเข้ามาถึงอาคารเรียน นักศึกษาจะต้องลงทะเบียนการเข้า ใช้อาคารผ่านเว็บไทยชนะ จากนั้นนักศึกษาจะต้องแสดงตัวตนโดยการยื่นบัตรนักศึกษาให้ เจ้าหน้าที่ตรวจสอบ เจ้าหน้าที่จะป้อนข้อมูลรหัสนักศึกษาลงระบบคัดกรองนักศึกษาที่ได้ จัดเตรียมไว้ เพื่อตรวจสอบใบหน้าและข้อมลการรับวัคซีน โดยใช้เครื่องอ่าน Barcode ในการ อ่านรหัสนักศึกษา กรณีนักศึกษาเข้าอาคารครั้งแรกเราจะมีการแจกบัตรตามสีที่แสดงผล กรณีที่นักศึกษามีการอัปเดทข้อมูล เจ้าหน้าที่จะเปลี่ยนสีบัตรให้ทันที

![](_page_23_Picture_11.jpeg)

![](_page_23_Picture_12.jpeg)

ภาพคัดกรองนักศึกษาก่อนเข้าอาคารปฏิบัติการ

#### ขั้นตอนที่ 3 Output

3.1 ได้กลุ่มผู้เรียน หลังจากที่ได้คัดกรองนักศึกษาแล้ว ผู้สอน ้จะทราบข้อมูลกลุ่มผู้เรียนที่แยกตามสีบัตร ซึ่งเป็นข้อมูลสำคัญในการ วิเคราะห์และตัดสินใจในการวางแผนรูปแบบการจัดการเรียนการสอน ภาคปฏิบัติ เนื่องจาก จะต้องมีการใช้เครื่องมือหรืออุปกรณ์ร่วมกัน การ ทำกิจกรรมกลุ่ม การคัดกรองจะช่วยให้ผู้สอนแบ่งกลุ่มผู้เรียนได้ง่ายขึ้น เพื่อลดความเสี่ยงและเพื่อไม่ให้เกิดความแออัดจนเกินไป หากมี นักศึกษาเกิดติดโควิดระหว่างการเรียนการสอนก็จะช่วยลดจำนวนกล่ม เสี่ยงลงได้

3.2 จัดการเรียนการสอน นำข้อมูลกลุ่มผู้เรียนวางแผนการจัดการ เรียนการสอน การใช้ทรัพยากร

![](_page_23_Picture_17.jpeg)

#### <u>ประ</u>โยชน์ที่ได้รับ

- 1. ผู้สนใจสามารถนำความรู้จากการใช้ Google Apps ไปประยุกต์ใช้กับการทำงานภายในองค์กรได้
- 2. ผู้สนใจสามารถทราบแนวทางการใช้ข้อมูลสถิติช่วยในการวิเคราะห์ และตัดสินใจ ในการทำงานตลอดจนบริหารความเสี่ยงภายในองค์กรได้

| กิจกรรม KM Sharing Day ครั้งที่ 9 ภายใต้ชื่องาน "พลิกโฉมมหาวิทยาลัย สู่วิถีใหม่แห่งการเรียนรู้ ควบคู่นวัตกรรมและการสร้างสรรค์" | ออกครั้งที่ 5 | หน้า 2/2       |
|----------------------------------------------------------------------------------------------------|---------------|----------------|
| ออกโดย : คณะกรรมการดำเนินการจัดการความรู้มหาวิทยาลัยเทคโนโลยีพระจอมเกล้าพระนครเหนือ                                            | เริ่มใช้      | 21 มกราคม 2565 |

![](_page_24_Picture_0.jpeg)

> " พลิกโฉมมหาวิทยาลัย สู่วิถีใหม่แห่งการเรียนรู้ ควบคู่นวัตกรรมและการสร้างสรรค์ "

# คณะวิศวกรรมศาสตร์ (ENG)

![](_page_25_Picture_0.jpeg)

### สรุปองค์ความรู้ของคณะวิศวกรรมศาสตร์

![](_page_25_Picture_2.jpeg)

| Contraction of the second second                                                                                                    |                                                                                                    |                                    | SHOW ZOUL MANAGAME              |
|----------------------------------------------------------------------------------------------------|----------------------------------------------------------------------------------------------------|------------------------------------|---------------------------------|
| เรื่อง และหลังออกส์ใช้เอา ซึ่งก็ชั่วในกรีต Constants March 20                                                                                                    | 22                                                                                                    | ผู้จัดทำ                           | ผศ.ดร.พรศักดิ์ ศรีสังสิทธิสันติ |
| เรอง แนะนายารเชงานพงกอนแทมง Google weet 50                                                                                                    | 22                                                                                                    | วันที่นำเสนอ                       | 31 พฤษภาคม 2565                 |
| ประเภทองค์ความรู้ 🗹 ด้านการเรียนการสอน 🗖 ด้านวิจัย เทคโ                                                                                                    | ็นโลยีและนวัตกรรม 🗖 ด้าน                                                                                                    | เการบริการวิชากา                   | าร 🗖 ด้านการบริหารจัดการ        |
| <u>วัตถุประสงค์</u> เพื่อแนะนำการใช้งาน Google Meet 2022<br><u>บทสรุปองค์ความรู้</u> เป็นการแนะนำการใช้โปรแกรม Googl<br>สำหรับการประชุม/สอน/สอบ ออนไลน์ โดยทางคณะจะใช้<br>โปรแนวรามอินเรื่อวามรับนามชาวัชีชัชินห่อ น้ออิว                                                                                                    | e Meet 2022 ซึ่งมหาวิา<br>ทดแทนการใช้โปรแกรม 2                                                                                                    | ุ่กยาลัยได้จัดหา:<br>Zoom ซึ่งเป็น |                                 |
| เปรแกรมเดมทคณะจดหามาเหเชเนชวงเควด                                                                                                    |                                                                                                    |                                    |                                 |
| ลิงท์ : <u>https://www.youtube.com/watch?v=BDAUU4</u>                                                                                                    | <u>lIJhiU</u>                                                                                                    |                                    |                                 |
| v «v » · »                                                                                                    |                                                                                                    |                                    |                                 |
| <u>พงกชนเหม ใน Google Meet 2022 มดงน</u>                                                                                                    |                                                                                                    | a d                                | Y W L OI                        |
| 0:36 การสร้าง Meeting Room                                                                                                    | 2:39 การตรวจสอบห                                                                                                    | หน้าจอทีแชร์ (สร้                  | ร้าง tab ไม่ระบุตัวตน >         |
| (เลือก Create a meeting for later) สร้าง Student เข้ามาร่วม Add to join)                                                                                                    |                                                                                                    |                                    | oin)                            |
|                                                                                                    | ซ้าย : หน้าต่างของผู้                                                                                                    | สอน (Host) ขวา                     | า : หน้าต่างของนักศึกษา         |
| Cooge Meet  Cooge Meet Cooge Meet  Cooge Meet  Cooge | Provide and a set of the set of the set |                                    |                                 |

1:08 การเปลี่ยน Virtual Background (เลือก Apply virtual effect)

![](_page_25_Picture_5.jpeg)

Get a link you can she hite maning to provide you can

4:37 การเปลี่ยน Layout เพื่อดูหน้าผู้เข้าชม

4

(เลือก Change Layout > หรือ เลือกการปักหมุด : Pin /

4

Unpin)

![](_page_25_Picture_9.jpeg)

| กิจกรรม KM Sharing Day ครั้งที่ 9 ภายใต้ชื่องาน "พลิกโฉมมหาวิทยาลัย สู่วิถีใหม่แห่งการเรียนรู้ ควบคู่นวัตกรรมและการสร้างสรรค์" | ออกครั้งที่ 5 | หน้า 1/2       |
|----------------------------------------------------------------------------------------------------|---------------|----------------|
| ออกโดย : คณะกรรมการดำเนินการจัดการความรู้มหาวิทยาลัยเทคโนโลยีพระจอมเกล้าพระนครเหนือ                                            | เริ่มใช้      | 21 มกราคม 2565 |

![](_page_26_Picture_0.jpeg)

![](_page_26_Picture_1.jpeg)

7:36 ฟังก์ชันที่ Host ใช้ได้ของ Google Meet 2022 (ได้แก่ ฟังก์ชัน Breakout rooms / Polls / Q&A / Recording / Whiteboarding)

![](_page_26_Picture_3.jpeg)

7:55 การถามคำถามโดยใช้ฟังก์ชัน O&A (ฟังก์ชันสำหรับให้นักศึกษาถามคำถามได้)

9:33 การสร้าง Breakout Room

![](_page_26_Picture_6.jpeg)

#### <u>ประโยชน์ที่ได้รับ</u> ให้อาจารย์และบุคลากรได้รับรู้วิธีการใช้งานสำหรับการสอน สอบ และประชุมออนไลน์

| กิจกรรม KM Sharing Day ครั้งที่ 9 ภายใต้ชื่องาน "พลิกโฉมมหาวิทยาลัย สู่วิถีใหม่แห่งการเรียนรู้ ควบคู่นวัตกรรมและการสร้างสรรค์" | ออกครั้งที่ 5 | หน้า 2/2       |
|----------------------------------------------------------------------------------------------------|---------------|----------------|
| ออกโดย : คณะกรรมการดำเนินการจัดการความรู้มหาวิทยาลัยเทคโนโลยีพระจอมเกล้าพระนครเหนือ                                            | เริ่มใช้      | 21 มกราคม 2565 |

......

S

8:47 การสร้างโพล (Poll)

![](_page_26_Picture_12.jpeg)

![](_page_27_Picture_0.jpeg)

> " พลิกโฉมมหาวิทยาลัย สู่วิถีใหม่แห่งการเรียนรู้ ควบคู่นวัตกรรมและการสร้างสรรค์ "

### คณะศิลปศาสตร์ประยุกต์ (FAA)

![](_page_28_Picture_0.jpeg)

![](_page_28_Picture_2.jpeg)

| เรื่อง จริยธรรมการวิจัยในมนุษย์ : Ethics in human research                                                           | ผู้จัดทำ     | อาจารย์ ดร.รติ มณีงาม |  |
|----------------------------------------------------------------------------------------------------|--------------|-----------------------|--|
|                                                                                                    | วันที่นำเสนอ | 31 พฤษภาคม 2565       |  |
| ประเภทองค์ความรู้ 🗖 ด้านการเรียนการสอน 🗹 ด้านวิจัย เทคโนโลยีและนวัตกรรม 🗖 ด้านการบริการวิชาการ 🗖 ด้านการบริหารจัดการ |              |                       |  |
| <u>วัตถุประสงค์</u> เพื่อให้ความรู้เบื้องต้นเกี่ยวกับจริยธรรมการวิจัยในมนุษย์                                        |              |                       |  |

<u>บทสรุปองค์ความรู้</u> ขอบเขตการวิจัยที่ต้อง ขอจริยธรรมการวิจัยในมนุษย์ ได้แก่ การวิจัยทาง พฤติกรรมศาสตร์ การวิจัยทางจิตวิทยาที่ใช้ แบบสอบถาม หรือการสำรวจข้อมูลที่ได้รับจาก อาสาสมัคร ขุมชน สังคม และงานวิจัยที่ใช้สิ่งส่ง ตรวจต่าง ๆ เช่น เลือด น้ำลาย ชิ้นเนื้อ เป็นต้น รวมถึงงานวิจัยที่ใช้ข้อมูลต่าง ๆ ที่เกี่ยวกับ อาสาสมัครที่เป็นมนุษย์ เช่น งานวิจัยที่ใช้แบบ สัมภาษณ์ เป็นต้น

หลักจริยธรรมพื้นฐานของการวิจัยในมนุษย์ ได้แก่ (1) หลักความเคารพในบุคคล (Respects for Persons) หมายถึง การเคารพในศักดิ์ศรีสิทธิ

![](_page_28_Picture_6.jpeg)

ความปลอดภัยและสุขภาวะของผู้เข้าร่วมวิจัย โดยพิจารณาจากแนวทางการดำเนินการขอความยินยอมอย่างถูกต้อง (2) หลักการ ก่อประโยชน์ (Beneficence) พิจารณาการชั่งน้ำหนักระหว่างประโยชน์ที่เกิดขึ้นกับความเสี่ยงที่อาจจะเกิดขึ้นจากการวิจัย (3) หลักความยุติธรรม (Justice) พิจารณาจากการกระจายอย่างเป็นธรรมของทั้งภาระและการได้รับประโยชน์ของการวิจัย

สิ่งสำคัญที่ควรคำนึงถึงในการดำเนินการวิจัยในมนุษย์ ได้แก่ วิจัยควรคำนึงถึง เหตุผล (rationale) และหลักวิทยาศาสตร์ (science) ของงานวิจัย วิธีการเพื่อให้ได้มาซึ่งคำตอบของงานวิจัย ความเปราะบางของผู้เข้าร่วมการวิจัย ความเสี่ยงและประโยชน์ (risk/benefit) ที่ผู้เข้าร่วมวิจัยจะได้รับ กระบวนการชี้แจงและขอ ความยินยอมผู้จะเข้าเป็นผู้เข้าร่วมวิจัย และเอกสารที่ใช้เพื่อชี้แจง รายละเอียดโครงการวิจัยต้องมีข้อมูลและภาษาที่กระชับ ครบถ้วน ชัดเจน และถูกต้องตามหลักจริยธรรม

![](_page_28_Picture_9.jpeg)

<u>ประโยชน์ที่ได้รับ</u> ได้รับความรู้เบื้องต้นเกี่ยวกับจริยธรรมการวิจัยในมนุษย์ และสามารถถ่ายทอดความรู้ให้แก่นักศึกษา หรือ ผู้ที่สนใจเกี่ยวกับจริยธรรมการวิจัยในมนุษย์ได้

| กิจกรรม KM Sharing Day ครั้งที่ 9 ภายใต้ชื่องาน "พลิกโฉมมหาวิทยาลัย สู่วิถีใหม่แห่งการเรียนรู้ ควบคู่นวัตกรรมและการสร้างสรรค์" | ออกครั้งที่ 5 | หน้า 1/1       |
|----------------------------------------------------------------------------------------------------|---------------|----------------|
| ออกโดย : คณะกรรมการดำเนินการจัดการความรู้มหาวิทยาลัยเทคโนโลยีพระจอมเกล้าพระนครเหนือ                                            | เริ่มใช้      | 21 มกราคม 2565 |

![](_page_29_Picture_0.jpeg)

" พลิกโฉมมหาวิทยาลัย สู่วิถีใหม่แห่งการเรียนรู้ ควบคู่นวัตกรรมและการสร้างสรรค์ "

### คณะบริหารธุรกิจ วิทยาเขตระยอง (FBA)

![](_page_30_Picture_0.jpeg)

![](_page_30_Picture_2.jpeg)

|                                                                                                    | ผู้จัดทำ | ผศ.ดร.อนุชา ถาพยอม |  |
|----------------------------------------------------------------------------------------------------|----------|--------------------|--|
| เรอง iTAX คานวณภาษเงนโดบุคคลธรรมดา โดยไมต้องรู้ภาษ เพอเสยภาษนอยทสุด                                                 |          | 31 พฤษภาคม 2565    |  |
| ประเภทองค์ความร้ 🗖 ด้านการเรียนการสอน 🗖 ด้านวิจัย เทคโนโลยีและนวัตกรรม 🗹 ด้านการบริการวิชาการ 🗖 ด้านการบริหารจัดการ |          |                    |  |

#### <u>วัตถุประสงค์</u>

- 1. เพื่อเป็นแนวทางในการวางแผนภาษีเงินได้บุคคลธรรมดา
- 2. เพื่อเป็นแนวทางในการใช้งานโปรแกรม iTAX สำหรับประกอบการคำนวณภาษีเงินได้บุคคลธรรมดา

#### <u>บทสรุปองค์ความรู้</u>

ภาษีเงินได้บุคคลธรรมดาเป็นภาษีประเภทหนึ่งตามประมวลรัษฎากร โดยมีบุคคลธรรมดาเป็นผู้เสียภาษี เมื่อมีเงินได้มาก อัตราภาษีจะยิ่งสูงแบบขั้นบันได ซึ่งปัจจุบันอัตราภาษีสูงสุดอยู่ที่ 35% โดยมีกรมสรรพากรเป็นหน่วยงานผู้รับผิดชอบการจัดเก็บ ในการคำนวณภาษีเงินได้บุคคลธรรมดาจะต้องใช้ข้อมูลหลายส่วนประกอบกับความรู้ทางด้านภาษีจึงจะสามารถยื่นแบบแสดง รายการภาษีและวางแผนภาษีได้อย่างถูกต้อง ดังนั้น คนทั่วไปจึงมองภาษีเป็นเรื่องที่ยาก ทำให้หลายคนมีปัญหาทุกครั้งเมื่อถึงเวลา ยื่นแบบเสียภาษี เพราะการคำนวณและวางแผนภาษีสำหรับคนที่ไม่มีความรู้พื้นฐานด้านภาษีเป็นสิ่งที่ค่อนข้างยาก โปรแกรม iTAX จึงถูกพัฒนาขึ้นมาเพื่อช่วยให้ผู้ที่มีหน้าที่เสียภาษีทุกคน สามารถคำนวณภาษีได้ถูกต้อง ครบถ้วน และประหยัดที่สุดแม้จะไม่มี ความรู้พื้นฐานภาษี จุดเด่นของ iTAX คือ

- เปลี่ยนภาษีที่ซับซ้อน ให้กลายเป็นแอปที่ใช้ง่ายทุกขั้นตอน
- สามารถคำนวณภาษีถูกต้องระดับเศษสตางค์
- ช่วยในการวางแผนภาษีเองได้ โดยไม่ต้องรู้ภาษี
- รองรับรายได้ และค่าลดหย่อนทุกรายการ
- เป็นโปรแกรมที่ให้ใช้ฟรีโดยไม่มีเงื่อนไขใด ๆ

### วิธีการใช้งานโปรแกรม

- 1. ดาวน์โหลดโปรแกรมชื่อ iTAX 🥌 iTAX ผ่าน iOS 🚺 App Store
- 2. สมัครสมาชิกในโปรแกรมฟรีเพื่อเข้าใช้ระบบ หรือ ล็อคอินเข้าใช้งานฟรีด้วยบัญชี Facebook หรือ Apple ID
- 3. วิธีการใช้งานโปรแกรมจะแบ่งออกเป็น 2 ส่วนคือ การกรอกข้อมูลรายได้ และค่าลดหย่อน จากนั้นโปรแกรมจะสรุป

ผลลัพธ์ของจำนวนภาษีที่ต้องชำระ หรือภาษีที่จะได้รับคืน 4. การกรอกข้อมูลรายได้ในโปรแกรม iTAX โปรแกรมมีความสามารถในการระบุรายได้ครอบคลุมเงินได้ ทุกประเภทตามที่กรมสรรพากรกำหนด ตั้งแต่เงินได้ตาม มาตรา 40(1) ถึง 40(8) โดยคลิกเลือกที่ประเภทเงินได้ที่ ได้รับในรอบปีปฏิทินนั้น (ดังภาพที่ 1) จากนั้นกรอกจำนวน เงินได้ที่ได้รับตลอดทั้งปี (ใช้เกณฑ์เงินสด) และกรอกข้อมูล ภาษีที่ถูกหัก ณ ที่จ่าย (ถ้ามี)

ในกรณีที่ผู้เสียภาษีมีเงินได้หลายประเภทในปีปฏิทิน ก็สามารถกดเพิ่มจำนวนเงินได้ให้ครบถ้วนทุกประเภท จากนั้นโปรแกรมก็จะสรุปผลรวมรายได้ทั้งปีที่ผู้เสียภาษี ได้รับ (ดังภาพที่ 2) และแสดงจำนวนของภาษีที่จะต้องจ่าย ชำระก่อนเพิ่มค่าลดหย่อนต่าง ๆ

| <sup>เพิ่ม</sup><br>รายได้ก้อนใหม่ | ภาพที่ :                      | 2564 C                             |  |
|------------------------------------|-------------------------------|------------------------------------|--|
| <b>นี้</b><br>เงินเดือน และโบบัส   | <b>ชา</b><br>ฟรีแลนซ์         | ₿36,500                            |  |
| -                                  | <u></u>                       | รายได้                             |  |
| งายงออนไลน์                        | งายอาหาร เครื่องดื่ม          | เงินเดือน และโบนัส 🛛 🛚 🕏 600,000 > |  |
| <b>B</b>                           | 0 <sup>8</sup> 0 <sup>8</sup> | กิจการซื้อมางายไป (งายง 8200,000 > |  |
| ทำไรจาก Crypto                     | ທັບປັບພຸລ                     | sauňັນປີ 2564<br>#800,000 +        |  |
| งานประจำ 40(1)                     |                               | d                                  |  |
| เงินเดือน และโบนัส                 |                               | <sup>*</sup> กาลดหยอน ภาพท 2       |  |
| ค่าจ้างทั่วไป 40(2)                |                               | กรุณารับสิกธิ์ รับสิกธิ์           |  |
| คอมมิชชั่น, เบี้ยประชุม, ค่านาย    | มหน้า, ฟรีแลนซ์               | 2 คำลดหย่อนส่วนดัว                 |  |
| ค่าลิงสิทธิ์ สิทธิ์ในทรัพย์สินทาง  | ປັດງດງາ 40(3)                 |                                    |  |

และ Android

| กิจกรรม KM Sharing Day ครั้งที่ 9 ภายใต้ชื่องาน "พลิกโฉมมหาวิทยาลัย สู่วิถีใหม่แห่งการเรียนรู้ ควบคู่นวัตกรรมและการสร้างสรรค์" | ออกครั้งที่ 5 | หน้า 1/2       |
|----------------------------------------------------------------------------------------------------|---------------|----------------|
| ออกโดย : คณะกรรมการดำเนินการจัดการความรู้มหาวิทยาลัยเทคโนโลยีพระจอมเกล้าพระนครเหนือ                                            | เริ่มใช้      | 21 มกราคม 2565 |

![](_page_31_Picture_0.jpeg)

![](_page_31_Picture_2.jpeg)

เริ่มใช้

21 มกราคม 2565

| เรื่อง iTAX คำนวณภาษีเงินได้บคคลธรรมดา โดยไม่ต้องรัภาษี เพื่อเสียภาษีน้อยที่สด                                                                                                    |                                                |
|----------------------------------------------------------------------------------------------------|------------------------------------------------|
| เวอง II VX ผ.เท.เหที่1.เดิงที่ในกิษณีขอวิวที่ผ.เ. ไฟถ์เทพดงว่า เ.ศ. เพิ่ดเซกา เ.ศ.ที่อุณิพยุพ                                                                                                | ผู้จัดทำ ผศ.ดร.อนุชา ถาพยอม                    |
| วันที่น้ำเสนอ 31 พฤษภาคม 2565                                                                                                    | ุเต<br>วันที่นำเสนอ 31 พฤษภาคม 2565            |
| ประเภทองค์ความรู้ 🗖 ด้านการเรียนการสอน 🗖 ด้านวิจัย เทคโนโลยีและนวัตกรรม 🗹 ด้านการบริการวิชาการ 🗖 ด้านการบริหารจัดกา                                                                          | นการบริการวิชาการ 🗖 ด้านการบริหารจัดการ        |
| 5. การกรอกข้อมูลค่าลดหย่อนในโปรแกรม iTAX Cancel ค่าลุดหย่อน - ส่วนด้ว <b>เพิ่ม</b>                                                                                                    |                                                |
| สามารถกดปุ่ม รับสิทธิ (ดั้งภาพที่ 2) ค่าลุดุทย่อน - ส่วนด้ว                                                                                                    | <sub>มดัว</sub> ค่าลดหย่อนที่มี ภาพที่ 4       |
| 5.1 เมื่อกดปุ่ม รับสิทธิ โปรแกรมจะให้ผู้เสีย                                                                                                    |                                                |
| ภาษีกรอกข้อมูลค่าลดหย่อนส่วนตัวเป็นอันดับแรก (ดัง                                                                                                    |                                                |
| ภาพที่ 3) ผู้เสียภาษีต้องใส่ข้อมูลวันเกิด เพศ บัตร                                                                                                    | ประกันสีงคม ค่าลดหย่อนบุตร                     |
| ประจำตัวผัพิการ (ถ้ามี) และสถานภาพ จากนั้นโปรแกรม                                                                                                    | ۲                                              |
| จะคำนวณค่าลดหย่อนส่วนตัวที่ได้รับ ซาย หญิง ดอกเขียงาน ประกับชีวิตก๋วไป                                                                                                    | ญิง ดอกเบี้ยบ้าน ประกันซีวิตทั่วไป             |
| 5.2 นอกจากนี้ผ้เสียภาษีสามารถเพิ่มข้อมล คุณมีบัตรประจำด้วยุ่พิการธิเปล่า?                                                                                                    | •                                              |
| ลดหย่อนอื่น ๆ เพิ่มเติมได้ตามสิทธิที่กฎหมายกำหนด เช่น                                                                                                    |                                                |
| ค่าลดหย่อนบตร พ่อ แม่ ค่สมรส ดอกเบี้ยบ้าน เงินบริจาค                                                                                                    |                                                |
| เงินลงทนในกองทน RMF SSF รวมทั้งค่าลดหย่อนอื่น ๆ อีก                                                                                                    | คุณ & ครอบครัว                                 |
| มากมาย ซึ่งโปรแกรมก็รวบรวมรายการลดหย่อนต่าง ๆ ไว้                                                                                                    | หม้าย ค่าลดหย่อน - ส่วนดัว ?                   |
| อย่างครบถ้วน และมีการแสดงจำนวนเงินสงสดที่สามารถ                                                                                                    | ค่าลดกย่อน - พ่อ 🔹                             |
| เพิ่มได้ในแต่ละรายการลดหย่อนเพื่อประกอบการกรอก <sup>เฉลิกธีลุถุทย่อน</sup> <b>฿60,000</b> คำลุถุทย่อน - แม่ 3                                                                                | \$60,000 <sup>คำลดหย่อน - แม่</sup> ?          |
| ข้อมูลและวางแผนภาษี เช่น Cancel ประกันสังคม 👩 Cancel ประกันซีวิตทั่วไป 🧃                                                                                                    | (?) Cancel ประกับชีวิตทั่วไป (?)               |
| - เงินสมทบประกันสังคม (ดังภาพที่ 5)                                                                                                    | เรี้ยงได้ อังสีวิตตั้งไป                       |
| โปรแกรมจะมีการแสดงจำนวนเงินสมทบสูงสุดที่สามารถ (มีรวมนายจังสมทบ) (ก็ร่ายดลอดกังบี 2564)                                                                                                    | (ที่ง่ายดลอดทั้งปี 2564)                       |
| เพิ่มได้สำหรับเงินได้ประจำปี พ.ศ. 2564 จำนวน 5,100 <b>฿5,100 ๑ ฿50,000</b> ๑                                                                                                    | ₀ ₿50,000 ∘                                    |
| บาท (ตัวเลขเหล่านี้จะมีการปรับปรุงให้ตรงกับกฎหมายใน                                                                                                    |                                                |
| ช่วงเวลาที่มีการคำนวณภาษี) เพื่อช่วยให้ผู้เสียภาษีทราบ                                                                                                    |                                                |
| ถึงจำนวนสูงสุดที่สามารถเพิ่มได้ ว้าน ภาพที่ 5 ภาพที่ 6                                                                                                    | ภาพที่ 6                                       |
| ้- เบี้ยประกันชีวิตทั่วไป (ดังภาพที่ 6) ตาม 🛛 🗖 🗖 🗖 🗖 🗖 🗖 🗖                                                                                                    | Done                                           |
| กฎหมายระบุว่าสามารถใช้สิทธิได้สุงสุด 100,000 บาท ถ้า                                                                                                    | ใช้สิทธิโปแล้ว <b>ธ50,000</b> / ๒100,000 ต่อปี |
| ผู้เสียภาษีมีการจ่ายเบี้ยประกันชีวิตไปเพียง 50,000 บาท                                                                                                    | 7 55,100 (100                                  |
| โปรแกรมก็จะแจ้งว่ายังมีสิทธิใช้เพิ่มได้อีก 50,000 บาท (รวมทั้งมีเมนูเพิ่มเติมในการเปรียบเทียบ <b>ภาพที่ 7</b>                                                                                |                                                |
| ประกันชีวิต ในกรณีที่ผู้เสียภาษีต้องการซื้อประกันชีวิตเพิ่มเติม)                                                                                                    | 34                                             |
| 6. เมื่อผู้เสียภาษีกรอกข้อมูลในส่วนของรายได้และค่าลดหย่อนครบถ้วนแล้ว โปรแกรม iTAX                                                                                                    | โปรแกรม iTAX                                   |
| ก็จะแสดงภาพรวมของจำนวนเงินภาษีที่ต้องชำระ หรือ ภาษีที่จะได้รับคืน (ดังภาพที่ 7) ซึ่งหลังจากนี้                                                                                               | <ol> <li>7) ซึ่งหลังจากนี้</li> </ol>          |
| ถ้าผ้เสียภาษีกลับไปแก้ไขข้อมลรายได้และค่าลดหย่อน ข้อมลในภาพสรปก็จะมีการปรับปรงให้ตรงกับ                                                                                                    | บปรงให้ตรงกับ รายได้ ฿800,000                  |
| ข้อมูลที่แก้ไขล่าสุดแบบทันทีเช่นกัน                                                                                                    | ฯ<br>ค่าใช้จ่าย #220,000                       |
| ประโยชน์ที่ได้รับ                                                                                                    | คำลดหย่อน 8315,100                             |
| 1. บุคลากรได้รับประสบการณ์จากการทดลองใช้งานโปรแกรม iTAX สำหรับประกอบการ                                                                                                    | ับประกอบการ                                    |
| คำนวณภาษีเงินได้บุคคลธรรมดา                                                                                                    |                                                |
| <ol> <li>บุคลากรมีความรู้และความเข้าใจเกี่ยวกับการวางแผบภาษีเงิบได้บุคคลธรรบดา</li> </ol>                                                                                                    | มตา (การหย่าง 83.000 ~<br>มตา (การหย่าง)       |
| <ol> <li>บุคลากรสามารถประหยัดภาษีเงินได้บุคลลรรรมดาหรือได้รับเงินคืบภาพีสงสุดโดยไม่ต้องรู้กาพี (การสามารถประหยัดภาษีเงินได้บุคลลรรรมดาหรือได้รับเงินคืบภาพีสงสุดโดยไม่ต้องรู้กาพี</li> </ol> | โดยไม่ต้องรักานี ของเล่ง ม                     |
| กิจกรรม KM Sharing Day ครั้งที่ 9 ภายใต้ชื่องาน "พลิกโฉมมหาวิทยาลัย สวิถีไหม่แห่งการเรียนร้ ควบค่นวัตกรรมและการสร้างสรรค์" ออกครั้งที่ 5 หน้า 2/2                                            | ารสร้างสรรค์" ออกครั้งที่ 5 หบ้า 2/2           |

ออกโดย : คณะกรรมการดำเนินการจัดการความรู้มหาวิทยาลัยเทคโนโลยีพระจอมเกล้าพระนครเหนือ

![](_page_32_Picture_0.jpeg)

> " พลิกโฉมมหาวิทยาลัย สู่วิถีใหม่แห่งการเรียนรู้ ควบคู่นวัตกรรมและการสร้างสรรค์ "

# คณะเทคโนโลยี และการจัดการอุตสาหกรรม วิทยาเขตปราจีนบุรี (FITM) <sub>+</sub>

![](_page_33_Picture_0.jpeg)

#### สรุปองค์ความรู้ของคณะเทคโนโลยีและการจัดการอุตสาหกรรม

![](_page_33_Picture_2.jpeg)

| เรื่อง การพัฒนากระบวนการผลิต ผลิตภัณฑ์คอมโพสิตจากพืชกัญชง เพื่อพัฒนาสู่            | ผู้จัดทำ     | ผศ.ดร.จักรพันธ์ เงาทอง |
|------------------------------------------------------------------------------------|--------------|------------------------|
| เชิงพาณิชย์ ผลิตภัณฑ์ต้นแบบ Door Panel Component กันการลามไฟในรถย <sup>ื</sup> นต์ | วันที่นำเสนอ | 31 พฤษภาคม 2565        |
|                                                                                    | • • <b>•</b> |                        |

ประเภทองค์ความรู้ 🗖 ด้านการเรียนการสอน 🗹 ด้านวิจัย เทคโนโลยีและนวัตกรรม 🗖 ด้านการบริการวิชาการ 🗖 ด้านการบริหารจัดการ

#### <u>วัตถุประสงค์</u>

1. เพื่อพัฒนากระบวนการผลิต ผลิตภัณฑ์คอมโพสิตจากพืชกัญชง ผลิตภัณฑ์ Door Panel Component กันการลามไฟใน รถยนต์

2. เพื่อนำองค์ความรู้ที่ได้จากการวิจัยผลิตภัณฑ์ Door Panel Component กันการลามไฟในรถยนต์ มาถ่ายทอดองค์ความรู้ ด้านวิจัย เทคโนโลยีและนวัตกรรม ให้ผู้ประกอบการในอุตสาหกรรมเพื่อพัฒนาสู่เชิงพาณิชย์

#### <u>บทสรุปองค์ความรู้</u>

กัญชง หรือ เฮม<sup>็</sup>พ์ (Cannabis sativa L. subsp. sativa) เป็นไม้ล้มลุก มีลักษณะทางพฤกษศาสตร์คล้ายกัญชา จัดอยู่ในพืชซึ่ง ให้ประโยชน์หลักทางด้านสิ่งทอเป็นสำคัญ เส้นใยกัญชงเป็นเส้นใยที่มีคุณภาพสูง มีความยืดหยุ่น แข็งแรง และทนทานสูง มีรูพรุน ทำให้ดูดซึมน้ำได้มาก ช่วยควบคุมอุณหภูมิได้ ประเทศไทยมีการส่งเสริมการปลูกกัญชงเป็นพืชเศรษฐกิจบนพื้นที่สูง โดยโครงการหลวง และสถาบันวิจัยและพัฒนาพื้นที่สูง (สวพส.) ได้ทำการวิจัยเบื้องต้นและส่งเสริมการแปรรูปกัญชง โดยมีเป้าหมายให้ชุมชนบนพื้นที่สูง สามารถปลูกและแปรรูปเส้นใยกัญชงสำหรับการใช้สอยในครัวเรือนและพัฒนาเป็นพืชสำคัญทางเศรษฐกิจ

ปัจจุบัน<sup>ิ</sup>มีการนำเส้นใยธรรมชาติ (Natural fiber) มาใช้ในอุตสาหกรรมอย่างมาก เช่น การผลิตเยื่อกระดาษ สิ่งทอ และวัสดุ คอมโพสิตในอุตสาหกรรมรถยนต์ โดยใช้เป็นชิ้นส่วนทดแทนวัสดุที่ทำจากพลาสติก ซึ่งเป็นการลดปริมาณการใช้พลาสติก เส้นใย กัญชงมีสมบัติเชิงกลที่ดี น้ำหนักเบา สามารถย่อยสลายได้ เป็นมิตรต่อสิ่งแวดล้อม

ผู้วิจัยจึงมีแนวคิดที่จะใช้ประโยชน์จากเส้นใยกัญชง มาสร้างมูลค่าเพิ่มด้วยการพัฒนากระบวนการผลิตผลิตภัณฑ์คอมโพสิต จาก พืชกัญชง โดยการศึกษาและพัฒนาผลิตภัณฑ์ต้นแบบ Door Panel Component กันการลามไฟในรถยนต์ เพื่อพัฒนาสู่เชิง พาณิชย์ โดยได้รับการสนับสนุนด้านวิชาการและความร่วมมือจากสถาบันพัฒนาอุตสาหกรรมสิ่งทอ (สสท.) ภายใต้โครงการ สนับสนุนอุตสาหกรรมแปรรูปพืชกัญชง เพื่อตอบสนองเศรษฐกิจชีวภาพ (Bioeconomy) สำนักงานเศรษฐกิจอุตสาหกรรม (สศอ.) กระทรวงอุตสาหกรรม ประจำปีงบประมาณ พ.ศ. 2564 โดยได้ดำเนินการสำเร็จตามวัตถุประสงค์ มีผลสรุปองค์ความรู้ ดังนี้

 การเตรียมตัวอย่างแผ่นเส้นใยกัญชงแบบไม่ถักทอ โดยใช้วัตถุดิบเส้นใยกัญชงจากโรงงานปั่นด้าย ซึ่งเป็นเศษเหลือทิ้งจาก กระบวนการแยกเส้นใยและปั่นด้ายในโรงงานสิ่งทอ ลักษณะเป็นเส้นใยแบบละเอียด ผ่านกระบวนการต้มแยกใยทางเคมี สางและ นวดด้วยวิธีเชิงกล ผสมเส้นใยสังเคราะห์พอลิเอสเตอร์และพอลิพรอพิลีน 50% ในกระบวนการผลิต ขึ้นรูปแผ่นเส้นใยกัญชงด้วย เครื่อง Needle Punch ได้ลักษณะของแผ่นเส้นใยที่มีความสม่ำเสมอ และน้ำหนักเบา นำมาใช้เป็นตัวอย่างในการทดสอบและสร้าง ต้นแบบผลิตภัณฑ์

![](_page_33_Picture_13.jpeg)

การขึ้นรูปแผ่นเส้นใยกัญชงแบบไม่ถักทอ ด้วยเครื่อง Needle Punch

![](_page_33_Picture_15.jpeg)

แผ่นเส้นใยกัญชงแบบไม่ถักทอจากเส้นใยละเอียด

| กิจกรรม KM Sharing Day ครั้งที่ 9  ภายใต้ชื่องาน "พลิกโฉมมหาวิทยาลัย สู่วิถีใหม่แห่งการเรียนรู้ ควบคู่นวัตกรรมและการสร้างสรรค์" | ออกครั้งที่ 5 | หน้า 1/2       |
|----------------------------------------------------------------------------------------------------|---------------|----------------|
| ออกโดย : คณะกรรมการดำเนินการจัดการความรู้มหาวิทยาลัยเทคโนโลยีพระจอมเกล้าพระนครเหนือ                                             | เริ่มใช้      | 21 มกราคม 2565 |

![](_page_34_Picture_0.jpeg)

### สรุปองค์ความรู้ของคณะเทคโนโลยีและการจัดการอุตสาหกรรม

![](_page_34_Picture_2.jpeg)

| เรื่อง การพัฒนากระบวนการผลิต ผลิตภัณฑ์คอมโพสิตจากพืชกัญชง เพื่อพัฒนาสู่            | ผู้จัดทำ | ผศ.ดร.จักรพันธ์ เงาทอง |
|------------------------------------------------------------------------------------|----------|------------------------|
| เชิงพาณิชย์ ผลิตภัณฑ์ต้นแบบ Door Panel Component กันการลามไฟในรถย <sup>ื</sup> นต์ |          | 31 พฤษภาคม 2565        |
|                                                                                    |          |                        |

ประเภทองค์ความรู้ 🔲 ด้านการเรียนการสอน 🗹 ด้านวิจัย เทคโนโลยีและนวัตกรรม 🔲 ด้านการบริการวิชาการ 🔲 ด้านการบริหารจัดการ

2) การเตรียมชิ้นงานคอมโพสิตด้วยวิธี Vacuum Infusion โดยใช้ Thermoset resin เป็น matrix อัตราส่วนอีพ็อกซีเรซินต่อ ้ฮาร์ดเดนเนอร์ที่ใช้ในการวิจัยคือ 3:1 สำหรับการเตรียมตัวอย่างชิ้นงานคอมโพสิตเส้นใยกัญชงจากเส้นใยกัญชงแบบไม่ถักทอจะวาง เส้นใย 1 ชั้น และแบบถักทอจะวางแผ่นเส้นใยซ้อนกัน 3 ชั้น

3) การทดสอบสมบัติเชิงกลของตัวอย่างชิ้นงานคอมโพสิต โดยการทดสอบสมบัติ Tensile Properties, Flexural properties และ Impact strength พบว่า ชิ้นงานตัวอย่างคอมโพสิตจากแผ่นเส้นใยกัญชงแบบไม่ถักทอให้ค่า Tensile strength เท่ากับ 36±3 MPa ส่วน Tensile modulus เท่ากับ 4.67±0.35 GPa ค่า Flexural strength และ Flexural modulus เท่ากับ 57±6 MPa และ 2.63±0.43 GPa ตามลำดับ และค่า Impact strength เท่ากับ 7.6±5.18 KJ/m2 ซึ่งสมบัติเชิงกลของชิ้นงานตัวอย่าง ้คอมโพสิตจากแผ่นเส้นใยกัญชงที่ได้ทดลองมีค่าสูงกว่าชิ้นงานที่ไม่ผสมเส้นใยกัญชง แสดงให้เห็นว่าคอมโพสิตจากแผ่นเส้นใยกัญชง ้ช่วยเพิ่มสมบัติเชิงกลด้านการทนแรงดึง แรงดัด การต้านแรงกระแทกของวัสดุคอมโพสิตได้ดีขึ้น

4) การทดสอบสมบัติด้านการต้านการลามไฟตามมาตรฐาน UL94 พบว่า ตัวอย่างชิ้นงานคอมโพสิตเส้นใยกัญชงชนิดไม่ถักทอ ้และเสริมสารกันลามไฟ มีสมบัติการต้านการลามไฟที่ดี มีอัตราในการเผาไหม้ต่ำ และอัตราการลามไฟต่ำ โดยมีค่าน้อยกว่า 40 mm/min ผ่านเกณฑ์มาตรฐานและดับได้เอง และการทดสอบความสามารถในการติดไฟตามมาตรฐาน FMVSS 302: 1998 พบว่า ชิ้นงานตัวอย่างคอมโพสิต Nonwoven Hemp ผ่านการทดสอบตามเกณฑ์มาตรฐาน มีอัตราการเผาไหม้ 5.57 มิลลิเมตรต่อนาที

5) การขึ้นรูปผลิตภัณฑ์ต้นแบบแผงประตูรถยนต์ Door Panel Component โดยแม่พิมพ์ชิ้นงานแผงประตูรถยนต์ แผงประตู ภายใน บานประตูหลังด้านขวา ของรถยนต์ยี่ห้อ เชฟโรเลต รุ่นครูซ เป็นต้นแบบ พบว่าสามารถขึ้นรูปผลิตภัณฑ์ต้นแบบและ ้ประกอบแผงประตูรถยนต์ร่วมกับส่วนประกอบอื่น ๆ ได้สมบูรณ์ และมีแนวทางพัฒนาสู่เชิงพาณิชย์ได้ มีต้นทุนต่อหน่วยในการผลิต ้ประมาณ 7,000 บาท/ชิ้น ประมาณโดยการผลิตด้วยธุรกิจขนาดเล็ก 20 ชิ้นต่อเดือน คิดเป็นมูลค่าเพิ่ม 98,000 บาท/เดือน หรือ 1,176,000 บาท/ปี

#### ประโยชน์ที่ได้รับ

- 1. ได้องค์ความรู้กระบวนการผลิตคอมโพสิตจากพืชกัญชง ผลิตภัณฑ์ต้นแบบ Door Panel Component กันการลามไฟในรถยนต์
- 2. ได้สร้างความร่วมมือทั้งในด้านวิชาการ วิจัย และบริการวิชาการให้กับนักวิจัยทั้งหน่วยงานรัฐและเอกชน
- 3. ได้ส่งเสริมงานวิจัยและนวัตกรรม เพื่อขับเคลื่อนและผลักดันให้ มจพ. เป็นมหาวิทยาลัยสีเขียว

![](_page_34_Picture_13.jpeg)

![](_page_34_Picture_15.jpeg)

![](_page_34_Picture_16.jpeg)

การส่งมอบชิ้นงานต้นแบบ การขึ้นรูปผลิตภัณฑ์ต้นแบบ Door Panel Component การถ่ายทอดองค์ความรู้ ออกครั้งที่ 5 กิจกรรม KM Sharing Day ครั้งที่ 9 ภายใต้ชื่องาน "พลิกโฉมมหาวิทยาลัย สู่วิถีใหม่แห่งการเรียนรู้ ควบคู่นวัตกรรมและการสร้างสรรค์" หน้า 2/2 เริ่มใช้ ออกโดย : คณะกรรมการดำเนินการจัดการความรู้มหาวิทยาลัยเทคโนโลยีพระจอมเกล้าพระนครเหนือ 21 มกราคม 2565

![](_page_35_Picture_0.jpeg)

> " พลิกโฉมมหาวิทยาลัย สู่วิถีใหม่แห่งการเรียนรู้ ควบคู่นวัตกรรมและการสร้างสรรค์ "

# คณะครุศาสตร์อุตสาหกรรม (FTE)
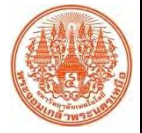

### สรุปองค์ความรู้ของคณะครุศาสตร์อุตสาหกรรม

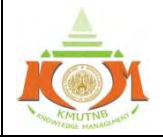

| เรื่อง | การจัดการเรียนรู้รายวิชาฝึกประสบการณ์วิชาชีพครู 1 ด้วยรูปแบบชุมชน | ผู้จัดทำ      | ผศ.ดร.เมธา อึ่งทอง |
|--------|-------------------------------------------------------------------|---------------|--------------------|
|        | การเรียนรู้ทางวิชาชพ (Professional Learning Community : PLC)      | v d o         |                    |
|        | ภายใต้สถานการณ์โรคระบาดโคโรนาไวรัส (COVID-19)                     | วันที่น้ำเสนอ | 31 พฤษภาคม 2565    |
|        | ···· • • • • • • • • • • • • • • • • •                            | <u> </u>      | <b>]</b> y _ y     |

ประเภทองค์ความรู้ 🗹 ด้านการเรียนการสอน 🗖 ด้านวิจัย เทคโนโลยีและนวัตกรรม 🗖 ด้านการบริการวิชาการ 🗖 ด้านการบริหารจัดการ

#### <u>วัตถุประสงค์</u>

เพื่อจัดการเรียนรู้รายวิชาฝึกประสบการณ์วิชาชีพครู 1 ด้วยรูปแบบชุมชนการเรียนรู้ทางวิชาชีพ (Professional Learning Community : PLC) ภายใต้สถานการณ์โรคระบาดโคโรนาไวรัส

#### <u>บทสรุปองค์ความรู้</u>

จากการแก้ปัญหาการเรียนการสอนวิชาฝึกประสบการณ์วิชาชีพครู 1 ในช่วงสถานการณ์โรคระบาดโคโรนาไวรัส (COVID - 19) นั้น จึงได้บทสรุปเป็นองค์ความรู้คือ เทคนิคการจัดการเรียนรู้รายวิชาฝึกประสบการณ์วิชาชีพครู 1 ด้วยรูปแบบชุมชนการเรียนรู้ ทางวิชาชีพ (Professional Learning Community : PLC) ภายใต้สถานการณ์โรคระบาดโคโรนาไวรัส (COVID-19) มีขั้นตอนดังนี้

ขั้นตอนที่ 3 ระดมความคิด เพื่อนำเสนอวิธีแก้ปัญหา

แก้ปัญหาในการฝึกประสบการณ์วิชาชีพครู

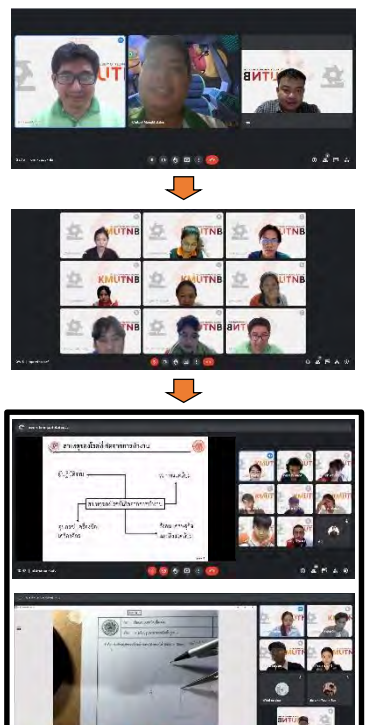

## ขั้นตอนที่ 4 ทดลองใช้วิธีแก้ปัญหา

นำแนวทางวิธีแก้ปัญหาจากการน้ำเสนอในขั้นตอนที่ 3 มาดำเนินการทดลองสอนโดยมีอาจารย์ นิเทศก์การสอนให้คำแนะนำและข้อเสนอแนะ

**ขั้นตอนที่ 1 ระบุปัญหา** คือ ประชุมอาจารย์นิเทศก์การสอนวิชาฝึกประสบการณ์วิชาชีพครู 1

**ขั้นตอนที่ 2 วิเคราะห์สาเหตุของปัญหา** คือ วิเคราะห์สาเหตุของปัญหาที่เกิดขึ้น หาสาเหตุของ

ร่วมระดมความคิดกับนักศึกษาฝึกสอนเพื่อหาวิธีแก้ปัญหาจากประสบการณ์และวางแผนแนวทาง

เพื่อระบุปัญหาที่เกิดขึ้นจากการฝึกประสบการณ์วิชาชีพครู ที่ค้นพบ ผ่านระบบออนไลน์

|         | 2         | Aun 2                                 |           |
|---------|-----------|---------------------------------------|-----------|
| R" S"   | 2 mm 2 mm |                                       | un 2m     |
| 2 m Run | 2 m       | 1 1 1 1 1 1 1 1 1 1 1 1 1 1 1 1 1 1 1 |           |
| 900 900 | Sun Sun   | 2 7                                   | NYTEMAL C |
|         |           |                                       |           |

#### ขั้นตอนที่ 5 สรุปผลวิธีการแก้ปัญหา

อภิปรายผลที่เกิดขึ้นจากการทดลอ<sup>ิ</sup>งใช้ นำเสนอผลการสังเกตการณ์สอนและเสนอแนะวิธีการ ปรับปรุงแก้ไข จากอาจารย์นิเทศก์การสอน และผู้สังเกตการณ์สอน สรุปผลวิธี การแก้ปัญหาที่ ให้ผลดีต่อการเรียนรู้ของผู้เรียน

**ข้อควรระวัง** - ผู้เรียนทุกคนในวิชานั้นจะต้องมีคอมพิวเตอร์และอินเทอร์เน็ต

ปัญหา

<u>ประโยชน์ที่ได้รับ</u> ผู้เรียนที่ลงทะเบียนเรียนในรายวิชาฝึกประสบการณ์วิชาชีพครู 1 ในช่วงสถานการณ์โรคระบาดโคโรนาไวรัส (COVID-19) จะมีประสบการณ์สอนวิชาชีพครู เท่ากับผู้เรียนที่ลงทะเบียนเรียนในช่วงสถานการณ์ปกติ

| กิจกรรม KM Sharing Day ครั้งที่ 9   ภายใต้ชื่องาน "พลิกโฉมมหาวิทยาลัย สู่วิถีใหม่แห่งการเรียนรู้ ควบคู่นวัตกรรมและการสร้างสรรค์" | ออกครั้งที่ 5 | หน้า 1/1       |
|----------------------------------------------------------------------------------------------------|---------------|----------------|
| ออกโดย : คณะกรรมการดำเนินการจัดการความรู้มหาวิทยาลัยเทคโนโลยีพระจอมเกล้าพระนครเหนือ                                              | เริ่มใช้      | 21 มกราคม 2565 |

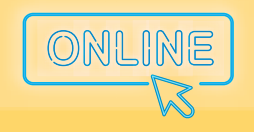

" พลิกโฉมมหาวิทยาลัย สู่วิถีใหม่แห่งการเรียนรู้ ควบคู่นวัตกรรมและการสร้างสรรค์ "

# บัณฑิตวิทยาลัย (GRAD)

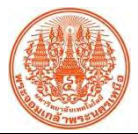

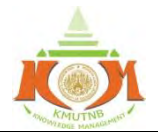

| A start and a start and a start a start a start a start a start a start a start a start a start a start a start                                                                                                    |                                                                                                    | MOMPLOS MANAGEMENT                                                              |
|----------------------------------------------------------------------------------------------------|----------------------------------------------------------------------------------------------------|---------------------------------------------------------------------------------|
|                                                                                                    | ผู้จัดทำ                                                                                                    | นางสาวชิดชญา แซ่ลิ้ว                                                            |
| เรอง ทาวพทพลอษวาทและยาดเลทเท ADE File                                                                                                    | วันที่นำเสนอ                                                                                                    | 31 พฤษภาคม 2565                                                                 |
| ประเภทองค์ความรู้ 🗖 ด้านการเรียนการสอน 🗖 ด้านวิจัย เทคโนโลยีและนวัตกรรม 🗖 ด้าน                                                                                                    | าารบริการวิชาการ                                                                                                    | ร 🗹 ด้านการบริหารจัดการ                                                         |
| <u>วัตถุประสงค์</u><br>1. เพื่อให้สามารถพิมพ์ข้อความลงในแบบฟอร์มไฟล์ .pdf<br>2. เพื่อให้สามารถใส่ภาพลายเซ็นได้                                                                                                    |                                                                                                    |                                                                                 |
| <u>บทสรุปองค์ความรู้</u><br>เนื่องจากปัจจุบันสถานการณ์ไวรัสโคโรนา 2019 ระบาดเป็นเวลานาน บุคลากร<br>มากที่ต้องผ่านการพิมพ์และเซ็นชื่อในไฟล์ .pdf ที่นักศึกษาส่งคำร้องเพื่อดำเนินการเรื่<br>บัณฑิตวิทยาลัยต้องเกษียณเรื่องต่อ และเซ็นชื่อ เพื่อเสนอต่อผู้บริหารต่อไป จึงได้จัดท<br>ดังกล่าวเพื่อช่วยให้บุคลากรสามารถใช้ทำงานได้อย่างราบรื่น                                                                                                    | รจำเป็นต้องทำงา<br>องต่าง ๆ มาที่บ้<br>กำวิธีการพิมพ์ข้อ                                                                                                    | เนที่บ้าน มีเอกสารจำนวน<br>íณฑิตวิทยาลัย เจ้าหน้าที่<br>งความ และเซ็นชื่อในไฟล์ |
| <u>ประโยชน์ที่ได้รับ</u>                                                                                                    |                                                                                                    |                                                                                 |
| <ol> <li>บุคลากรสามารถพิมพ์ข้อความในไฟล์ .pdf เพื่อใช้ในการเสนอเรื่อง</li> <li>บุคลากรสามารถใส่ภาพลายเซ็นตนเองได้</li> </ol>                                                                                                    |                                                                                                    |                                                                                 |
| <u>หมายเหตุ</u>                                                                                                    |                                                                                                    |                                                                                 |
| În cân Edit PDF         În cân Add Text         În cân Add Text         În cân Add Al can ada cân cân cân cân cân cân cân cân cân cân | <ul> <li>เมลายเซ็น</li> <li>เลือก Fill &amp;</li> <li>เลือก Sign Y</li> <li>เลือก Add S</li> <li>เลือก Add S</li> <li>เลือก Add S</li> <li>เลือก (สีอกลาง</li> </ul> | Sign<br>ourself<br>ignature เพื่อสร้าง<br>ยเซ็นแล้วลากมา<br>ก้องการ             |
| กิจกรรม KM Sharing Day ครั้งที่ 9  ภายใต้ชื่องาน "พลิกโฉมมหาวิทยาลัย สู่วิถีใหม่แห่งการเรียนรู้ ควบคู่นวัตกรรมและการ                                                                                                    | สร้างสรรค์" ออกเ                                                                                                    | ครั้งที่ 5 หน้า 1/1                                                             |
| ออกโดย : คณะกรรมการดำเนินการจัดการความรู้มหาวิทยาลัยเทคโนโลยีพระจอมเกล้าพระนคร                                                                                                    | เหนือ เริ่                                                                                                    | มใช้ 21 มกราคม 2565                                                             |
|                                                                                                    |                                                                                                    |                                                                                 |

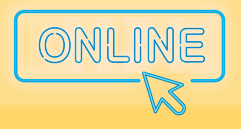

" พลิกโฉมมหาวิทยาลัย สู่วิถีใหม่แห่งการเรียนรู้ ควบคู่นวัตกรรมและการสร้างสรรค์ "

# วิทยาลัยนานาชาติ (IC)

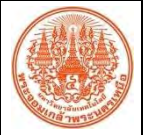

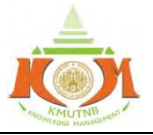

|                                                                                   | ผู้จัดทำ         | อาจารย์หมายชนก กระปุกทอง |
|-----------------------------------------------------------------------------------|------------------|--------------------------|
| เรอง สร้าง Flowchart งาย ๆ ด้วยปลายนวกบ Diagrams.Net บน Google Drive              | วันที่นำเสนอ     | 31 พฤษภาคม 2565          |
| ประเภทองค์ความรู้ 🗖 ด้านการเรียนการสอน 🗖 ด้านวิจัย เทคโนโลยีและนวัตกรรม 🗖 ด้านการ | เบริการวิชาการ ไ | 🗹 ด้านการบริหารจัดการ    |

#### <u>วัตถุประสงค์</u>

1. สร้าง Flowchart รูปแบบต่าง ๆ ได้ง่ายในเวลาที่รวดเร็วด้วย Diagrams.Net

2. ลดเวลาติดตั้งและพื้นที่หน่วยความจำในเครื่องคอมพิวเตอร์ เมื่อเทียบกับการใช้งานซอฟต์แวร์อื่น ๆ สำหรับสร้าง Flowchart

 สริมสร้างการทำงานแบบมีส่วนร่วมในทีม และการทำงานระยะไกล เพราะ Diagrams.Net เชื่อมต่อกับ Google Drive ได้ทันทีจากอุปกรณ์ ทั้ง แบบเครื่องคอมพิวเตอร์ตั้งโต๊ะ คอมพิวเตอร์แบบพกพา สมาร์ตโฟน และแท็บเล็ต

4. เก็บข้อมูล Flowchart ที่สร้างหรือการเปลี่ยนแปลงได้ทันที พร้อมสำหรับการนำไปใช้งานกับเอกสารอื่น ๆ ที่บันทึกบน Google Drive หรือส่งต่อ

#### <u>บทสรุปองค์ความรู้</u>

Flowchart เหมาะนำมาใช้เพื่อการกำหนดลำดับการกระทำ หรือการเคลื่อนไหวของคนหรือสิ่งที่เกี่ยวข้องอย่างเป็นระบบในกระบวนการ ปฏิบัติงาน จะช่วยป้องกันความผิดพลาด ตรวจสอบการกระทำและแก้ไขสถานการณ์ได้อย่างถูกต้องหากเกิดปัญหา ทำให้บรรลุจุดมุ่งหมายของการ ทำงานหนึ่ง ๆ ได้อย่างมีประสิทธิภาพ แผนงานที่ดีในรูป Flowchart ที่สื่อสารได้ง่ายมีส่วนช่วยบริหารเวลาและต้นทุนขององค์กร

ทั้งนี้ในการสร้าง Flowchart ให้ถูกต้องและรวดเร็วเป็นทักษะปฏิบัติงานที่จำเป็นในการบริหารจัดการทุกตำแหน่ง มีเครื่องมือ Diagrams.Net เป็นเครื่องมือทันสมัย เปิดให้ใช้งานฟรีในรูปแบบ Web Browser เข้าใช้งานจากอุปกรณ์ต่าง ๆ เพียงปลายนิ้วแตะที่หน้าจอก็ลากวางและเลือกรูปแบบ การแสดงผลของเส้น สี หรือตัวอักษรได้ตามที่ต้องการ

#### การสร้าง Flowchart ด้วยเครื่องมือ Diagrams.Net ดำเนินการได้ตามขั้นตอนต่อไปนี้

1. ไปที่ diagrams.net เลือก Start เพื่อเริ่มใช้งาน

2. เลือก Create New Diagram เพื่อสร้าง Diagram/Flowchart ใหม่ หรือ กรณีกลับมาทำงานต่อ สามารถเลือก Open Existing Diagram

| Security-first diagramming for teams.                                          | × Google Drive                   |
|--------------------------------------------------------------------------------|----------------------------------|
| Bring your storage to our online tool, or go max privacy with the desktop app. | Create New Diagram               |
| Start Download                                                                 | Open Existing Diagram            |
| No login or registration required.                                             | Change user: maichanok krapool 🗸 |
|                                                                                | Change storage                   |

 เพิ่มชื่อ Diagram ที่ต้องการก่อน แล้วให้ดูว่า Flowchart แบบสำเร็จรูปตรงตามวัตถุประสงค์หรือไม่ (1) หากใช่ให้กดเลือกแถบ Flowchart จากตัวเลือกฝั่งซ้ายมือก่อน แล้วไปกดเลือกรูปแบบ Flowchart ที่ต้องการ แล้วกด Create หรือ (2) ถ้าไม่มีรูปแบบ Flowchart อย่างที่ต้องการ ผู้ใช้งานสามารถเลือกที่ Basic และเลือก Blank Diagram และกด Create

| Business (15)                                                                                                    | Business (15)<br>Charts (5) Blank Class Flowchart<br>Diagram Diagram     |
|----------------------------------------------------------------------------------------------------|--------------------------------------------------------------------------|
| Engineering (3)<br>Flowcharts (9)                                                                                                    | Cloue (41)     Engineering (3)     Powering (3)                          |
| Network (13)<br>Orther (11)<br>Software (12)                                                                                                    | Maps (5) Q Q Q Q<br>Network (13)<br>Other (11) Org Chart Diagram Diagram |
| Vinite Contraction Contraction | Vinterfames (5) Consumers Simple Cross                                   |
| Help Cancel From Template URL Create                                                                                                    | Help Cancel From Template URL Cause                                      |
|                                                                                                    |                                                                          |

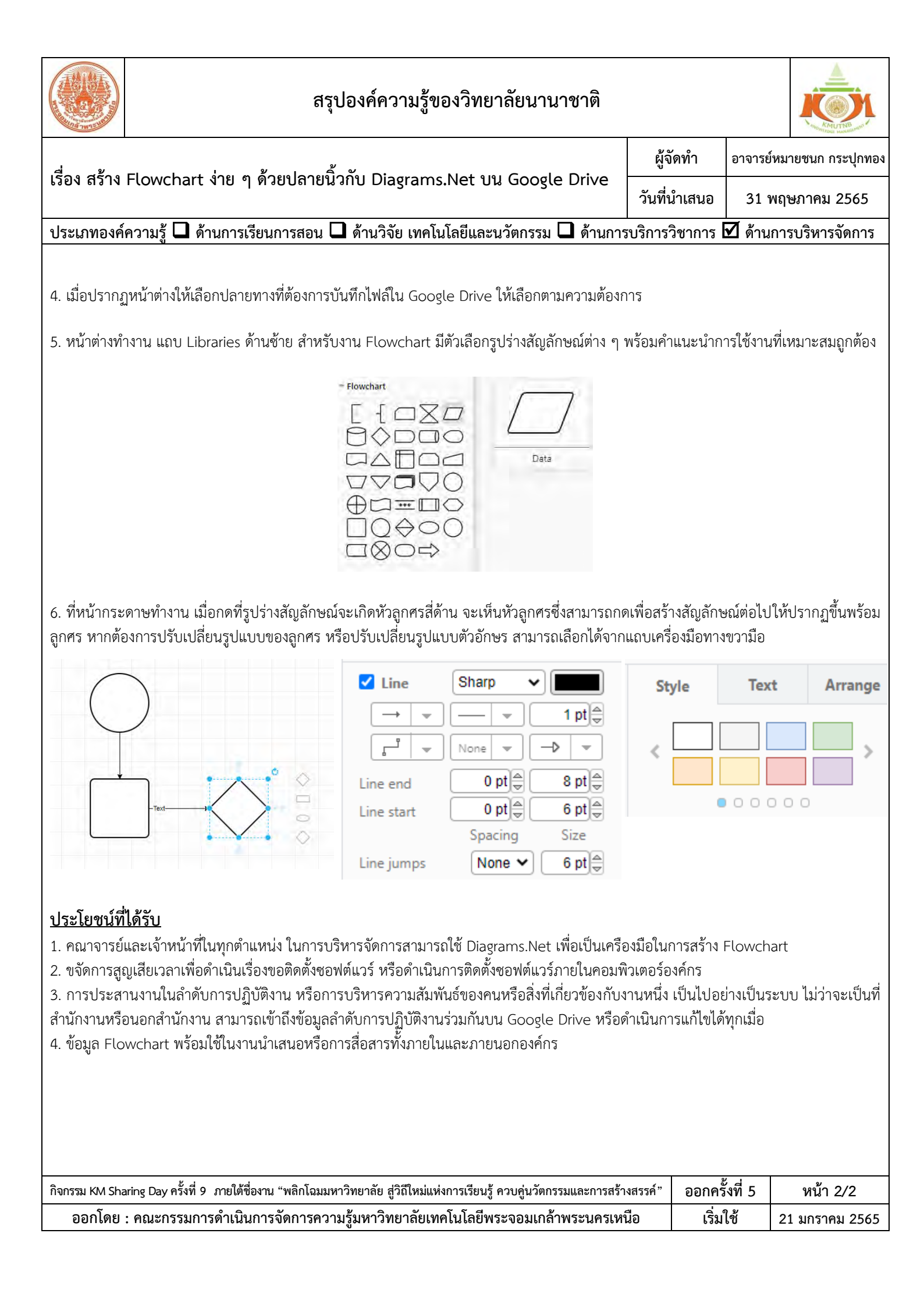

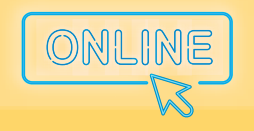

> " พลิกโฉมมหาวิทยาลัย สู่วิถีใหม่แห่งการเรียนรู้ ควบคู่นวัตกรรมและการสร้างสรรค์ "

# สำนักคอมพิวเตอร์ และเทคโนโลยีสารสนเทศ (ICIT)

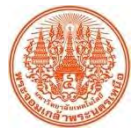

## สรุปองค์ความรู้ของสำนักคอมพิวเตอร์และเทคโนโลยีสารสนเทศ

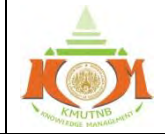

| น้ำกล้าพระบุต                  |                                                                                   |                                                                          |                    |                      |                   | MUMPEOUS MANAGEMENT             |
|--------------------------------|-----------------------------------------------------------------------------------|--------------------------------------------------------------------------|--------------------|----------------------|-------------------|---------------------------------|
| เรื่อง การอัตระ                | ะเป็ยนงานอาก Coor                                                                 | do Mail ด้วยเฟืออ์ชัย Tacks                                              |                    |                      | ผู้จัดทำ          | นางสาวไข่มุก สรรพวุธ            |
| เวอง แเวงพวะ                   | ะเบยบงานงาก Goog                                                                  | te mail ตายพงกชน Tasks                                                   |                    |                      | วันที่นำเสนอ      | 31 พฤษภาคม 2565                 |
| ประเภทองค์ควา                  | เมรู้ 🗖 ด้านการเรียนกา                                                            | รสอน 🗖 ด้านวิจัย เทคโนโลยีและ                                            | นวัตกรรม           | 🔲 ด้านการ            | บริการวิชาการ     | 🗹 ด้านการบริหารจัดการ           |
| <u>วัตถประสงค์</u>             |                                                                                   |                                                                          |                    |                      |                   |                                 |
| ้<br>1. เพื่อจัด               | ดประเภทของงานที่ได้รับเ                                                           | ่าน Google Mail                                                          |                    |                      |                   |                                 |
| 2. เพื่อป้                     | องกันความผิดพลาดที่อาจ                                                            | วจะเกิดขึ้นจากการประสานงานผ่าน                                           | Google N           | 1ail                 |                   |                                 |
| าเพสรงโองต์ดา                  | ายร้                                                                              |                                                                          | 5                  |                      |                   |                                 |
| <u>อทธรุยยงศศร</u><br>ด้ายสถาบ | <u>ี เ</u> ผลู<br>เการกป๊บเปัจจาบับทำให้ผ้บไว้                                    | ถิ่าโติงาบบางท่าบต้องปลิ่าโติงาบจากที่                                   | ข้าบ และข์         | ไการรับส่งเอก        | สารต่าง ๆ ผ่าบ (  | Soode Mail ซึ่งราบถึงบับทึก     |
| ท                              | ฟอร์มที่ต้องรับโดยงานสา                                                           | บูบทั้ง ในปางทำนทยงบฏบทั้ง ในงากก<br>ราเรรณฑองส่วนงาน เมื่อได้รับเบ็บทึก | ข้อความห่          | รือแบบเฟอร์บ         | ดังกล่าวแล้ว งาน  | มสารบรรณต้องส่งต่อเอกสาร        |
| ดังกล่าวไปยังผ้ปภิ             | โบ้ติงาน ซึ่งบางครั้งอาจจะ                                                        | มีงานที่ได้รับผ่าน Google Mail เข้าม                                     | าในเวลาใก          | ล้เคียงกัน ทำ        | ให้ผ้ปภิบัติงานอา | จเกิดความสับสนหรือหลงลืม        |
| งานบางอย่าง ผู้จัด             | ดทำจึงเล็งเห็นว่า การใช้ฟั                                                        | งก์ชัน Tasks จัดระเบียบงานที่ได้รับ                                      | จาก Goog           | le Mail จะช่         | ้วยป้องกันความผิ  | ดพลาดที่อาจจะเกิดขึ้นได้        |
| วิธีการจัดระเบี                | ยบงาบจาก Google                                                                   | Mail ด้วยฟังก์ชับ Tasks                                                  |                    |                      |                   |                                 |
| <u>. 1. ก่อนป</u>              | <u>เว็บงิงานจามที่ได้รับมอ</u> า                                                  | เหมาย                                                                    |                    |                      |                   |                                 |
| 1.1                            | <b>จัดประเภทของงาน</b> พิจ                                                        | ารณาลักษณะของงานและจัดประเภ                                              | ทของงานต           | าามความเหม           | าะสม              |                                 |
|                                | 🔲 🚖 งานสารบรรณ มจพ                                                                | ขอความอนุเคราะห์ขอเปิด VM - เ 11 ก.พ.                                    |                    | VM                   |                   |                                 |
|                                |                                                                                   | VM-001.pdf                                                               |                    |                      |                   |                                 |
|                                | 🔲 🚖 งานสารบรรณ มจพ                                                                | ชอเปิด ICIT Account บุตลากรสา 11 ก.พ.<br>ฮี E-002.pdf                    | ╟──▶               | ICIT Acc             | ount              |                                 |
|                                | 🔲 🚖 ห้วหน้า ฝ่าย                                                                  | รายงานการประชุม - มีแก้ไขตามที่ 11 ก.พ.                                  |                    |                      |                   |                                 |
|                                |                                                                                   | 🗾 รายงานการประชุ                                                         |                    | งานเอกส              | าร                |                                 |
|                                | 🔲 🚖 คิมจีซูว่                                                                     | ขอเพิ่มวาระการประชุม - แนทจำา 10 ก.พ.                                    |                    |                      |                   |                                 |
|                                |                                                                                   |                                                                          | ╞──┝║              | ขอใช้ห้อ             | 0 1               |                                 |
|                                |                                                                                   | R-002 (197 R-001                                                         |                    |                      |                   |                                 |
|                                | 📄 🚖 งานสารบรรณ มจพ                                                                | ขอเปิด ICIT Account อาจารย์ปร 10 ก.พ.                                    |                    |                      | _                 |                                 |
|                                |                                                                                   | E-001.pdf                                                                |                    | ICIT Acc             | ount              |                                 |
| 12 8                           | สร้างรายการใบ Tacks ต                                                             | านประเภทตองงาน                                                           |                    |                      |                   |                                 |
| 1.2 0                          | 1.2.1 กดสัญลักษณ์ 🧭                                                               | ที่อย่ด้านขวาของ Browser เพื่อเป็                                        | ดฟังก์ชัน T        | ืasks และกด          | ที่ "งานของฉัน"   |                                 |
|                                | Q สนหาอัเมส                                                                       | ≇ ⊘ ⊛ ⊞ 🚯                                                                |                    | TASKS<br>งานของอัน ▼ |                   |                                 |
|                                | □- c ;                                                                            | 1-6 ¥166 4 1 1                                                           |                    | งานของฉัน            |                   |                                 |
|                                | u năn 🕮                                                                           | โซเบียล 🗣 โปรโลรอีม                                                      |                    | สร้างรายการให        | ai                |                                 |
|                                | 🛄 👾 งานสารบรรณ มจพ                                                                | ชอความอนุเคราะห์ชอเปิด VM - เรียน ลดเนา                                  |                    |                      |                   |                                 |
|                                | 🔲 🚊 งานสารบรรณ มจพ                                                                | ขอเปิด ICIT Account บุคลวกรสายสมันสมุน - า1 ค.พ. 3                       |                    |                      |                   |                                 |
|                                |                                                                                   |                                                                          |                    |                      |                   | งานของฉัน 👻                     |
| 1                              | 2.2 เลือก "สร้างรายก                                                              | ารใหม่" และบันทึกประเภทของงานใ                                           | ให้ครบถ้วน         | ļ                    |                   | งานของฉัน                       |
|                                | TASKS                                                                             | [                                                                        | .*                 |                      |                   | VM<br>ICIT Account              |
|                                | งานของฉัน 👻                                                                       |                                                                          | สรางรายการเห<br>VM | ия                   |                   | งานเอกสาร                       |
|                                | งานของฉัน                                                                         |                                                                          |                    |                      |                   | ขอใช้ห้อง                       |
|                                | สร้างรายการให                                                                     | ii)                                                                      |                    | ยกเลิก เสร็จ         |                   | สร้างรายการใหม่                 |
| <b>9</b>                       | م<br>م<br>ب<br>ب<br>ب<br>ب<br>ب<br>ب<br>ب<br>ب<br>ب<br>ب<br>م<br>ب<br>م<br>ب<br>م | ອີ້ຽີອີດີ່ຄອຍຢູ່ເຊັ່ນ ຜູ້ສ                                               |                    | ¥                    | <u>4</u> .        |                                 |
| กจกรรม KM Sharing              | Day ครงท 9 ภายเติชองาน "พ                                                         | เลกเฉมมหาวทยาลย สูวถิโหมแหงการเรียนรู้                                   | ควบคู่นวตก         | รรมและการสร้าง       | งสรรค" ออกคร<br>* | มงพ 5 ทนา 1/2<br>ใ <i>ช้</i> อะ |
| ออกเดย : คถ                    | นะกรรมการดาเนนการจด                                                               | การความรมหาวทยาลยเทคเนเลยพ                                               | ระจอมเกล้          | าพระนครเหเ           | เอ เร่ม           | เซ 🔰 21 มกราคม 2565             |

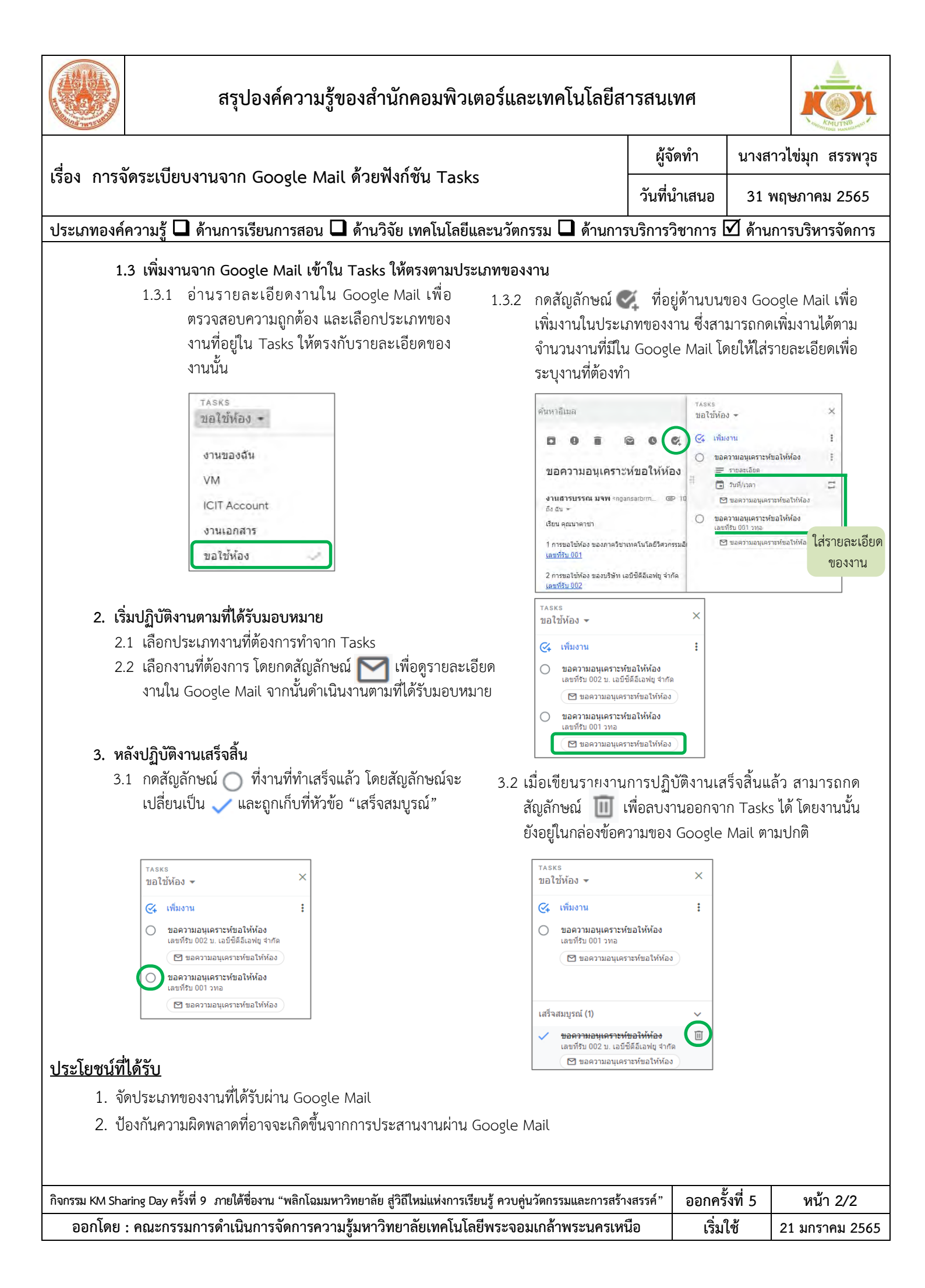

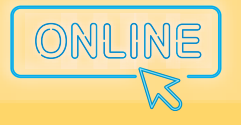

> " พลิกโฉมมหาวิทยาลัย สู่วิถีใหม่แห่งการเรียนรู้ ควบคู่นวัตกรรมและการสร้างสรรค์ "

# คณะเทคโนโลยีสารสนเทศ และนวัตกรรมดิจิทัล (ITD)

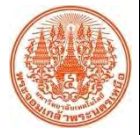

## สรุปองค์ความรู้ของคณะเทคโนโลยีสารสนเทศและนวัตกรรมดิจิทัล

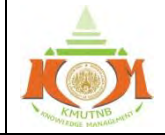

|                                                                                                    |                                                                                                    |                                                                                                    |                                                                               |                                              | TRADUE MANADA                            |
|----------------------------------------------------------------------------------------------------|----------------------------------------------------------------------------------------------------|----------------------------------------------------------------------------------------------------|-------------------------------------------------------------------------------|----------------------------------------------|------------------------------------------|
| de colinario de la confesse en (line Mention)                                                                                                    |                                                                                                    |                                                                                                    |                                                                               | นายภูวดิษฐ์                                  | ฐ์ นพชินวงศ์                             |
| เรื่อง การใช้งานระบบ Video (                                                                                                    | Conference (Line Meeting)                                                                                                    |                                                                                                    | วันที่นำเสนอ                                                                  | 31 พฤษภ                                      | าาคม 2565                                |
| ประเภทองค์ความรู้ 🗖 ด้านการเรี                                                                                                    | ยนการสอน 🗹 ด้านวิจัย เทคโนโลยี                                                                                                    | มและนวัตกรรม 🗖 ด้านการ                                                                                                    | เ<br>รบริการวิชาการ ไ                                                         | 📕 ด้านการบ                                   | เริหารจัดการ                             |
| <ul> <li><u>วัตถุประสงค์</u> <ol> <li>เพื่ออธิบายความหม</li> <li>เพื่ออธิบายเหตุผลว่ะ</li> <li>เพื่อบอกส่วนประกส</li> <li>เพื่อบอกส่วนประกส</li> <li>เพื่อสอนการใช้งานร</li> </ol> </li> <li>บทสรุปองค์ความรู้</li> <li>ระบบ Video Conference คือ</li> <li>Video Conference ห</li> <li>ทำการประชุมร่วมกันได้โดยให้</li> <li>การสื่อสารโทรคมนาคมในรูปแบ</li> <li>ทำไมต้องใช้ระบบ Video Con</li> <li>ช่วยให้ไม่ต้องเสียเวล</li> <li>ทำให้ทุกคนสามารถ</li> <li>ผ่านเครือข่ายอินเทส</li> </ul> | ขนการสอน <b>121</b> ตานว่งอ เทคเนเลย<br>าทำไมถึงต้องใช้งาน ระบบ Video<br>อบในการใช้งานระบบ Video Co<br>ระบบ Video Conference ในแข<br>ออะไร<br>เรือ การประชุมทางไกลผ่านทางจ<br>เความรู้สึกเหมือนกับนั่งประชุม<br>บต่าง ๆ เป็นตัวเชื่อม<br>ference<br>ลาในการเดินทาง และยังประหยัด<br>เข้าร่วมประชุมจากทุกที่ ทุกเวลา<br>อร์เน็ตเท่านั้น | ce<br>o Conference<br>inference ในรูปแบบต่าง<br>พลตฟอร์ม Line Meeting<br>ออภาพ คือการประชุมที่ผู้<br>อยู่ในห้องเดียวกัน ไม่ว่า<br>คค่าใช้จ่ายในการเดินทาง<br>1 เพียงเชื่อมต่อด้วยอุปกร | ม ๆ<br>ร่วมประชุมซึ่งอ<br>าจะเป็นภาพห <sup>:</sup><br>ณ์สื่อสารอย่าง <i>ส</i> | ยู่ต่างสถานที<br>รือเสียง โดง<br>หมาร์ตโฟน เ | วี่กันสามารถ<br>ยผ่านระบบ<br>และแท็บเล็ต |
| ว. สามารถสตตารามเสข<br>สิ่งสี่ต้องใช้สือวงรับใช้งอองรายเม                                                                                                    | วงจากอุบตเหตุทอาจเกตขนจากก                                                                                                    | 1 1 3 6 9 12 11 10 6 9                                                                                                    |                                                                               |                                              |                                          |
| สงพดอง เอย. พวบ เอง. เหวะบบ                                                                                                    | Video Conference<br>ฝั่งสาร์                                                                                                    | ร์ดแวร์                                                                                                    |                                                                               |                                              |                                          |
| อุปกรณ์หลัก                                                                                                    |                                                                                                    | อุปกรณ์เสริม                                                                                                    |                                                                               |                                              |                                          |
|                                                                                                    |                                                                                                    |                                                                                                    |                                                                               |                                              |                                          |
| <ul> <li>* อุปกรณ์ที่อยู่ในพื้นหลัง สีขาว</li> </ul>                                                                                                    | ) เป็นอุปกรณ์เสริมเพิ่มเติมสาม <sup>-</sup>                                                                                                    | ารถเลือกจะใช้หรือไม่ใช้ก็                                                                                                    | ได้                                                                           |                                              |                                          |
| กิจกรรม KM Sharing Day ครั้งที่ 9 ภายใต้ชื่อ                                                                                                    | งาน "พลิกโฉมมหาวิทยาลัย สู่วิถีใหม่แห่งการเ                                                                                                    | เรียนรู้ ควบคู่นวัตกรรมและการสร้าง                                                                                                    | งสรรค์" ออกครั้                                                               | ั้งที่ 5                                     | หน้า 1/2                                 |
| ออกโดย : คณะกรรมการดำเนินเ                                                                                                    | าารจัดการความรู้มหาวิทยาลัยเทคโนโ                                                                                                    | โลยีพระจอมเกล้าพระนคร <sup>ิ</sup> เหเ                                                                                                    | นือ เริ่ม                                                                     | ใช้ 21 ม                                     | มกราคม 2565                              |

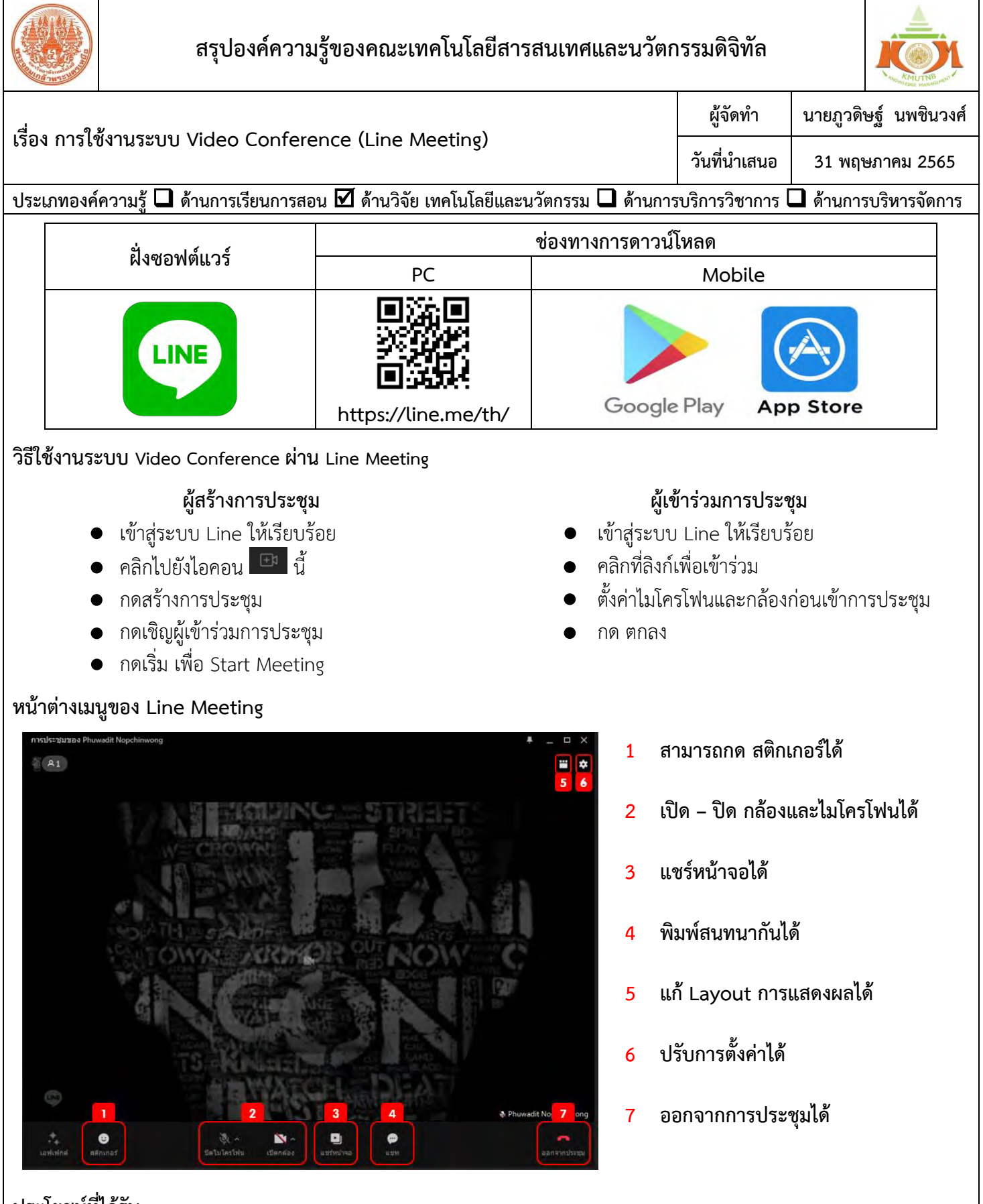

#### <u>ประโยชน์ที่ได้รับ</u>

ช่วยให้เข้าใจเกี่ยวกับระบบ Video Conference มากขึ้น ทำให้เพิ่มประสิทธิภาพในการใช้งานระบบ Video Conference ร่วมกับผู้อื่นได้ และทำให้การปฏิบัติงานในรูปแบบ Work from home มีประสิทธิภาพเทียบเท่ากับการทำงานในรูปแบบ On-site

| กิจกรรม KM Sharing Day ครั้งที่ 9  ภายใต้ชื่องาน "พลิกโฉมมหาวิทยาลัย สู่วิถีใหม่แห่งการเรียนรู้ ควบคู่นวัตกรรมและการสร้างสรรค์" | ออกครั้งที่ 5 | หน้า 2/2       |
|----------------------------------------------------------------------------------------------------|---------------|----------------|
| ออกโดย : คณะกรรมการดำเนินการจัดการความรู้มหาวิทยาลัยเทคโนโลยีพระจอมเกล้าพระนครเหนือ                                             | เริ่มใช้      | 21 มกราคม 2565 |

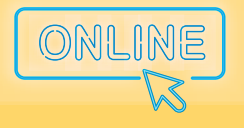

" พลิกโฉมมหาวิทยาลัย สู่วิถีใหม่แห่งการเรียนรู้ ควบคู่นวัตกรรมและการสร้างสรรค์ "

# สำนักพัฒนาเทคนิคศึกษา (ITED)

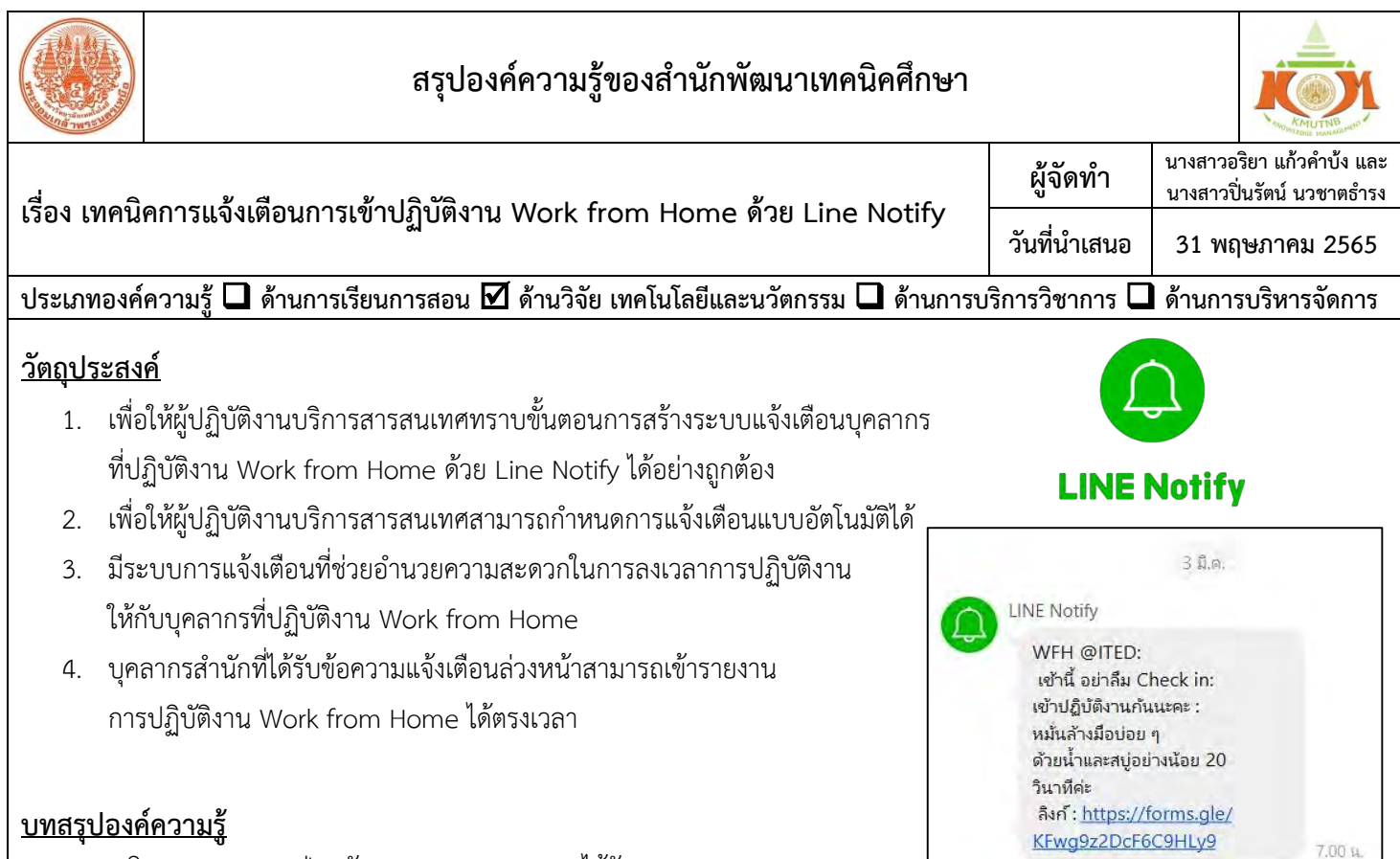

งานบริการสารสนเทศ ฝ่ายพัฒนาระบบสารสนเทศ ได้รับมอบหมายจาก

ผู้บังคับบัญชาให้สร้างระบบแจ้งเตือนการเข้าปฏิบัติงาน (Check in) สำหรับบุคลากรที่ปฏิบัติงาน Work from Home (WFH) ในช่วงการ ระบาดของโควิด-19 โดยใช้โปรแกรมที่ให้บริการในระบบออนไลน์และไม่เสียค่าใช้จ่าย ดังนั้น งานบริการสารสนเทศ เล็งเห็นแอปพลิเคชัน ้ที่เหมาะสมมากที่สดในขณะนี้ที่มีความโดดเด่นด้านคณสมบัติการแจ้งเตือนที่สามารถกำหนดวัน เวลา และช่วงเวลาได้ และที่สำคัญเป็นฟรี แอปพลิเคชัน และบุคลากรก็รู้จักและใช้งานแอปพลิเคชันนี้กันอยู่แล้ว นั่นก็คือ LINE เพียงแค่ทำการเพิ่ม LINE Notify เข้ากลุ่มอีก 1 บริการ ้เท่านั้น ทั้งนี้ระบบแ<sup>้</sup>จ้งเตือนได้เริ่มใช้งานตั้งแต่วันที่ 1 กุมภาพัน<sup>์</sup>ธ์ 2565 จนถึงวันที่ 15 มีนาคม 2565 **เทคนิคในการสร้างระบบการแจ้ง** เตือนการเข้าปฏิบัติงาน WFH ด้วย Line Notify มีขั้นตอนหลัก ๆ 4 ขั้นตอน ได้แก่ 1. การจัดการระบบ LINE 2. การกำหนดข้อความ แจ้งเตือน 3. การเขียน Apps Script และ 4. การกำหนด Trigger

https://notify-bot.line.me/th/ 🚇 **การจัดการระบบ LINE** เพื่อไปดำเนินการออก TOKEN และเพิ่ม Line Notify เป็นเพื่อนในกลุ่มไลน์

- 1. **สร้างไลน์กลุ่ม** (ถ้ามีไลน์กลุ่มอยู่แล้ว ไม่ต้องสร้างใหม่ <u>จากตัวอย่าง</u> ไลน์กลุ่มสำนักพัฒนาเทคนิคศึกษาชื่อ **สพท.แจ้งข่าว**)
- 2. เข้า Website : Line Notify > กรอก Login-Password
- 3. เข้าเมนู หน้าของฉัน > กด Generate TOKEN
- 4. เมื่อขึ้น Dialog ออก Token > ให้เลือกกลุ่มไลน์ สพท.แจ้งข่าว
- 5. **กรอกชื่อ Token** โดยตั้งชื่อให้สอดคล้องกับการใช้งาน จากตัวอย่าง WFH @ITED
- 6. กดปุ่มสีเขียวเพื่อ**คัดลอก Token** > กดปุ่ม **ปิด**
- 7. กลับมาที่กลุ่มไลน์ **สพท.แจ้งข่าว** > เพิ่มเพื่อน : Line Notify เข้าในกลุ่มไลน์ **สพท.แจ้งข่าว**

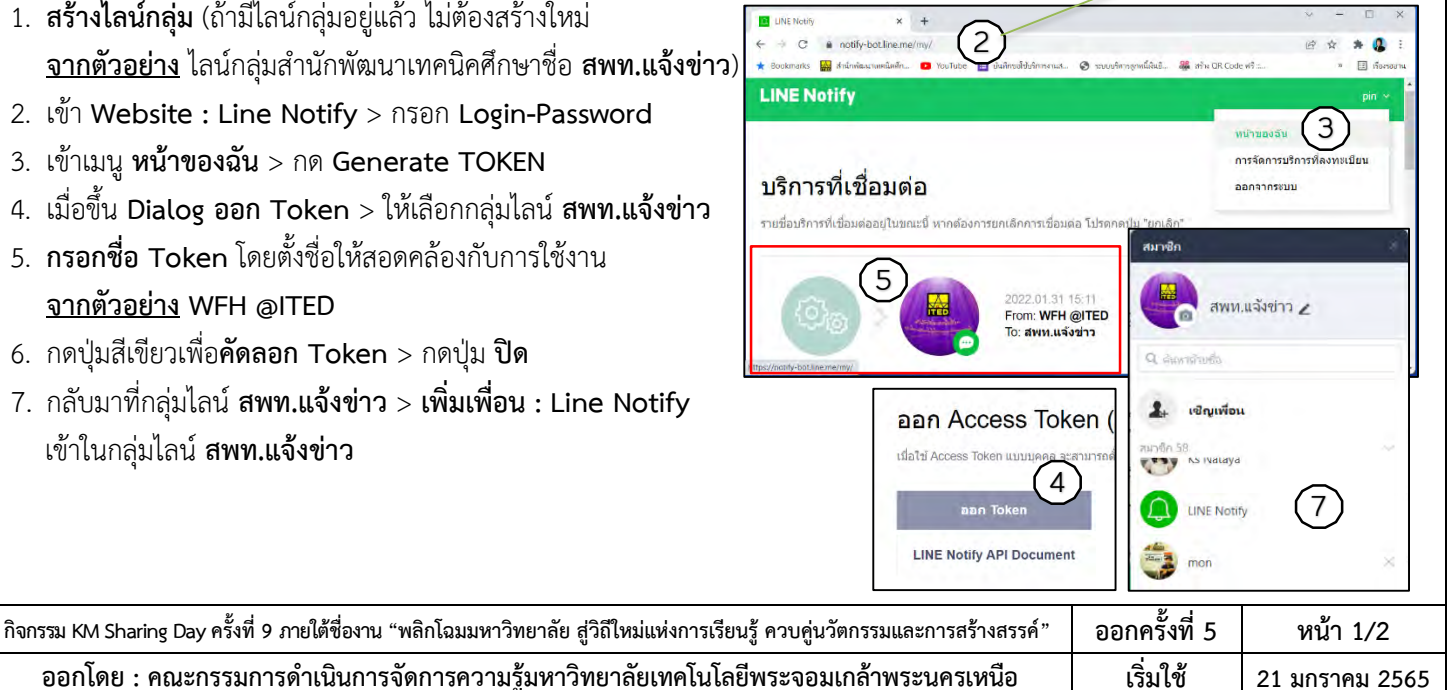

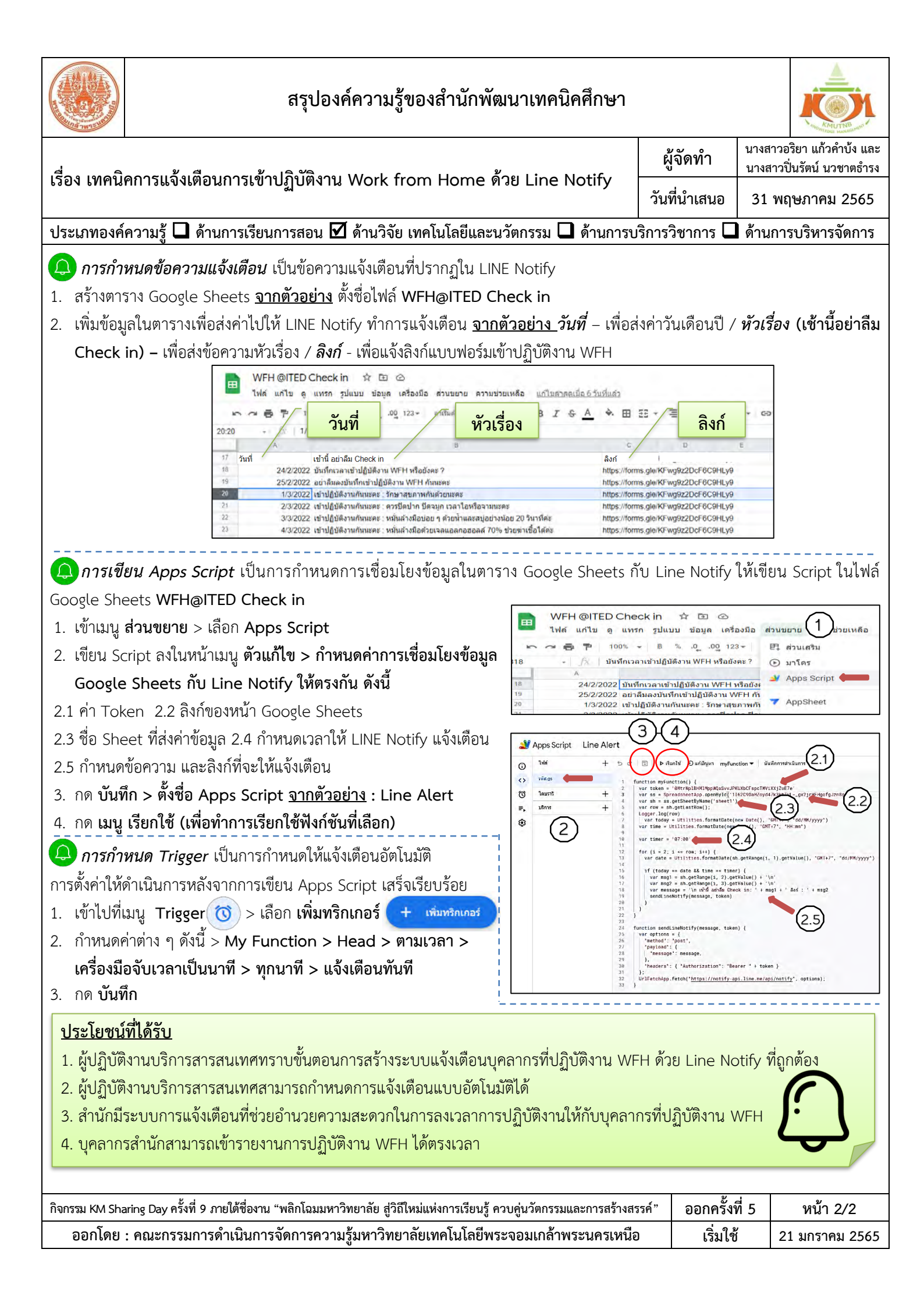

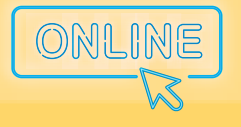

" พลิกโฉมมหาวิทยาลัย สู่วิถีใหม่แห่งการเรียนรู้ ควบคู่นวัตกรรมและการสร้างสรรค์ "

# สำนักหอสมุดกลาง (LIB)

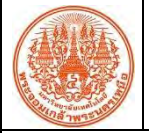

#### สรุปองค์ความรู้ของสำนักหอสมุดกลาง

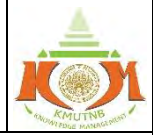

| لطور |                  |     | ผู้จัดทำ     | นางสาวกนกพรรณ ทองรัศมี |
|------|------------------|-----|--------------|------------------------|
| 1294 | SMART Approval 💌 |     | วันที่นำเสนอ | 31 พฤษภาคม 2565        |
|      |                  | ~ ~ |              |                        |

#### ประเภทองค์ความรู้ 🗖 ด้านการเรียนการสอน 🗖 ด้านวิจัย เทคโนโลยีและนวัตกรรม 🗖 ด้านการบริการวิชาการ 🗹 ด้านการบริหารจัดการ

#### <u>วัตถุประสงค์</u>

- . 1. เพื่อเป็นเครื่องมือสำหรับการนำส่ง ตรวจสอบ และติดตามเอกสารขอพิจารณาอนุมัติจัดซื้อหนังสือขั้นต้นรูปแบบออนไลน์
- 2. เพื่ออำนวยความสะดวกในการบริหารจัดการงานเอกสารมากยิ่งขึ้น
- 3. เพื่อการเรียนรู้และส่งเสริมการใช้เทคโนโลยี สามารถประยุกต์ใช้เทคโนโลยีใกล้ตัวเข้ากับงานของตนเอง
- 4. เพื่อลดการใช้กระดาษซึ่งสอดคล้องกับนโยบายห้องสมุดสีเขียว สำนักงานสีเขียว และมหาวิทยาลัยสีเขียว

#### <u>บทสรุปองค์ความรู้</u>

ที่ผ่านมาการนำส่งเอกสารขอพิจารณาอนุมัติจัดซื้อหนังสือขั้นต้นด้วยการพิมพ์แบบฟอร์มดังกล่าวใส่แฟ้มเอกสารพร้อมทั้งเอกสารแนบ ประกอบด้วยใบเสนอราคา ใบราคากลาง ใบคู่เทียบ ซึ่งเป็นขั้นตอนก่อนดำเนินการจัดซื้อจัดจ้างในระบบต่อไป ซึ่งหากมีรายการที่ไม่ผ่านการอนุมัติ จะทำ ให้ต้องพิมพ์เอกสารหลายครั้ง ทั้งยังไม่สามารถติดตามความคืบหน้าของเอกสารได้ บางครั้งอาจส่งผลให้เกิดความล่าช้า ยิ่งในช่วงสถานการณ์การแพร่ ระบาดไวรัสโคโรนา 2019 (COVID-19) มีการแบ่งสัดส่วนการปฏิบัติงานจากที่บ้าน (Work from Home) เพื่อเว้นระยะห่าง ลดการสัมผัสร่วมกัน จึงทำ ให้เห็นปัญหาในส่วนนี้ชัดเจนยิ่งขึ้น ดังนั้น จึงเกิดความคิดปรับเปลี่ยนกระบวนการบางอย่างเพื่อให้เกิดความคล่องตัวมากยิ่งขึ้น จึงเปลี่ยนการจัดทำ เอกสารให้เป็นรูปแบบออนไลน์ด้วยโปรแกรม Google Sheet ซึ่งมีขั้นตอนการปฏิบัติ ดังนี้

 กำหนดคำสำหรับเป็นตัวเลือกข้อมูลโดยไปที่เมนูข้อมูล (Data) เลือก การตรวจสอบข้อมูล (Data validation) และเลือกใช้เกณฑ์รายการของ ชื่อ (List of items) ป้อนคำที่ต้องการใช้เป็นตัวเลือก ซึ่งใช้การคั่นระหว่างคำด้วยเครื่องหมายจุลภาค (,) จากนั้นทำสัญลักษณ์ ☑ แสดง รายการแบบเลื่อนลงในเซลล์ (Show dropdown list in cell) แล้วบันทึกการตั้งค่า (Save)

| EF Sort sheet                    | Data validation 👝 ×                                                                 | ผลที่ได้     |
|----------------------------------|-------------------------------------------------------------------------------------|--------------|
| Create a filter     Filter views | Cell mode: 15 n. 129 www.met<br>Collens: List of Rems - Vannike star saulik tusukik | การพิจารณา   |
| F Add a slicer                   | Dir inwalid data:   Show drapdown flat in cell                                      | รอการพิจารณา |
| Named ranges     Randomize range | Cancel Remove validation Sove                                                       | รอการพิจารณา |
| Column stats                     |                                                                                     | "ไม่อนุมัติ  |

 แนบเอกสารประกอบการพิจารณาอนุมัติ โดยการคลิกขวา เลือกแทรกลิงก์ (Insert link) ของเอกสารที่คำหรือช่องข้อมูลที่ต้องการ แล้วคลิกที่ ใช้ (Apply)

| de tuin                    | 101-1 | กลักลูเอาสาร |               |
|----------------------------|-------|--------------|---------------|
| E) Colm                    | colar |              |               |
| D Patta                    | Inter |              |               |
| D Peste special            |       |              |               |
| · ment3 ver above          |       |              | คลีกดเอกสาร   |
| at Appent 2 conterna felt. |       |              | Trempeoner re |
| + askert called            |       |              |               |
| g taleis ma                |       |              | 2 3           |
| I Diverse columni          |       |              | คลิกดูเอกสาร  |
| RE Tabets ( all)           |       |              |               |
| W. Tree all littles        |       |              |               |
| and interval lines         | 1 0   |              |               |
| Co. and the second         |       |              |               |

 กำหนดการแจ้งเตือนเมื่อเอกสารมีการแก้ไขโดยไปที่เมนูเครื่องมือ (Tools) เลือก กฎการแจ้งเตือน (Notification rules) จากนั้นตั้งค่าเงื่อนไข ในการแจ้งเตือนทางอีเมลทุกครั้งที่มีการแก้ไขข้อมูลบนเอกสาร แล้วบันทึกการตั้งค่า (Save) จะทำให้ติดตามความคืบหน้าของเอกสารได้ทันที

| 1 ☆ ⊡ ⊘<br>Ité Tools Envension 1 | Set notification rules                                             | HOID × |
|----------------------------------|--------------------------------------------------------------------|--------|
| DO Create a new form             | Notify me at kanokoan.tg/ib.kmutnb.ac.th when3                     |        |
| A, Spelling<br>Autocomple 2      | A user substitute a form<br>Notify me with<br>Email - daily digest | 5      |
| 551. Q Notification rules        | Email - Hight away 4                                               | Save   |
| * Accessibility                  |                                                                    |        |

| กิจกรรม KM Sharing Day ครั้งที่ 9  ภายใต้ชื่องาน "พลิกโฉมมหาวิทยาลัย สู่วิถีใหม่แห่งการเรียนรู้ ควบคู่นวัตกรรมและการสร้างสรรค์" | ออกครั้งที่ 5 | หน้า 1/2       |
|----------------------------------------------------------------------------------------------------|---------------|----------------|
| ออกโดย : คณะกรรมการดำเนินการจัดการความรู้มหาวิทยาลัยเทคโนโลยีพระจอมเกล้าพระนครเหนือ                                             | เริ่มใช้      | 21 มกราคม 2565 |

|                                                                                                    | สรุปองค์ความรู้ของสำนักหอสมุดกลาง |              |                        |  |
|----------------------------------------------------------------------------------------------------|-----------------------------------|--------------|------------------------|--|
|                                                                                                    |                                   | ผู้จัดทำ     | นางสาวกนกพรรณ ทองรัศมี |  |
| เรอง SMARI Approval M                                                                                               |                                   | วันที่นำเสนอ | 31 พฤษภาคม 2565        |  |
| ประเภทองค์ความร้ 🗖 ด้านการเรียนการสอน 🗖 ด้านวิจัย เทคโนโลยีและนวัตกรรม 🗖 ด้านการบริการวิชาการ 🗹 ด้านการบริหารจัดการ |                                   |              |                        |  |

 กำหนดขอบเขตป้องกันการแก้ไขเอกสาร โดยเลือกส่วนของเอกสารที่ไม่ต้องการให้มีการแก้ไข จากนั้นไปที่เมนูข้อมูล (Data) แล้วเลือกป้องกัน ชีตและช่วง (Protect sheets and ranges) และคลิกที่เพิ่มแผ่นงานหรือช่วง จากนั้นเลือกตั้งค่าสิทธิ์ โดยเลือกจำกัดคน ที่แก้ไขเป็นเจ้าของเอกสารเท่านั้น

| ort range                  | Show a warning when edit                                  | ing this range                             |
|----------------------------|-----------------------------------------------------------|--------------------------------------------|
| ort sheet ort range        | Show a warning when edit     Restrict who can edit this   | range 3                                    |
| ort range                  | Show a warning when edit     Restrict who can edit this r | range 3                                    |
| ort range                  | Restrict who can edit this a                              | range 3                                    |
| ori range                  | Restrict who can edit this t                              | range                                      |
|                            |                                                           |                                            |
|                            |                                                           |                                            |
| ilter views                | > Only you                                                | 4 5                                        |
| alad a selfanas            |                                                           | _                                          |
| dd a silcer                |                                                           |                                            |
|                            |                                                           | (C) (C) (C) (C) (C) (C) (C) (C) (C) (C)    |
| rotect sheets and ranges 2 |                                                           | Done                                       |
|                            | dd a slicer Net rotect sheets and ranges 2                | dd a slicer New rotect sheets and ranges 2 |

 เมื่อใส่รายละเอียดในเอกสารเรียบร้อยพร้อมรับการพิจารณาอนุมัติ ไปที่เมนูไฟล์ (File) แล้วเลือกการอนุมัติ (Approvals) คลิกส่ง คำขอ (Make a request) จากนั้นป้อนอีเมลผู้อนุมัติ พร้อมทั้งคำอธิบายเกี่ยวกับเอกสารนี้ คลิกที่ส่งคำขอ (Send request) จากนั้นปรากฏ หน้าต่างสอบถามสิทธิ์การเข้าถึงเอกสาร ให้กำหนดสิทธิ์ผู้อนุมัติให้สามารถแก้ไขได้ จากนั้นคลิกส่ง (Send)

|         | Someone needs access to the file                    | val            | ≚ Request appro                   |         |           | 10   |
|---------|-----------------------------------------------------|----------------|-----------------------------------|---------|-----------|------|
|         | x xxxxxxxx@lib.kmutnb.ac.th 6                       | 3              | Add approvers                     |         | Import    |      |
| 1       | Share with 1 person: Edit 7                         | e Acquest.     | Everyone will need to approve the | сору    | Make a co | 51 [ |
| 8       | O Anyone at kmu(nb.ac,th with the link can comment) | 4              | Mencage (optional)                |         | Share     | 2    |
| NCEL SE | CANCEL                                              |                |                                   | 2       | Email     | E    |
|         |                                                     | IS BURNINGER   |                                   | id      | Download  | 2    |
|         | CAN                                                 | in an approved | Cancel Send request               | 2<br>Id | Download  | 5    |

 ผู้อนุมัติได้รับอีเมลการขออนุมัติจากเจ้าของเอกสาร โดยสามารถเลือกพิจารณารายการทีละลำดับ ตามวันและเวลาที่สะดวกจนกว่าจะแล้วเสร็จ ยังสามารถเข้าไปจัดการกับเอกสารได้จนกว่าจะคลิกอนุมัติ (Approvals) เอกสารจะถูกล็อกห้ามแก้ไขอีก ซึ่งในทางกลับกันผู้ขออนุมัติจะได้รับ อีเมลแจ้งกลับว่า การอนุมัติที่เสร็จสมบูรณ์ (Approval Complete)

| -   |                                                |                         |
|-----|------------------------------------------------|-------------------------|
|     | kanokpan thongratsami (kanokpan.t@lib.kmutnb.a | c.th) approved the file |
| -21 | อกสารตัวอย่าง- BOOK/2565_1                     | <b>A</b> - <b>C</b>     |
|     |                                                |                         |

7. ผู้ขออนุมัติสามารถดำเนินงานขั้นตอนต่อไป

#### <u>ประโยชน์ที่ได้รับ</u>

- 1. ได้เครื่องมือสำหรับการนำส่ง ตรวจสอบ และติดตามเอกสารขอพิจารณาอนุมัติจัดซื้อหนังสือขั้นต้นรูปแบบออนไลน์
- 2. ได้อำนวยความสะดวกในการบริหารจัดการงานเอกสารมากยิ่งขึ้น
- 3. ได้เรียนรู้และส่งเสริมการใช้เทคโนโลยี ด้วยการประยุกต์ใช้เทคโนโลยีใกล้ตัวเข้ากับงานของตนเอง
- 4. ได้ลดการใช้กระดาษซึ่งสอดคล้องกับนโยบายห้องสมุดสีเขียว สำนักงานสีเขียว และมหาวิทยาลัยสีเขียว

| กิจกรรม KM Sharing Day ครั้งที่ 9 "ภายใต้ชื่องาน "พลิกโฉมมหาวิทยาลัย สู่วิถีใหม่แห่งการเรียนรู้ ควบคู่นวัตกรรมและการสร้างสรรค์" | ออกครั้งที่ 5 | หน้า 2/2       |
|----------------------------------------------------------------------------------------------------|---------------|----------------|
| ออกโดย : คณะกรรมการดำเนินการจัดการความรู้มหาวิทยาลัยเทคโนโลยีพระจอมเกล้าพระนครเหนือ                                             | เริ่มใช้      | 21 มกราคม 2565 |

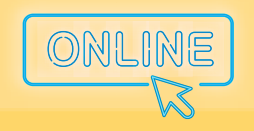

> " พลิกโฉมมหาวิทยาลัย สู่วิถีใหม่แห่งการเรียนรู้ ควบคู่นวัตกรรมและการสร้างสรรค์ "

# สำนักงานอธิการบดี (OP)

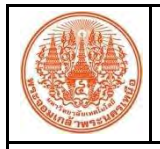

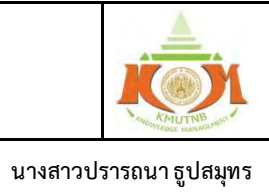

ผู้จัดทำ

| เรื่อง การพำ GMAIL Morging                                 |                                                                                                    | U                                                                      |                                                                                      |
|------------------------------------------------------------|----------------------------------------------------------------------------------------------------|------------------------------------------------------------------------|--------------------------------------------------------------------------------------|
|                                                            |                                                                                                    | วันที่นำเสนอ                                                           | 31 พฤษภาคม 2565                                                                      |
| ประเภทองค์ความรู้ 🗖 ด้านการเรียนการส                       | อน 🖵 ด้านวิจัย เทคโนโลยีและนวัตกรรม 🗖 ด้านการ                                                                                                    | รบริการวิชาการ                                                         | 🗹 ด้านการบริหารจัดการ                                                                |
| วัตถประสงค์                                                |                                                                                                    |                                                                        |                                                                                      |
| ้.<br>1. เพื่อเป็นแนวทางให้บุคลากรนำไป                     | ประยุกต์ใช้ในการทำงานได้                                                                                                    |                                                                        |                                                                                      |
| 2. เพื่อลดระยะเวลาในการจัดส่งอีเมก                         | ି<br>ଗ                                                                                                    |                                                                        |                                                                                      |
| <ol> <li>เพื่อให้สะดวกต่อการตรวจสอบกา</li> </ol>           | ารส่งจดหมายอิเล็กทรอนิกส์ครบตามจำนวนที่ต้องก                                                                                                    | าาร                                                                    |                                                                                      |
| 4. เพื่อให้มีร่าง Template อีเมลไว้ใ                       | ช้ในครั้งต่อไป                                                                                                    |                                                                        |                                                                                      |
| 5. เพื่อให้มีการจัดเก็บข้อมูลบุคคลที่ส่งอีม                | มลในแต่ละครั้ง                                                                                                    |                                                                        |                                                                                      |
| บทสรุปองค์ความรู้                                          |                                                                                                    |                                                                        |                                                                                      |
| ปัจจุบัน เป็นยุคแห่งเทคโนโลยีดิจิทัล มี                    | การใช้งานจดหมายอิเล็กทรอนิกส์ (Electronic Mail)                                                                                                    | ) หรืออีเมล ในก                                                        | ารติดต่อสื่อสารกันมากขึ้น                                                            |
| ไดยเฉพาะอย่างยิ่งในช่วงสถานการณ์การแห                      | พร่ระบาดของเชื้อไวรัสโคโรนาสายพันธุ์ 2019 (COVID                                                                                                    | )-19) ซึ่งในบางเ                                                       | ครั้งต้องส่งข้อมูลให้กับผู้รับ                                                       |
| หลาย ๆ คน โดยมีเนื้อหาที่คล้ายกัน มี                       | เพียงบางจุดเท่านั้นที่มีข้อความต่างกัน เช่น หนั                                                                                                    | งสือเชิญประชุ                                                          | ุ่ม มีข้อความแตกต่างกัน                                                              |
| เพียงส่วนต้นของหนังสือเชิญ เรียนไปตามร<br>                 | ายชื่อในคณะกรรมการ ในกรณีนี้สามารถส่งหนังสือเจ                                                                                                    | ร้ญผ่านอีเมลโดย                                                        | ขการทำ GMAIL Merging                                                                 |
| ได้โดยการส่งอีเมลเพียงครั้งเดียว ไม่ต้องร่าง               | งอีเมลและส่งอีเมลตามจำนวนคน ซึ่ง GMAIL Mergin                                                                                                    | g ก็คือ กระบวเ                                                         | ่<br>มการในการนำผสานข้อมูล                                                           |
| เช่น ชื่อ นามสกุล มาผนวกกับจดหมาย                          | ยที่ทำเป็นต้นแบบไว้ในแอปพลิเคชั่น Google N                                                                                                    | Aail จดหมาย                                                            | แต่ละฉบับที่ส่ง จะมีชื่อ                                                             |
| นามสกุลของผู้รับแต่ละคนจากข้อมูลที่จัดทำ                   | ไว้ โดยมีขั้นตอนในการทำ GMAIL Merging ดังนี                                                                                                    |                                                                        |                                                                                      |
| สรุปขั้นตอนการทำ                                           | GMAIL                                                                                                    |                                                                        |                                                                                      |
| จัดทำสาบข้อบลราย                                           | ชื่อและ                                                                                                    |                                                                        |                                                                                      |
| 1 1 รายละเอียดข้อมล                                        | 2 ร่างต้นฉบับอีเมล                                                                                                    | 3                                                                      | ส่งอีเมล                                                                             |
|                                                            |                                                                                                    |                                                                        |                                                                                      |
| 🖈 1. จัดทำฐานข้อมูลรายชื่อและรายละ                         | ะเอียดข้อมูล 🗎                                                                                                    |                                                                        |                                                                                      |
| - ดาวน์โหลด Template Googl                                 | e Spreadsheet สำหรับทำฐานข้อมูลรายชื่อและ                                                                                                    | รายละเอียดข้อ                                                          | มูลได้ที่                                                                            |
| https://developers.google.c                                | com/apps-script/samples/automations/mai                                                                                                    | l-merge                                                                |                                                                                      |
| หรือ สแกน QR Code                                          | Gmail/Sheets mail merge 20220210 🏠 🖸 🔿 Saved to Drive<br>File Edit View Insert Format Data Tools Extensions Help Mail Mi                                                                                                    | erge Last edit was seconds ago                                         | ~~~~~~~~~~~~~~~~~~~~~~~~~~~~~~~~~~~~~~~                                              |
| ■核器■                                                       |                                                                                                    | в <i>I</i> <del>5</del> <u>А</u> <del>6</del> ⊞ 55                     | Email Sent                                                                           |
|                                                            | Name         Lastname         Recipient         He Path           2         ประชอบ         รูปสารบา         รูปสารบา         thus/hd/sy.google.cc.           9         ประสอบ         ประสอบ         subaft         stant lottom/domail.com         thus/hd/sy.google.cc. | o<br>om/file/d/1DrKbBMkJHc1gSphXvCY<br>om/file/d/1vnVN6v/ 17oXN4Qa9KQa | E<br>Email Sent<br>(20h0)ZsG-87pC/view?usp=sharin<br>AVcclbXDhIMzSc/view?usp=sharing |
|                                                            | *                                                                                                    |                                                                        |                                                                                      |
|                                                            | <u>ข้อกำหนด</u>                                                                                                    | ୬.୦. ସେହ୍ଡୁ                                                            | 69. J                                                                                |
| - กดเป็น Make a copy                                       | <ul> <li>ตั้งชอคอลมนเป็นภาษาองกฤษเทานน แล่</li> <li>ห้วยแปลี่ยะสื่อหรือออจัตย์ "Desinic</li> </ul>                                                                                                    | ละเมควรมสญลก<br>                                                       | าษณพเศษ<br>โ "โรรระ!! Sant"                                                          |
| <ul> <li>ปรับแต่งข้อมลตามที่ต้องการ<sup>*</sup></li> </ul> | <ul> <li>หามเบลยนขอหรอดดดดอสมาร์</li> <li>เนื่องจากมีการฝังสุคริปไว้</li> </ul>                                                                                                    | ะกเ และตอสมเ                                                           | a Email Sent                                                                         |
| પ                                                          |                                                                                                    |                                                                        |                                                                                      |
| กิจกรรม KM Sharing Day ครั้งที่ 9 ภายใต้ชื่องาน "พลิก      | โฉมมหาวิทยาลัย สู่วิถีใหม่แห่งการเรียนรู้ ควบคู่นวัตกรรมและการสร้า                                                                                                    | งสรรค์" ออกครั้                                                        | รั้งที่ 5 หน้า 1/2                                                                   |
| ออกโดย · คณะกรรมการดำเบิบการจัดกา                          | รความร้มหาวิทยาลัยเทคโนโลยีพระจอมเกล้าพระนครเหนึ                                                                                                    | มือ เริ่ม                                                              | ใช้ 21 มกราคม 2565                                                                   |

|                                               | สรุปองค์ความรู้ของส                                                                                                    | สำนักงานอธิการบดี                                                                                               |                                                                                                  |                                                                               | Non-Marine Manual And               |
|-----------------------------------------------|----------------------------------------------------------------------------------------------------|----------------------------------------------------------------------------------------------------|--------------------------------------------------------------------------------------------------|-------------------------------------------------------------------------------|-------------------------------------|
| สื่อง                                         | การพำ GMAIL Morging                                                                                                    | ې<br>د د                                                                                                    | จัดทำ                                                                                            | นางส                                                                          | าวปรารถนา ธูปสมุทร                  |
| P16/                                          |                                                                                                    | วันจ์                                                                                                    | นำเสนอ                                                                                           | 31                                                                            | พฤษภาคม 2565                        |
| ປรະເກາ                                        | ทองค์ความรู้ 🗖 ด้านการเรียนการสอน 🗖 ด้านวิจัย เทคโนโล                                                                                            | ยีและนวัตกรรม 🗖 ด้านการบริกา                                                                                    | เรวิชาการ                                                                                        | 🗹 ด้า                                                                         | นการบริหารจัดการ                    |
| <b>□&gt;</b> 2.                               | ร่างต้นฉบับอีเมล 🗏                                                                                                    |                                                                                                    |                                                                                                  |                                                                               |                                     |
| -                                             | ร่างอีเมล ตามที่ต้องการ โดยตำแหน่งใดที่ต้องการแทนศ                                                                                               | า่าข้อมูลที่มีความแตกต่างกัน ให้                                                                                | ์นำชื่อคอ                                                                                        | ลัมน์ใส                                                                       | ่ในเครื่องหมาย                      |
|                                               | ปีกกาซ้อน 2 ชั้น เช่น {{Name}}                                                                                                    |                                                                                                    |                                                                                                  |                                                                               |                                     |
| -                                             | <ul> <li>Copy หัวข้อเรื่องของอีเมลไว้ และปิดหน้าจอร่างอีเมล</li> <li>To I</li> </ul>                                                             |                                                                                                    |                                                                                                  |                                                                               |                                     |
| ➡ 3.                                          | ส่งอีเมล 🖂                                                                                                    | เรียนเชิญน่าเสนอผลงาน                                                                                           |                                                                                                  |                                                                               |                                     |
| _                                             | กลับมาที่ Google Spreadsheet ที่จัดทำรายชื่อไว้                                                                                                  | เรียน คุณ{{Name}} {{Lastname}}<br>กองส่งเสริมวิชาการ ขอเรียนเชิญท่านร่วมนำเสน                                   | เผลงาน ในวันที่ 24                                                                               | มีนาคม 256                                                                    | 5 ระหว่างเวลา 08.30 – 12.00 น.      |
| _                                             | คลิกเมน Mail Merge -> Send Emails                                                                                                    |                                                                                                    |                                                                                                  |                                                                               |                                     |
| _                                             | กรอกชื่อเรื่องอีเบอที่ต้องการ Merce แล้ากดงไบ Ok                                                                                                 |                                                                                                    |                                                                                                  |                                                                               |                                     |
|                                               | Gmail/Sheets mail merge 20220210 ☆ 🗉 ⊘ Mail Merge                                                                                                |                                                                                                    |                                                                                                  |                                                                               |                                     |
|                                               | File Edit View Insert Format Data Tools Extensions Help Mail Merge Last edit was 3                                                               |                                                                                                    |                                                                                                  |                                                                               |                                     |
| C2                                            | C2 · ß prattana.t@op.kmuthb.ac.th brans                                                                                                    |                                                                                                    |                                                                                                  |                                                                               |                                     |
| ★ ในก                                         | การส่งอีเมลครั้งแรก จะมีการถามอนุญาตการใช้อีเมลสำหรับส่ง ให้                                                                                     | ดำเนินการ ดังนี้                                                                                                |                                                                                                  | _                                                                             |                                     |
| Aut                                           | Sign in - Google Account - Google Chrome     accounts george.com/orleanth/semit/     Completion Required     Some and Provide                    | - C X G Sge.                                                                                                    | - Google Accounts - Google Chro<br>unts google.com/signin/oau                                    | ome<br>th/consentFauthuser                                                    | - DStpart - AJidh AMrczjGJrL3Warty- |
| A scrip                                       | st attached to this document needs your permission to run. Choose an accour                                                                      | at from op.kmutnb.ac.th                                                                                         | View and manage spread<br>installed in<br>Send email as you                                      | sheets that this appl                                                         | Ication has been                    |
|                                               | Continue Cancel to continue to G                                                                                                    | mail/Sheets mail merge                                                                                          | ke sure you trust Gmail                                                                          | /Sheets mail mer                                                              | ge                                  |
| 1. ก                                          | ดปุ่ม Continue                                                                                                    |                                                                                                    | may be sharing sensitive int<br>rove access in your Google A<br>im how Google helps you shit<br> | fo with this site or ap<br>Account.<br>are data safely.<br>Dream Dolina and T | pp. You can always see or           |
|                                               |                                                                                                    |                                                                                                    | Gancel                                                                                           | Privacy Policy and I                                                          | Allow                               |
|                                               | English (Instan Takan) -                                                                                                    | Hop Privacy Jerma Sin                                                                                           | ish (United States) 👻                                                                            |                                                                               | Helip Privacy Territeri             |
| ข้อดาร                                        | 2. เลือกบัญชีอีเ<br>2. เลือกบัญชีอีเ                                                                                                    | มล                                                                                                    | . กดปุ่ม Al                                                                                      | llow                                                                          |                                     |
| <u>1 1 1 1 1 1 1 1 1 1 1 1 1 1 1 1 1 1 1 </u> | <u>สระ รางหมา า เมพา เป็นกาย เพียง เต็องกำหาเด</u> ชื่อกกต้องต                                                                                   | รงตาเชื่อคอลับบ์                                                                                                |                                                                                                  |                                                                               |                                     |
| 2                                             | หรายสอง (ควางเออซ้องของข้อควางปังเร่างซ้าเองังเอี้ยวค                                                                                            |                                                                                                    |                                                                                                  |                                                                               |                                     |
| 2.                                            | ต่างของการสิทธิ์ขาว เริ่งส์สี่แหล่างสามารถและ เป็นสามาร์<br>1.1.1.1.1.1.1.1.1.1.1.1.1.1.1.1.1.1.1.                                               |                                                                                                    |                                                                                                  |                                                                               |                                     |
| 3.                                            | ตอวุบ. เหนิดยุ่มอุกอวุยวุบุ่มเกิดวิเหยุ เท. เวยเกิ. เยวเด<br>                                                                                    |                                                                                                    |                                                                                                  |                                                                               |                                     |
| <u> </u>                                      | <u>ชนทเดรบ</u><br>นออออสได้แนนอนออสสช้อ CNANIL NA : เปลื่องจำไปปล                                                                                |                                                                                                    |                                                                                                  |                                                                               |                                     |
| 1.                                            | บุคลากรเดแนรทางการทาวGMAIL Merging เพื่อนาเบบระ                                                                                                  | ะถึบดเอเรนบรม เจ.เรเต                                                                                           |                                                                                                  |                                                                               |                                     |
| 2.                                            | สหาระบะเวลาเนาารงทสงอเมส                                                                                                    | o a 2                                                                                                    |                                                                                                  |                                                                               |                                     |
| 3.                                            | สะตามเตอการตรวจสอบการสงจดหมายอเลกทรอนกสครเ<br>มีร่อง Tamalata อีเมอได้ใช้การรั้งช่อไป                                                            | บตามงานวนทตองการ                                                                                                |                                                                                                  |                                                                               |                                     |
| 4.<br>E                                       | มวาง remplate อเมสเวเซเนควงต่อเป                                                                                                    |                                                                                                    |                                                                                                  |                                                                               |                                     |
| ບ.<br>กิจกรรม                                 | มา เวงทาย เบ บบมูเบ บุ r เทียา ที่เอา ปรมยายนอาจีแล้วก็ใหญ่แห่งกา<br>KM Sharing Dav ครั้งที่ 9 ภายใต้ชื่องาบ "พลิกโอบบหาวิทยาลัยส่วิกีใหญ่แห่งกา | รเรียบร้ ควา เค่นวัตกรรมและการสร้างสรรค์                                                                        | ' ລລກຂັ້                                                                                         | ังที่ 5                                                                       | หน้า 2/2                            |
| างการม                                        | โดย : คณะกรรมการดำเบินการจัดการความรั้มหาวิทยาลัยเทคโบ                                                                                           |                                                                                                    | ເຊິ່າ                                                                                            | างการ<br>ใช้                                                                  | ี่ยผ่≀∠/∠<br>21 มูกราคม 2565        |
| 201                                           |                                                                                                    | 0010 M 8 4 1 00 00 101 101 8 4 4 4 11 8 4 11 8 4 11 8 4 11 8 4 11 8 4 11 8 4 11 8 4 11 8 4 11 8 4 11 8 4 11 8 4 | 6 8 64                                                                                           |                                                                               |                                     |

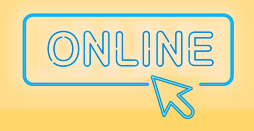

> " พลิกโฉมมหาวิทยาลัย สู่วิถีใหม่แห่งการเรียนรู้ ควบคู่นวัตกรรมและการสร้างสรรค์ "

# คณะวิทยาศาสตร์ประยุกต์ (SCI)

|              | สรุปองค์ความรู้ของคณะวิทยาศาสตร์ประยุกต์                                |               | A CONTROL OF CONTROL OF CONTROL O |
|--------------|-------------------------------------------------------------------------|---------------|----------------------------------------------------------------------------------------------------|
| เรื่อง การใจ | ม้แอปพลิเคชัน OBS เพื่อประยกต์ใช้ในการเรียนการสอน Online                | ผู้จัดทำ      | อ.ดร.อภิสิทธิ์ รัตนาตรานุรักษ์                                                                                                    |
|              |                                                                         | วันที่นำเสนอ  | 31 พฤษภาคม 2565                                                                                                    |
| ประเภทองค์เ  | าวามรู้ 🗹 ด้านการเรียนการสอน 🛛 ด้านวิจัย เทคโนโลยีและนวัตกรรม 🗖 ด้านการ | บริการวิชาการ | 🗖 ด้านการบริหารจัดการ                                                                                                    |
|              |                                                                         |               |                                                                                                    |

#### วัตถุประสงค์

เพื่อให้สามารถนำแอปพลิชัน OBS มาประยุกต์ใช้ในการเรียนการสอน Online

#### บทสรุปองค์ความรู้

ปัจจุบันแอปพลิเคชัน OBS ถูกนำมาประยุกต์ใช้ในการจัดการเรียนการสอน Online อย่างแพร่หลาย โดยเฉพาะในช่วง สถานการณ์การแพร่ระบาด Covid-19 อาจารย์ผู้สอนจึงต้องเรียนรู้วิธีการในการนำอุปกรณ์ที่สนับสนุนในการจัดเรียนการสอน เช่น Tablet หรือกล้องสำหรับถ่ายอุปกรณ์สาธิตบนโต๊ะทำงานให้ทำการเชื่อมต่อเข้ากับแอปพลิเคชัน OBS ได้อย่างถูกต้อง รวมถึงต้องรู้จัก การตั้งค่าแอปพลิเคชัน OBS เป็น Virtual Camera เพื่อให้สามารถเชื่อมต่อเข้ากับแอปพลิเคชัน Google Meet ซึ่งทำให้ผู้สอน สามารถเขียนหรือวาดภาพประกอบบน Tablet หรือสาธิตการใช้งานอุปกรณ์ต่าง ๆ บนโต๊ะทำงานได้ โดยใช้กล้องโทรศัพท์มือถือ หรือ กล้องอื่น ๆ ในการถ่าย เพื่อเพิ่มประสิทธิภาพในการเรียนการสอน Online มีประสิทธิภาพมากยิ่งขึ้น โดยขั้นตอนการตั้งค่า OBS เพื่อ เชื่อมต่อกับ Tablet มีดังนี้

#### ขั้นตอน

### ขั้นตอนการตั้งค่า OBS เพื่อเชื่อมต่อกับ Tablet

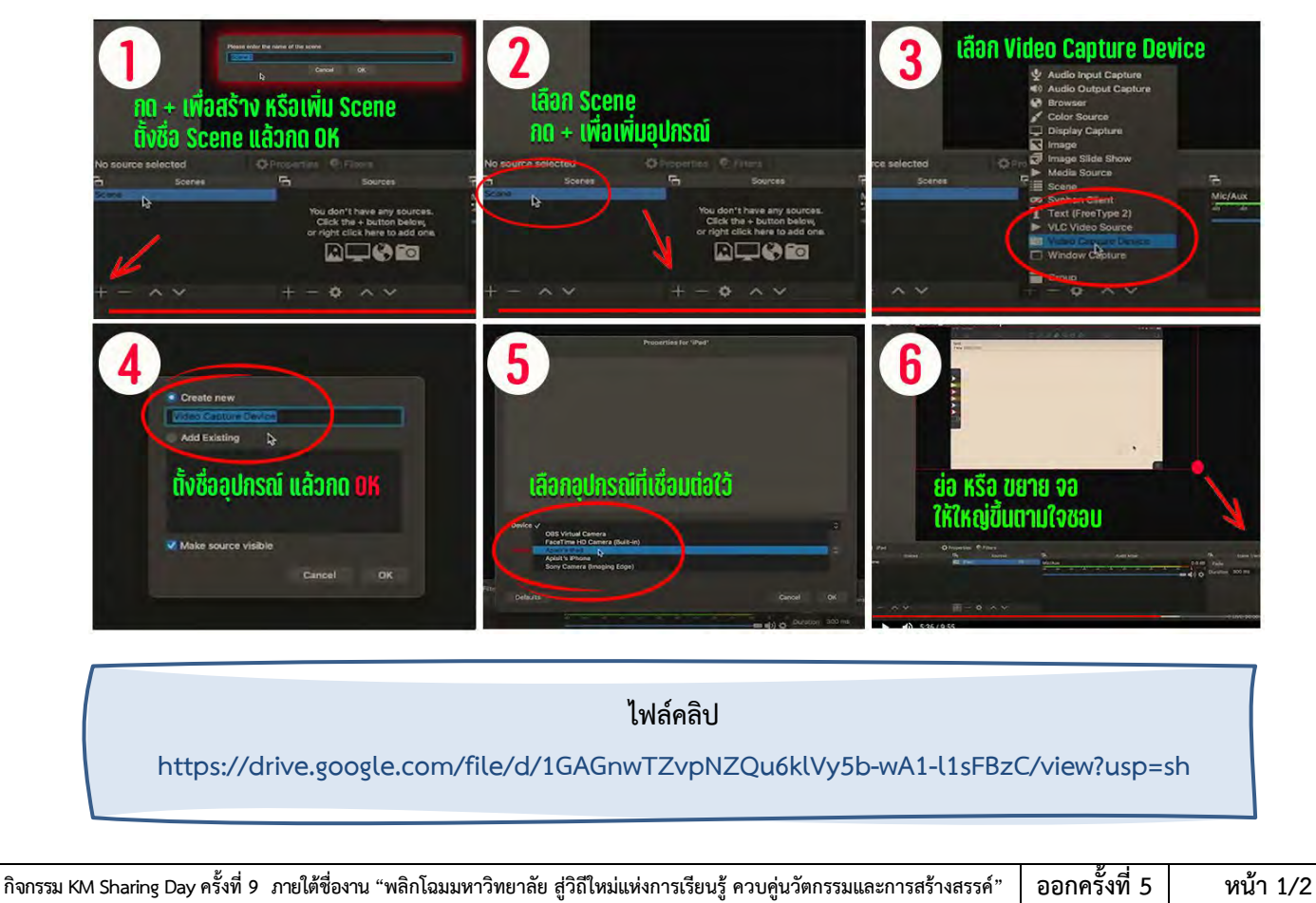

ออกโดย : คณะกรรมการดำเนินการจัดการความรู้มหาวิทยาลัยเทคโนโลยีพระจอมเกล้าพระนครเหนือ

เริ่มใช้

21 มกราคม 2565

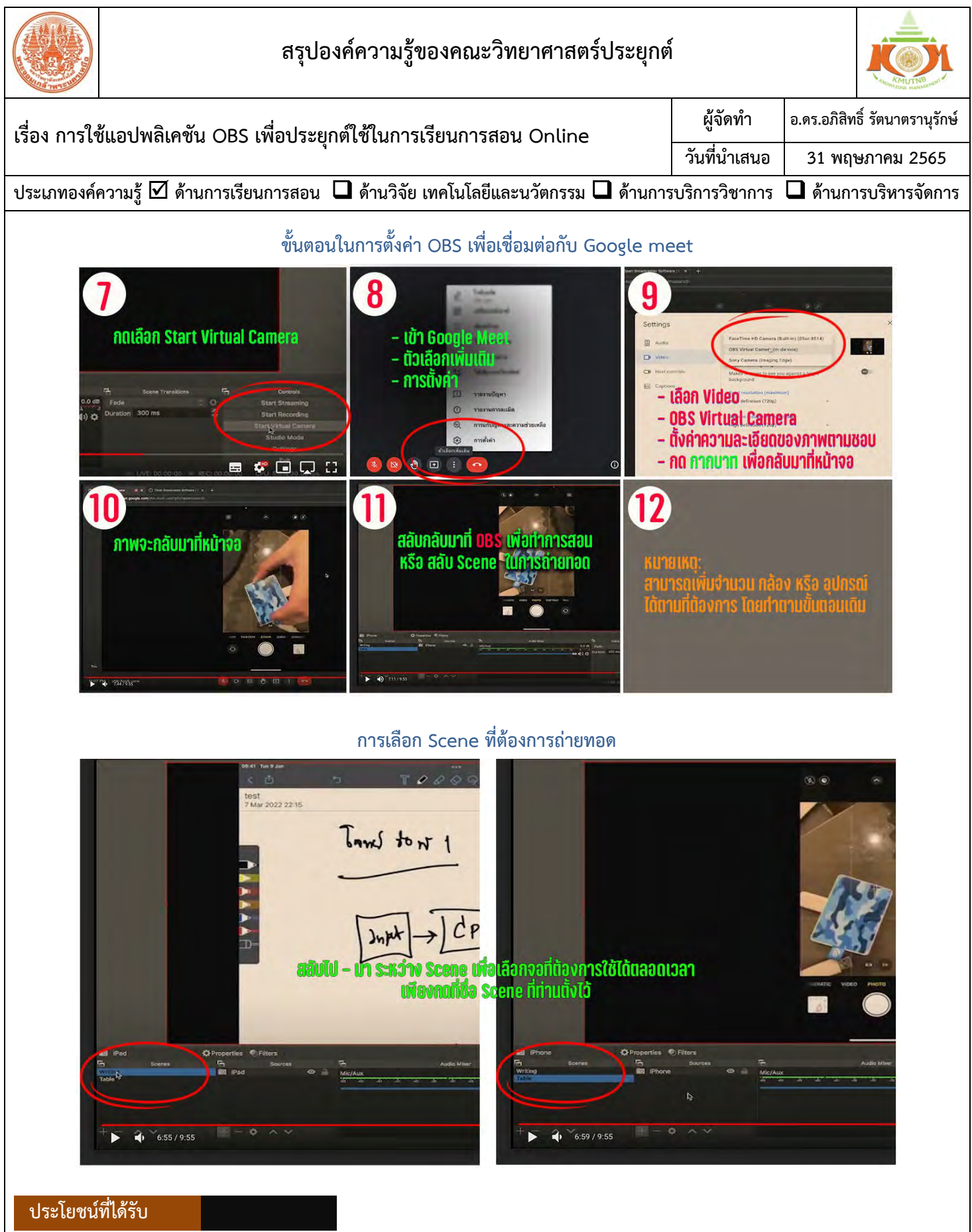

ผู้สอนสามารถเขียนหรือวาดภาพประกอบบน Tablet หรือสาธิตการใช้งานอุปกรณ์ต่าง ๆ บนโต๊ะทำงาน ระหว่างการเรียน การสอนออนไลน์ได้

| กิจกรรม KM Sharing Day ครั้งที่ 9 ภายใต้ชื่องาน "พลิกโฉมมหาวิทยาลัย สู่วิถีใหม่แห่งการเรียนรู้ ควบคู่นวัตกรรมและการสร้างสรรค์" | ออกครั้งที่ 5 | หน้า 2/2       |
|----------------------------------------------------------------------------------------------------|---------------|----------------|
| ออกโดย : คณะกรรมการดำเนินการจัดการความรู้มหาวิทยาลัยเทคโนโลยีพระจอมเกล้าพระนครเหนือ                                            | เริ่มใช้      | 21 มกราคม 2565 |

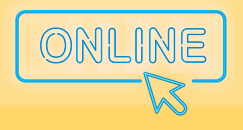

> " พลิกโฉมมหาวิทยาลัย สู่วิถีใหม่แห่งการเรียนรู้ ควบคู่นวัตกรรมและการสร้างสรรค์ "

# คณะวิทยาศาสตร์ พลังงานและสิ่งแวดล้อม วิทยาเขตระยอง (SciEE) +

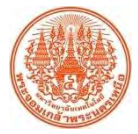

### สรุปองค์ความรู้ของคณะวิทยาศาสตร์ พลังงานและสิ่งแวดล้อม

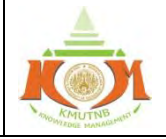

| เรื่อง การสร้างข้อสอบออนไลน์แบบหลายชุดด้วยโปรแกรม Testportal                                                         |  | ผู้จัดทำ     | ผศ.ดร.ธิดาพร เสียงวัฒนะ |                         |
|----------------------------------------------------------------------------------------------------|--|--------------|-------------------------|-------------------------|
|                                                                                                    |  | วันที่นำเสนอ | 31 พฤษ                  | <del>ม</del> ุภาคม 2565 |
| ประเภทองค์ความรู้ 🗹 ด้านการเรียนการสอน 🖵 ด้านวิจัย เทคโนโลยีและนวัตกรรม 🗖 ด้านการบริการวิชาการ 🗖 ด้านการบริหารจัดการ |  |              |                         |                         |

#### <u>วัตถุประสงค์</u>

เพื่อให้การเรียนการสอน การวัดและประเมินผลเป็นไปอย่างมีประสิทธิภาพ

#### <u>บทสรุปองค์ความรู้</u>

เนื่องจากสถานการณ์โรคระบาด Covid-19 ทำให้การเรียนการสอนรวมถึงการสอบต้องเป็นไปในรูปแบบออนไลน์ ดังนั้น คณาจารย์หลาย ๆ ท่านจึงต้องเรียนรู้และศึกษาวิธีใช้โปรแกรมต่าง ๆ ที่อำนวยความสะดวกให้การเรียนการสอนรวมไปถึงการสอบ เป็นไปอย่างราบรื่น และหนึ่งในโปรแกรมที่มหาวิทยาลัยได้ให้การสนับสนุนนั้นก็คือ โปรแกรม Microsoft Teams การแลกเปลี่ยน เรียนรู้นี้จึงมีวัตถุประสงค์ที่จะให้ความรู้เกี่ยวกับโปรแกรมส่วนเสริม Testportal ซึ่งเป็นโปรแกรมเสริมในโปรแกรม Microsoft Teams ที่ใช้สำหรับทำข้อสอบ ตรวจจับพฤติกรรมนักศึกษาระหว่างสอบ และประเมินผลแบบออนไลน์

ทางผู้จัดทำจึงต้องการเผยแพร่ความรู้เกี่ยวกับวิธีการสร้างข้อสอบออนไลน์แบบหลายชุดด้วยโปรแกรม Testportal เพื่อให้การ สอบและการประเมินผลเป็นไปอย่างมีประสิทธิภาพและสามารถป้องกันการทุจริตได้

### ขั้นตอนการใช้งาน

1. เข้าโปรแกรม Testportal ดังภาพ

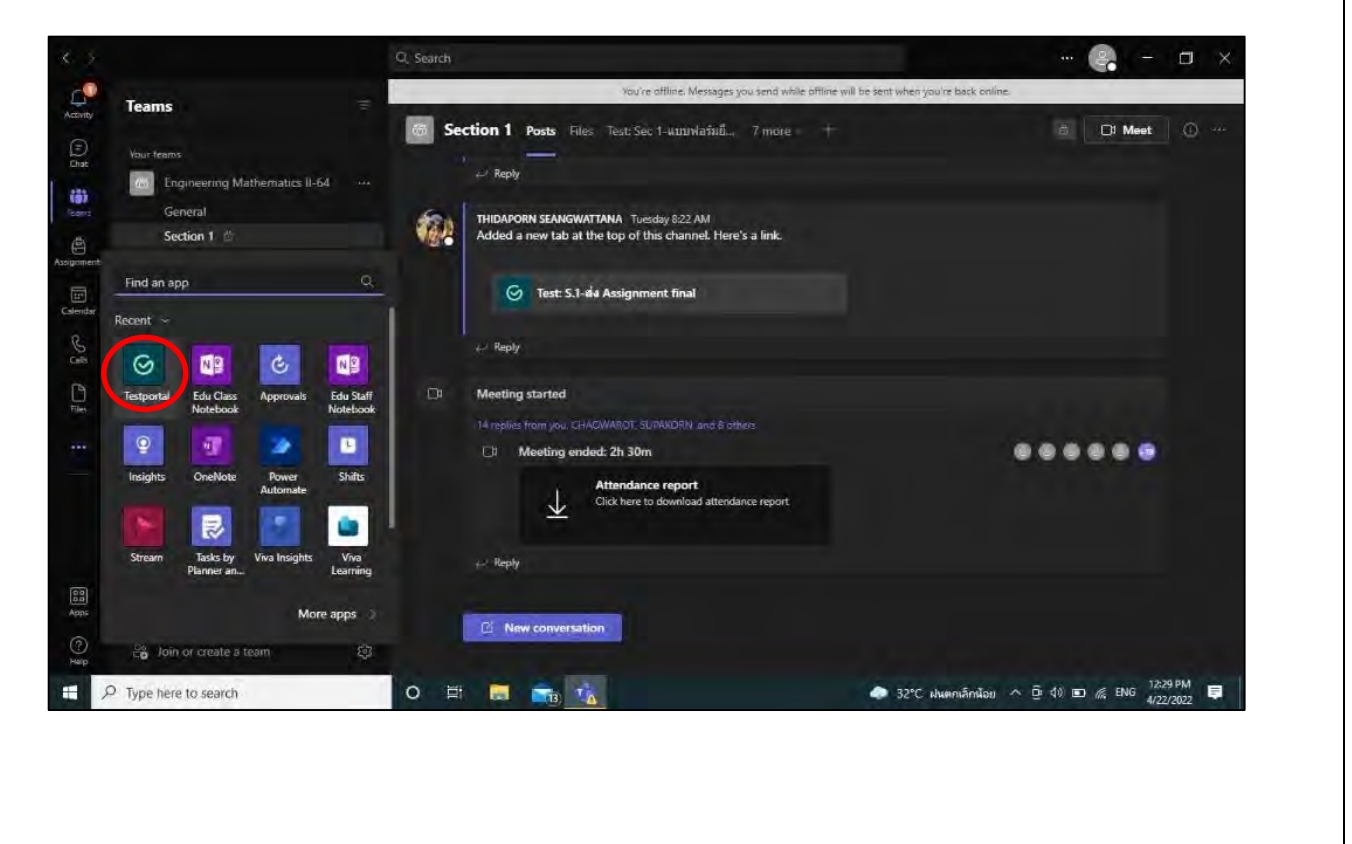

| กิจกรรม KM Sharing Day ครั้งที่ 9 ภายใต้ชื่องาน "พลิกโฉมมหาวิทยาลัย สู่วิถีใหม่แห่งการเรียนรู้ ควบคู่นวัตกรรมและการสร้างสรรค์" | ออกครั้งที่ 5 | หน้า 1/2       |
|----------------------------------------------------------------------------------------------------|---------------|----------------|
| ออกโดย : คณะกรรมการดำเนินการจัดการความรู้มหาวิทยาลัยเทคโนโลยีพระจอมเกล้าพระนครเหนือ                                            | เริ่มใช้      | 21 มกราคม 2565 |

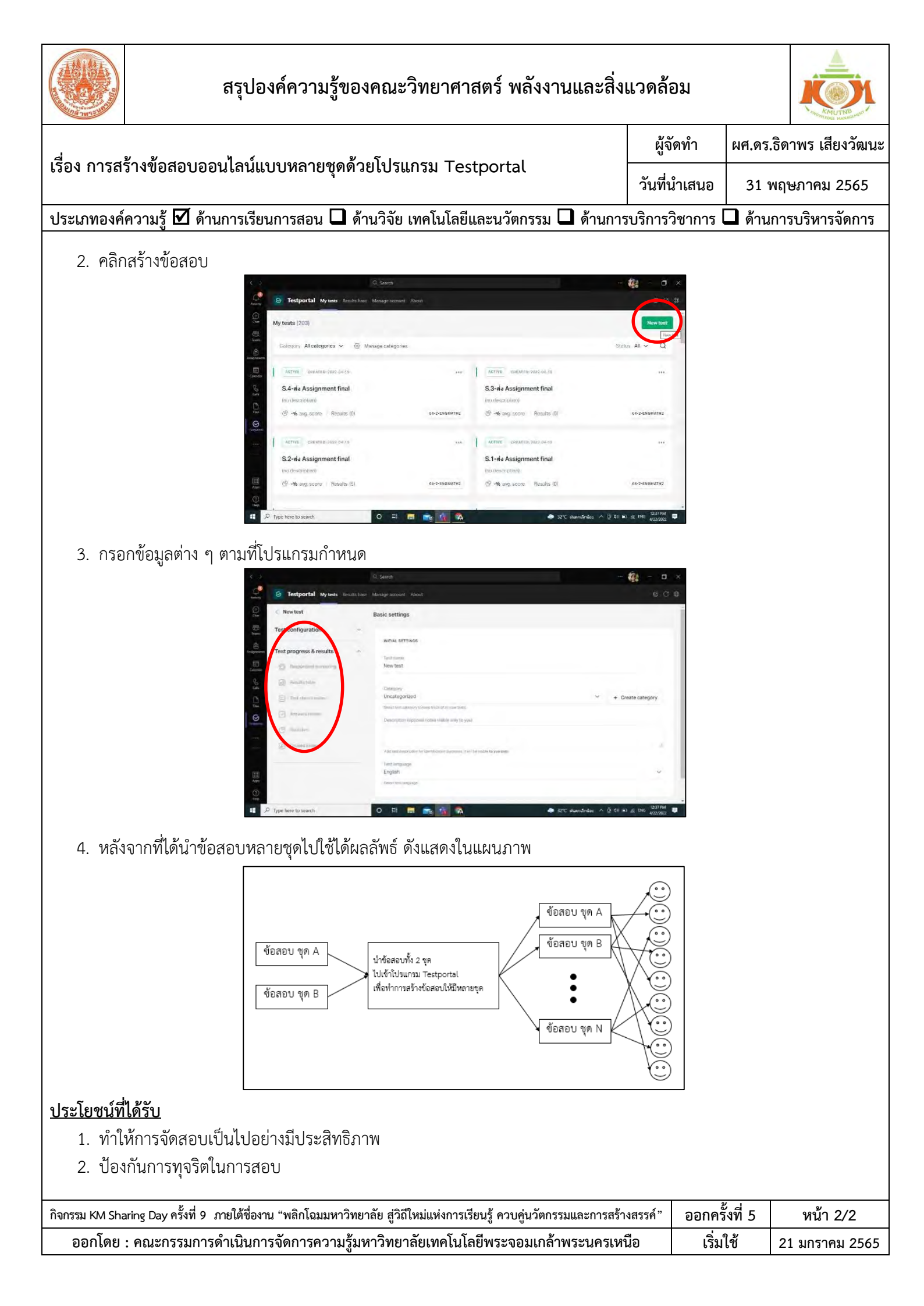

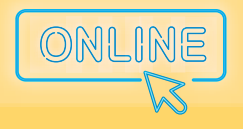

" พลิกโฉมมหาวิทยาลัย สู่วิถีใหม่แห่งการเรียนรู้ ควบคู่นวัตกรรมและการสร้างสรรค์ "

## สำนักวิจัยวิทยาศาสตร์ และเทคโนโลยี (STRI)

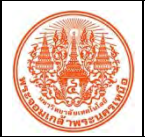

### สรุปองค์ความรู้ของสำนักวิจัยวิทยาศาสตร์และเทคโนโลยี

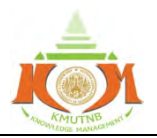

| เรื่อง ถ่ายทอดองค์ความรู้การให้บริการห้องปฏิบัติการและการบริการวิชาการ                                               |  | นายอดุลย์ ถีติปริวัตร |  |  |
|----------------------------------------------------------------------------------------------------|--|-----------------------|--|--|
|                                                                                                    |  | 31 พฤษภาคม 2565       |  |  |
| ประเภทองค์ความรู้ 🗖 ด้านการเรียนการสอน 🗖 ด้านวิจัย เทคโนโลยีและนวัตกรรม 🗖 ด้านการบริการวิชาการ 🗹 ด้านการบริหารจัดการ |  |                       |  |  |

#### <u>วัตถุประสงค์</u>

เพื่อเผยแพร่กิจกรรมและประชาสัมพันธ์แบ่งปันทรัพยากรและอุปกรณ์ที่มีอยู่แล้วในมหาวิทยาลัย และใช้ร่วมกันให้เกิด ประโยชน์สูงสุด และส่งเสริมการวิจัยและพัฒนาด้านวิทยาศาสตร์ และเทคโนโลยีวิศวกรรม เพื่อประโยชน์ในการศึกษา เพื่อสร้าง ระบบการผลิตและการพัฒนาบุคลากรด้านการออกแบบและวิศวกรรมเพื่อการผลิต ให้มีความรู้ทั้งทฤษฎีและปฏิบัติ พร้อม สนับสนุนการสอนและการเรียนรู้ของนักศึกษาด้านเทคโนโลยีวิศวกรรม และวิทยาศาสตร์ ให้มีประสิทธิภาพมากขึ้น

### <u>บทสรุปองค์ความรู้</u>

เพื่อให้บุคลากรภายในและภายนอกมหาวิทยาลัย ได้ทราบถึงกระบวนการ การขอใช้บริการวิชาการของศูนย์นวัตกรรมด้านการ ออกแบบและวิศวกรรมเพื่อการผลิต (Col-DEM)

### <u>ขั้นตอนการให้บริการห้องปฏิบัติการ</u>

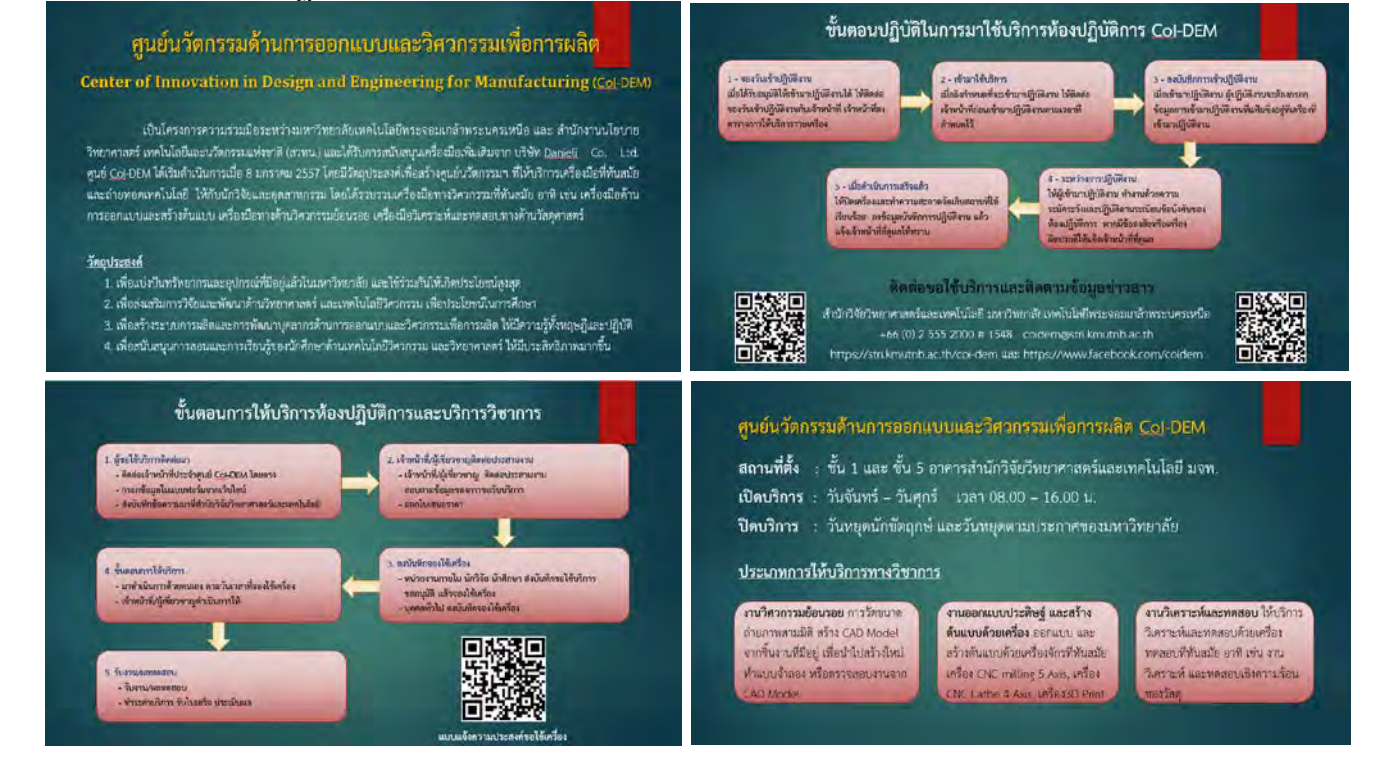

### <u>ประโยชน์ที่ได้รับ</u>

- 1. เพื่อให้บุคลากรภายในและภายนอกทราบถึงกระบวนการ การใช้บริการห้องปฏิบัติการ Col-DEM
- เพื่อให้บุคลากรภายในและภายนอก สามารถทราบถึงการให้บริการวิชาการของศูนย์นวัตกรรมด้านการออกแบบและ วิศวกรรมเพื่อการผลิต
- 3. การให้บริการเครื่องมือที่ทันสมัยและตรงกับความต้องการของผู้ที่มาขอรับบริการ

| กิจกรรม KM Sharing Day ครั้งที่ 9 "ภายใต้ชื่องาน "พลิกโฉมมหาวิทยาลัย สู่วิถีใหม่แห่งการเรียนรู้ ควบคู่นวัตกรรมและการสร้างสรรค์" | ออกครั้งที่ 5 | หน้า 1/1       |
|----------------------------------------------------------------------------------------------------|---------------|----------------|
| ออกโดย : คณะกรรมการดำเนินการจัดการความรู้มหาวิทยาลัยเทคโนโลยีพระจอมเกล้าพระนครเหนือ                                             | เริ่มใช้      | 21 มกราคม 2565 |

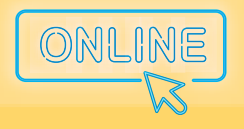

> " พลิกโฉมมหาวิทยาลัย สู่วิถีใหม่แห่งการเรียนรู้ ควบคู่นวัตกรรมและการสร้างสรรค์ "

# สถาบันนวัตกรรมเทคโนโลยี ไทย-ฝรั่งเศส (TFII)

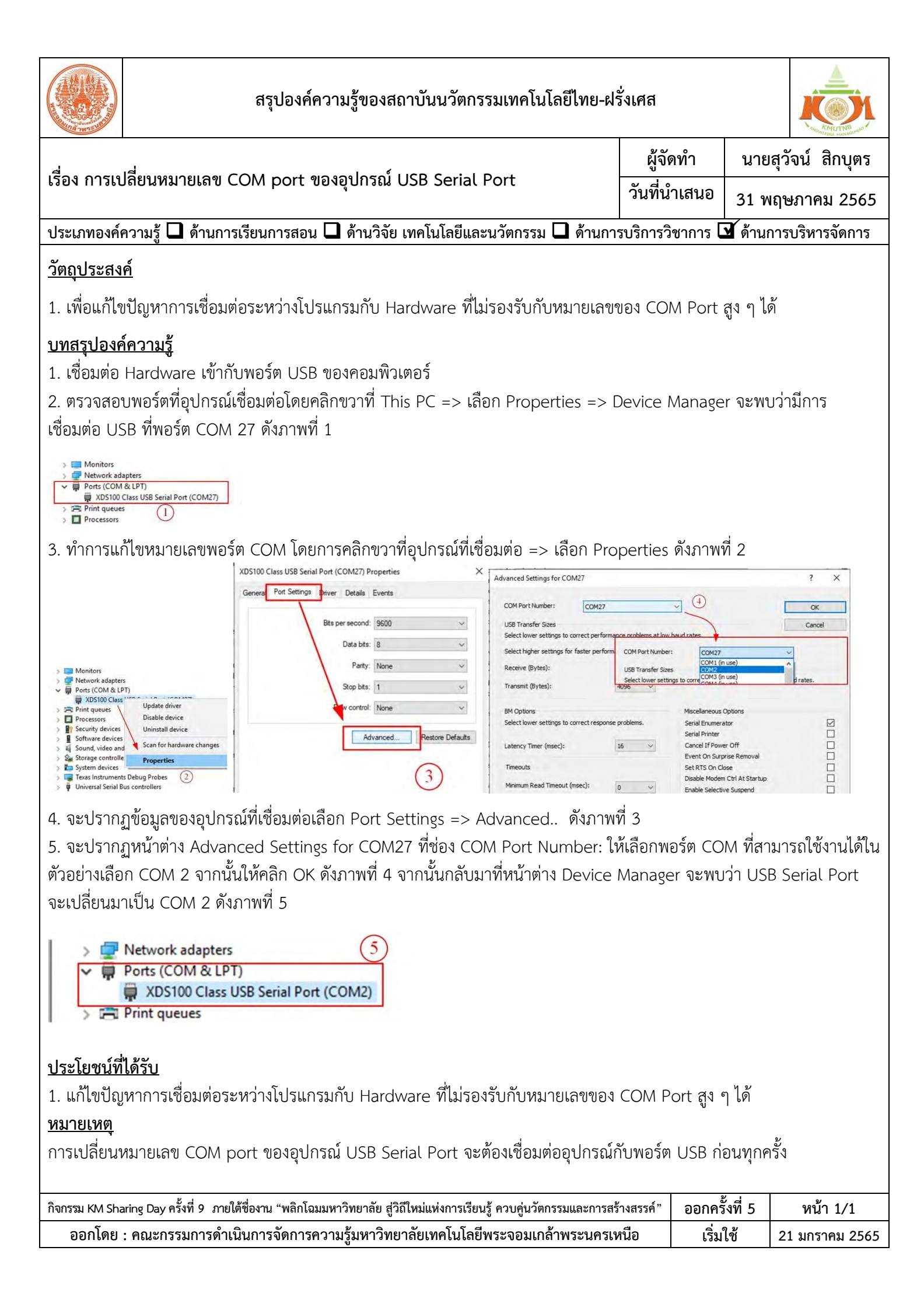

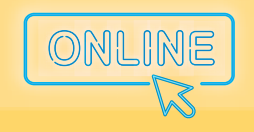

> " พลิกโฉมมหาวิทยาลัย สู่วิถีใหม่แห่งการเรียนรู้ ควบคู่นวัตกรรมและการสร้างสรรค์ "

# สถาบันสหกิจศึกษาและพัฒนา สื่ออิเล็กทรอนิกส์ไทย-เยอรมัน (TGDE)

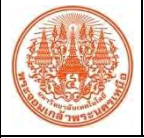

### สรุปองค์ความรู้ของสถาบันสหกิจศึกษาและพัฒนาสื่ออิเล็กทรอนิกส์ ไทย-เยอรมัน

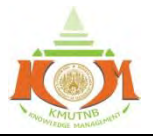

| เรื่อง การใช้ระบบเตรียมความพร้อมนักศึกษาก่อนออกสหกิจศึกษา |                                                                            | ผู้จัดทำ       | นายณัฐพล ชุมดี      |
|-----------------------------------------------------------|----------------------------------------------------------------------------|----------------|---------------------|
|                                                           |                                                                            | วันที่น้ำเสนอ  | 31 พฤษภาคม 2565     |
| ประเภทองค์                                                | ความร้ 🗹 ด้านการเรียนการสอน 🗅 ด้านวิจัย เทคโบโลยีและบวัตกรรม 🗅 ด้านการบริเ | าารวิชาการ 🗖 ( | ด้านการบริหารจัดการ |

#### <u>วัตถุประสงค์</u>

้เนื่องจากสถานการณ์โควิดในปัจจุบัน ทำให้ไม่สามารถจัดการเรียนการสอนให้ห้องเรียนได้ครั้งละจำนวนมาก ๆ ทางสถาบันสหกิจศึกษาฯ จึงได้จัดทำระบบการเรียนการสอนออนไลน์สำหรับนักศึกษาเตรียมความพร้อมก่อนออกสหกิจศึกษา สำหรับให้นักศึกษาเตรียมความพร้อมก่อนออกสหกิจศึกษาได้เข้ามาเรียนผ่านระบบออนไลน์ สามารถเรียนได้ทุกที่ไม่จำเป็นต้อง เรียนพร้อมกัน เพื่อลดปัญหาการรวมตัวกันเป็นจำนวนมาก มีระบบติดตามการเรียน ติดตามการสอบ พร้อมออกรายงานไปยัง อาจารย์ประจำหลักสูตรสหกิจศึกษา

### <u>บทสรุปองค์ความรู้</u>

### วิธีการใช้งาน :

1. นักศึกษาเข้าสู่ระบบได้ด้วย E-Mail ที่ทางมหาวิทยาลัยเทคโนโลยีพระจอมเกล้าฯ ออกให้

| <ul> <li>€ C is coco-inscoreinburg.com/tome/colui</li> <li> <sup>the</sup> days days days days days days days days</li></ul> | ki∆trino<br>ci n <mark>e</mark> mitano                                   |
|----------------------------------------------------------------------------------------------------|--------------------------------------------------------------------------|
| egistered user                                                                                                    |                                                                          |
|                                                                                                    | G says in war decade                                                     |
|                                                                                                    | เข้าสู่ระบบโดย Email มหาวิทยาลัย                                         |
|                                                                                                    | vectors: Resultaboury Trivialypointy Terms and careful cogin. English +- |
|                                                                                                    |                                                                          |
|                                                                                                    |                                                                          |
|                                                                                                    |                                                                          |

2. หลังจากเข้าสู่ระบบเรียบร้อยแล้วให้กดปุ่ม "บทเรียนของฉัน" จะพบกับวิชาเตรียมความพร้อมที่ทางสถาบันสหกิจศึกษา

| ← ⇒ C ■ coop-imategrade/mone/my/conses                                                                                                    | * C F L + · · ·                                                                   |
|----------------------------------------------------------------------------------------------------|-----------------------------------------------------------------------------------|
| 🎯 🗏 tan. Portuntas                                                                                                    | Q unimenite 📌 🦢                                                                   |
| บทเรียนของฉัน<br><u>เหลือ</u> ม สงชัดความ สัญลสวนต์ว                                                                                                    |                                                                                   |
| ตัวกระเ<br>ขนวดหญ่ + เริ่มต้นใหม่                                                                                                    | คัมคบครัวอน Q.                                                                    |
| aurenzuelen minnes west<br>aurenzuelen minnes west<br>aurenzuelen minnes we | ar 600X600                                                                        |
| เบเปราะโดงรวมพัฒนา<br>เบเปราะโดงรวมพัฒนา<br>นั่นเรือง                                                                                                    | การเขรียมความหรือมต่อของของที่จ<br>วง: ค่าโร<br>แอบประโยจะได้หรือได้<br>าให้บริทย |
| <br>กิจกรรม KM Sharing Day ครั้งที่ 9   ภายใต้ชื่องาน "พลิกโฉมมหาวิทยาลัย สู่วิถีใหม่แห่งการ                                                                                                    | รียนรู้ ควบคู่นวัตกรรมและการสร้างสรรค์" ออกครั้งที่ 5 หน้า 1/2                    |
| ออกโดย : คณะกรรมการดำเนินการจัดการความรู้มหาวิทยาลัยเทคโน                                                                                                    | ลยีพระจอมเกล้าพระนครเหนือ เริ่มใช้ 21 มกราคม 2565                                 |

| สรุปองค์ความรู้ของสถาบันสหกิจศึกษาและพัฒนาสื่ออิเล็กทรอนิกส์ ไทย-เยอรมัน                                             |  |          | ัน              |  |
|----------------------------------------------------------------------------------------------------|--|----------|-----------------|--|
| a' ov a vva i 5a                                                                                                    |  | ผู้จัดทำ | นายณัฐพล ชุมดี  |  |
| เรื่อง การใช้ระบบเตรียมความพร้อมนกศกษากอนออกสหกจศกษา                                                                 |  |          | 31 พฤษภาคม 2565 |  |
| ประเภทองค์ความรู้ 🗹 ด้านการเรียนการสอน 🖵 ด้านวิจัย เทคโนโลยีและนวัตกรรม 🗖 ด้านการบริการวิชาการ 🗖 ด้านการบริหารจัดการ |  |          |                 |  |

 หลังจากนั้นให้กดปุ่ม "เริ่มเรียน" ระบบจะพาไปยังหน้าการเรียนออนไลน์ ระบบจะติดตามการเรียนและการสอบของ นักศึกษาเตรียมความพร้อมสหกิจศึกษา

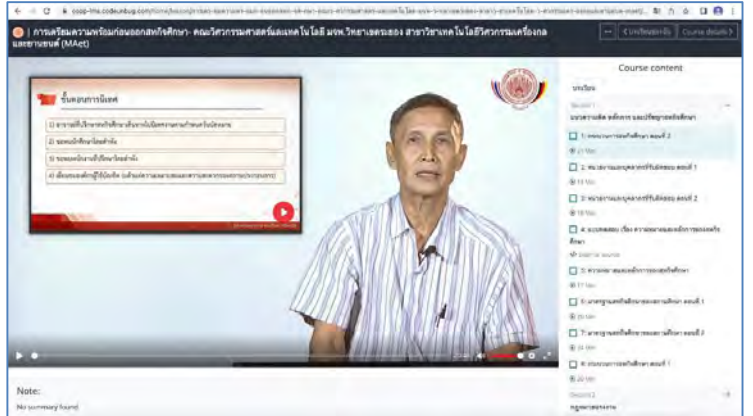

4. สำหรับหน้าสอบ ให้นักศึกษาใส่ "รหัสนักศึกษา กับ E-Mail" อีกครั้งเพื่อยืนยันการสอบ จะมีการจับเวลาในการสอบ

|                                                                                                    |                                                                                                    | Course content                                                                                                    |   |
|----------------------------------------------------------------------------------------------------|----------------------------------------------------------------------------------------------------|----------------------------------------------------------------------------------------------------|---|
| testportal      ustinicross      · itassoliforus 20 00 (pluss insolution)      · itualinet rossers)                                                                                                    |                                                                                                    | รถารักษ<br>(xicon)<br>สวนหรามสัส หลักการ และปรัญเวลาทั้งสักษา<br>(สรมหราย<br>สุขณามสระเท<br>โดยมา 7                                                           |   |
| HONEST RESPONDENT TECHNOLOGY                                                                                                    | TEST START FORM                                                                                                    | การทำเรื่องของสหติจสึกษามาจากบบฐายรับมูดสะดัง<br>ศึกษา<br>วังธุรการ่<br>การศึกษมหาราศักดิ์ชาใจ ใบการกิจามบุลสาหกรรม                                           |   |
| The first is accurated with Honest Respondent<br>Tachinology Don't cick outside the hest tab area. Every<br>browser tab movement is records<br>We recommend disabiling background programs, chats<br>and system nonficiations before the hest, as they can<br>troover a test flock. | Fill in the form before starting the test.<br>seatling children in the second starting the second starting the second starting second starting second starting | Emerson หรือสารที่โดยสารที่สุดของ KT     @2.2 Mm     Z: การโดการเลือนในโดยธอง KT ตองที่ 1     @111 Mm     Annovember ระดังการติดใน โดยธอง KT ตองที่ 2         |   |
|                                                                                                    | Stort Gal                                                                                                    | <ul> <li>(g) is too?</li> <li>(g) is too?</li> <li>(g) is too?</li> <li>(g) is too?</li> <li>(g) is too?</li> <li>(g) is too?</li> <li>(g) is too?</li> </ul> | - |

**ข้อเสนอแนะ** : สำหรับนักศึกษาสหกิจศึกษาต้องเรียนเตรียมความพร้อมก่อนออกสหกิจศึกษาอย่างน้อยร้อยละ 80 ระบบจะ ประมวลผลให้ผ่านในแต่ละหัวข้อที่ลงเรียน และนักศึกษาต้องกรอกข้อมูลในระบบให้ถูกต้อง ระบบจึงจะประมวลผลคะแนนสอบได้

#### <u>ประโยชน์ที่ได้รับ</u>

- 1. นักศึกษาสามารถเรียนเตรียมความพร้อมได้ทุกช่วงเวลา
- 2. เจ้าหน้าที่สามารถสรุปผลการเรียนได้สะดวก

| กิจกรรม KM Sharing Day ครั้งที่ 9  ภายใต้ชื่องาน "พลิกโฉมมหาวิทยาลัย สู่วิถีใหม่แห่งการเรียนรู้ ควบคู่นวัตกรรมและการสร้างสรรค์" | ออกครั้งที่ 5 | หน้า 2/2       |
|----------------------------------------------------------------------------------------------------|---------------|----------------|
| ออกโดย : คณะกรรมการดำเนินการจัดการความรู้มหาวิทยาลัยเทคโนโลยีพระจอมเกล้าพระนครเหนือ                                             | เริ่มใช้      | 21 มกราคม 2565 |

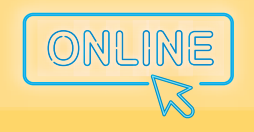

> " พลิกโฉมมหาวิทยาลัย สู่วิถีใหม่แห่งการเรียนรู้ ควบคู่นวัตกรรมและการสร้างสรรค์ "

# บัณฑิตวิทยาลัย วิศวกรรมศาสตร์นานาชาติสิรินธร ↓ ไทย–เยอรมัน (TGGS) ↓

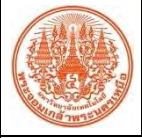

สรุปองค์ความรู้ของบัณฑิตวิทยาลัยวิศวกรรมศาสตร์นานาชาติสิรินธร ไทย-เยอรมัน

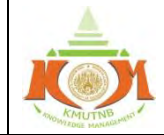

|                                                                                                    |                                                                                                    | ANOWYEDGE MANAGEMENT                                                                                                    |  |  |
|----------------------------------------------------------------------------------------------------|----------------------------------------------------------------------------------------------------|----------------------------------------------------------------------------------------------------|--|--|
| เรื่อง Basic Steps in Making Intro VDO (การทำ Intro VDO แบบง่ายๆ)<br>วันท์                                                                                                    |                                                                                                    | นายถิรวัฒน์ เมืองเล็น<br>นายวุฒิภัทร อุดมกฤตยาชัย                                                                                                    |  |  |
|                                                                                                    |                                                                                                    | 31 พฤษภาคม 2565                                                                                                    |  |  |
| ประเภทองค์ความรู้ 🗖 ด้านการเรียนการสอน 🗹 ด้านวิจัย เทคโนโลยีและนวัตกรรม 🗖 ด้านกา                                                                                                    | รบริการวิชาการ                                                                                                    | 🗖 ด้านการบริหารจัดการ                                                                                                    |  |  |
| <ul> <li>ประเภทองค์ความรู้ □ ด้านการเรียนการสอน ☑ ด้านวิจัย เทคโนโลยีและนวัตกรรม □ ด้านกา<br/>วัตถุประสงค์</li> <li>เพื่อเผยแพร่การทำ Intro VDO แบบสั้น สำหรับการประชาสัมพันธ์หน่วยงานในรูปแบท</li> <li>บทสรุปองค์ความรู้</li> <li>ในปัจจุบันการใช้สื่อประชาสัมพันธ์แบบดิจิทัล ผ่านระบบเครือข่าย (Social Network<br/>เป็นการส่งต่อสิ่งที่น่าสนใจเข้าให้ถึงกลุ่มเป้าหมายได้อย่างรวดเร็ว และสะดวกสบายมากขึ้า<br/>ระบบออนไลน์ที่ไม่ว่าคุณจะอยู่ที่ไหนในโลกใบนี้ ก็สามารถเข้าถึงได้ การใช้สื่อวีดิทัศน์<br/>นอกจากเนื้อหาของสิ่งที่ต้องการนำเสนอแล้ว การใช้ Intro VDO รูปแบบต่าง ๆ เพื่อให้สื่อ<br/>พบเจอได้ในแพลตฟอร์มออนไลน์ต่าง ๆ เช่น Facebook YouTube ที่มีการนำเสนอชื่อช่อ<br/>น่าตื่นตาตื่นใจแล้ว ยังสามารถเป็นที่จดจำ เหมือนเป็นลายเซ็นประจำตัวเลยก็ว่าได้ และเศ<br/>ง่ายนี้ ไม่มีค่าใช้จ่าย ไม่จำเป็นต้องติดตั้งโปรแกรมลงบนคอมพิวเตอร์ แต่สามารถสร้างขึ้นร<br/>ซึ่งมีรูปแบบสำเร็จรูป (Template) มากมายให้เลือกใช้ ไม่ชับซ้อน และทุกคนสามารถทำได้<br/>1. เปิดเว็บไซต์ Panzoid.com</li> <li>เลือก Template ที่ต้องการใช้</li> <li>คลิก Open in Clipmaker จะเปิดหน้าเว็บไซต์ใหม่ขึ้นมา</li> <li>เลือกฟังก์ชัน Object &gt; เลือกหัวข้อ Text: &gt; แก้ไขข้อความตามต้องการ &gt;<br/>(หากข้อความที่ต้องการแก้ไขมีหลาย Layer ให้แก้ไขทุก Layer ให้เป็นข้อความเดีย</li> <li>เมื่อปรับ Object ตามที่ต้องการแล้ว เลือกฟังก์ชัน Download &gt; Start video re</li> </ul> | ปรุงบริการวิชาการ ไ<br>รบริการวิชาการ ไ<br>มสื่อดิจิทัลต่าง •<br>() กำลังเป็นที่นิยมส<br>มจังทำให้เกิดสั<br>มจันมีความน่าส•<br>ง (Channel) ด้<br>กรื่องมือที่ใช้ในก<br>มาได้ด้วยการใช้<br>(ด้วยตัวเอง ตาม<br>กดปุ่ม Enter<br>ยวกัน)<br>ender | ด้านการบริหารจัดการ ด้านการบริหารจัดการ ๆ ยมอย่างแพร่หลาย และ รังคมที่กว้างขวางขึ้นผ่าน อย่างมากในยุคปัจจุบัน เนใจมากยิ่งขึ้น ตามที่เรา ก้วย Motion Graphic ที่ การทำ Intro VDO แบบ วัเว็บไซต์ Panzoid.com มวิธีการดังต่อไปนี้ |  |  |
| <ol> <li>7. Intro VDO พร้อมใช้งาน<br/>(คลิกที่นี่เพื่อรับชมตัวอย่างงาน)</li> <li>ประโยชน์ที่ได้รับ         <ol> <li>เพื่อสร้างการจดจำชื่อ (Channel) ผ่าน Intro VDO เพิ่มความน่าสนใจ สะดวก รวดเร็ว ไม่ซับซ้อน</li> <li>เพื่อใช้ในการประกอบสื่อประชาสัมพันธ์ของหน่วยงาน หรือบุคคลที่ต้องการสร้าง Vlog ในการนำเสนอรูปแบบวีดิทัศน์</li> <li>สามารถสร้างสรรค์งานได้โดยไม่ต้องใช้คอมพิวเตอร์สมรรถนะสูง</li> </ol> </li> </ol>                                                                                                    |                                                                                                    |                                                                                                    |  |  |
| กิจกรรม KM Sharing Day ครั้งที่ 9 ภายใต้ชื่องาน "พลิกโฉมมหาวิทยาลัย สู่วิถีใหม่แห่งการเรียนรู้ ควบคู่นวัตกรรมและการสร้า                                                                                                    | งสรรค์" ออกครั้                                                                                                    | รั้งที่ 5 หน้า 1/1                                                                                                    |  |  |
| ออกโดย : คณะกรรมการดำเนินการจัดการความรู้มหาวิทยาลัยเทคโนโลยีพระจอมเกล้ำพระนครเห                                                                                                    | นือ เริ่มใ                                                                                                    | ใช้ 21 มกราคม 2565                                                                                                    |  |  |